# Web-Enabled Solution for Contract Manufacturers

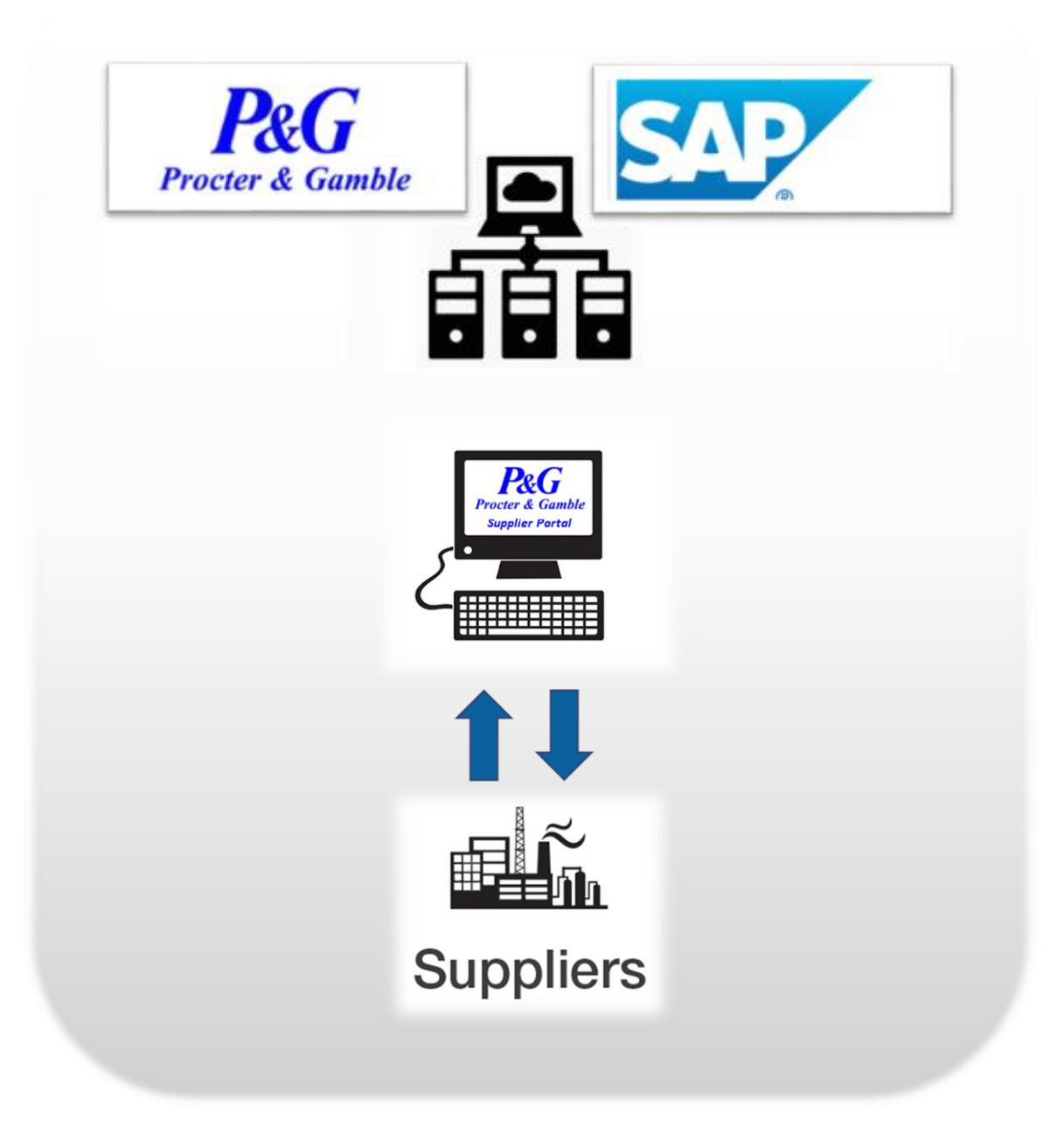

# Table of Contents

| Intro      | duction                                                              | 3  |
|------------|----------------------------------------------------------------------|----|
| Obj€       | ective                                                               | 3  |
| Prir       | nciples                                                              | 3  |
| Desi       | ired Outcome                                                         | 3  |
| Defi       | initions                                                             | 4  |
| Auth       | norizations                                                          | 4  |
| Proce      | dure                                                                 | 5  |
| 1.         | Supplier Portal Logging In                                           | 5  |
| 2.         | Inbound deliveries identification                                    | 7  |
| 3.         | Material receipts                                                    | 10 |
| 4.         | Production confirmation                                              | 14 |
| 5.         | Extract production schedule report                                   | 16 |
| 6.         | Quality status change                                                | 18 |
|            | a) Quality Non-Managed Site                                          | 18 |
|            | b) Quality Managed Site                                              | 20 |
| 7.         | Goods picking for Outbound deliveries - Contract Manufacturer        | 23 |
| 8.<br>Manu | Goods Issue posting - Outbound deliveries from Contract<br>ufacturer | 26 |
| Suppor     | rt model                                                             | 28 |
| Dowr       | ntimes of Supplier Portal                                            | 28 |
| Busi       | iness Continuity Plan procedure                                      | 28 |

Standard Operating Procedure Issue date: 01/02/2023

Document Owner: Marcin Mueller

# Introduction

#### **Objective**

The objective of this Standard Operating Procedure is to define effective work process, key customers and success measure of Web-Enabled Solution for Contract Manufacturers and explain the procedure to be followed to manage and record inventory in P&G SAP for where Web-Enabled Solution is in place. This applies to P&G Owned Inventory only, located at Contract Manufacturing location and service orders created towards the Traditional Contract Manufacturer.

#### Principles

The ownership of the Supplier Portal application used solution and this document is fully on P&G side.

In compliance with Global Materials Accuracy of Inventory Record CBA, all relevant inventory activities should be recognized in P&G SAP as soon as possible, but no later than 24h after physical event.

This SOP stays in compliance to SAFE policies INV 1.0 Inventories and INV 1.2 Contract Manufacturing and ensures proper management and record of P&G owned inventory in line with US GAAP.

Management of Inventory requires many different approaches within the site as well as commitment to excellence from P&G and Contract Manufacturer's leadership.

Inventory Management is not "one-dimensional"; control of additions and withdrawals from inventory must be in place, monitored, and measured, in addition to sampling of posted movements and monitoring of all used information channels.

Specific site procedures may vary based on equipment, operating model and systems, but they must conform to this SOP.

#### **Desired Outcome**

- 1. Clear understanding of the WES process by all parties involved
- 2. 100% compliance with established process in the ongoing events
- 3. 100% compliance with the P&G SAFE regulations for P&G owned Inventory Management
- 4. 100% of regional standardization in roles and responsibilities for Contract Manufacturers where WES process is in place

Definitions

Document Owner: Marcin Mueller

**Supplier Portal** - web application available through internet browser from non-P&G equipment which enables CMs and suppliers:

- 1. Easy access to relevant planning data in P&G SAP assuring short and long term visibility
- 2. Structured and uncomplicated way to input of data directly to P&G SAP to ensure realtime information flow
- 3. Customizable user interface which allows users to retrieve data in most efficient manner
- 4. Customizable scope to be in place defined based on P&G and supplier needs and used model

**CM - Contract Manufacturer** - non-P&G entity providing the service of production, assembly, or repackaging of any P&G finished product. The processing of raw materials into an intermediate state also qualifies as a contract manufacturing relationship if the materials involved are P&G owned.

"Traditional" Contract Manufacturing - relationship in which P&G provides P&G-owned materials and/or finished product to the vendor for further processing such as production, assembly, or repackaging. In some cases, the CM is responsible for ordering materials directly from P&G's merchandise suppliers while P&G pays for these inventories.

**P&G SNH - P&G Supply Network Hub** - P&G department / person being first point of contact for all planning and ordering activities for CM such as:

- 5. Submitting valid plan to CM for Finished Good / Intermediate production / assembly / repackaging within respective lead time and lot-sizing procedure and resolving all related conflicts (per operating strategy)
- 6. Submitting valid material requirements plan for supplier deliveries for the entire horizon for P&G-owned materials Placing orders
- 7. Remains first point of contact for all matters related to P&G owned materials

#### Authorizations

Supplier Portal access needs to be requested by Site Leader. Authorizations can be requested via itaccess by Key Users.

Standard Operating Procedure Issue date: 01/02/2023 Supplier Portal for Contract Manufacturers

Document Owner: Marcin Mueller

# Procedure

### 1. Supplier Portal Logging In

1. In order to log into P&G SAP through the Supplier Portal, Go to URL <u>Material Planning</u> (<u>pgsupplier.com</u>) and input your credentials in 'Purchasing Solution - Material Planning Quality' section, using the individual Supplier Portal ID as Username and password and press on 'Login'

| - C 🗅 https://pgsu | pplier.com/material-price-changes                                                                                                    |
|--------------------|----------------------------------------------------------------------------------------------------|
| Become a Supplier  | ▼ Tools & Services ♥ Supplier Citizenship ♥ Guidelines ♥                                                                                                    |
|                    |                                                                                                    |
|                    |                                                                                                    |
|                    | Dear P&G External Business Partner,                                                                                                    |
|                    | P&G is excited to announce the biggest transformation in Material Pla<br>with E2Open, a leader in supply chain management solutions, to repl<br>cloud service solution that will bring increased productivity and colla                                                                                                    |
|                    | Current users of the material planning portal can expect simplified lo shipment notification process, and an overall improved user experier                                                                                                    |
|                    | With this project we are also improving the way P&G provides supplie<br>Central Operations and Resiliency Team (CORT). This team will be dee<br>Planning Portal and B2B), starting from guiding the migration proce                                                                                                    |
|                    | Transition to the new E2Open Material Planning solution will start Ju receive communication via email on how and when the transition wi                                                                                                    |
|                    | Additional information, platform training, and early registration optio questions by contacting the CORT team at pgsupplierconnect.im@p                                                                                                    |
|                    | Supplier Network Collaboration           Image: Description of the second structure           Image: Description of the second structure           Image: Descriptio |
|                    | 2 Cogin<br>You will be redirected to another page<br>Login requires multi-factor authentication (MFA)                                                                                                    |

| 2. Click on the 'Contract Manufacturin                                              | g' and then on 'F6 SAP Access' icons                                                                                                    |
|-------------------------------------------------------------------------------------|----------------------------------------------------------------------------------------------------|
| Dec Supplier Portal                                                                 |                                                                                                    |
| Home Contract Manufacturing                                                         |                                                                                                    |
| F6 SAP Access   F6A SAP Access   Help                                               |                                                                                                    |
| SAP Interface Help Resources                                                        |                                                                                                    |
| SAP graphical interface                                                             |                                                                                                    |
| Quick startup guide                                                                 | Turbin for longing to BrG~                                                                                                    |
|                                                                                     | Terms And Conditions Privacy Statement P&G Links<br>@2008 Procter & Gamble: All claims valid only in the US                                                                                                    |
| 3. Following these steps as described<br>Access screen which can be seen below      | above should direct the user to the SAP Easy                                                                                                    |
| Welcome Marcia Mueller           Home         Context Munufacturing                 |                                                                                                    |
| F6 SAP Access   F6A SAP Access   1000                                               |                                                                                                    |
| SAP                                                                                 | SAP Easy Access                                                                                                    |
| User Menu SAP Menu SAP Business Workplace Add to favorites Delete favorites C       | Change favorites Move favorites down Move favorites up More 🗌                                                                                                    |
| Connector for Multi-Bank Connectivity Connector for Multi-Bank Connectivity Coffice |                                                                                                    |
| Cross-Application Components     Degistics                                          |                                                                                                    |
| C Accounting                                                                        | investor and a second                                                                                                    |
| Information Systems                                                                 | autorgeneration interaction                                                                                                    |
|                                                                                     | and system personnelse                                                                                                    |
| Ioois     WebClient UI Framework                                                    | and the second second s |
| P&G Report Menu                                                                     | Contraction (Contraction (Contraction)                                                                                                    |
| TTPLOOK MMA REFeire Catalogue                                                       | Panelling Sector System                                                                                                    |
|                                                                                     | handely                                                                                                    |
| ★ MD06 - MD06 ve Display Of MRP List                                                | and the second second sec                                                                                                    |
| STANDARD SIP FAVORITES      MMBE_MMBE STOCK                                         |                                                                                                    |
| ★ MD04 - Display Stock/Requirements Situation                                       | Contraction of the state of the state of the |
| ★ ZCAC - Supplier delivery schedule long term ZCAC                                  |                                                                                                    |
| ★ ZSE16 - Data Browser                                                              | the part of the state of the second state and                                                                                                    |
| Ci SIP KEY USER FAVORITES - 8 Jul 2015                                              | and the second second sec                                                                                                    |
| SIP STANDARD FAVORITES - 2 Feb 2016                                                 |                                                                                                    |
| IP Innovation Favorites 27-Oct-2016                                                 | Ventrag anticipative<br>ortanicipation can be seen and seen and s                                                                                                    |
|                                                                                     |                                                                                                    |

#### 2. Inbound deliveries identification

1. From the SAP Easy Screen, input the transaction code VL06I in the Command field and confirm it with Enter key or choose it from the Favorites folder in the Menu list

| SAP                                                                                                    |                                              |              |                           |                     |                  | SAP Ea           | isy Access         |
|----------------------------------------------------------------------------------------------------|----------------------------------------------|--------------|---------------------------|---------------------|------------------|------------------|--------------------|
|                                                                                                    | User Menu SAF                                | P Menu S     | AP Business Workplac      | e Add to favorites  | Delete favorites | Change favorites | Move favorites dov |
| Connector for Multi-Ba                                                                                                    | ank Connectivity                             |              |                           |                     |                  |                  |                    |
| C Office                                                                                                    | ,                                            |              |                           |                     |                  |                  |                    |
| Cross-Application Con                                                                                                    | nponents                                     |              |                           |                     |                  |                  |                    |
| Logistics                                                                                                    |                                              |              |                           |                     |                  |                  |                    |
| C Accounting                                                                                                    |                                              |              |                           |                     |                  |                  |                    |
| 🗆 🛅 Human Resources                                                                                                    |                                              |              |                           |                     |                  |                  |                    |
| Information Systems                                                                                                    |                                              |              |                           |                     |                  |                  |                    |
| 🗆 🛅 Service                                                                                                    |                                              |              |                           |                     |                  |                  |                    |
| 🗆 🛅 Tools                                                                                                    |                                              |              |                           |                     |                  |                  |                    |
| 🗆 🛅 WebClient UI Framew                                                                                                    | ork                                          |              |                           |                     |                  |                  |                    |
| 🗆 🛅 P&G Report Menu                                                                                                    |                                              |              |                           |                     |                  |                  |                    |
| 🕤 Favorites                                                                                                    |                                              |              |                           |                     |                  |                  |                    |
| * ZTPLOOK - MMA BRF                                                                                                    | plus Catalogue                               |              |                           |                     |                  |                  | c                  |
| + VA02 Display Salas                                                                                                    | Order                                        |              |                           |                     |                  |                  |                    |
| VA03 - Display Sales ( Click on 'Li Supplier Portal Welcome Marcia Mueller ottract Manufacturing ss   FEA SAP Access   Help                                                                                                    | Order<br>st Inbou                            | nd Del       | iveries'i                 | con                 |                  |                  |                    |
| VA03 - Display Sales (     VA03 - Display Sales (     VA04 - Display Sales (     Vande Line)     Supplier Portal     Velcome Marcia Mueller     Velcome Marcia Mueller     votract Manufacturing     ss   F6A SAP Access   Help                                                                                                    | order                                        | nd Del       | ∣iveries'i                | con                 | Delivery Monitor |                  |                    |
| VA03 - Display Sales (     VA03 - Display Sales (     VA04 - Display Sales (     Vana - Display Sales (     Vana - Display S    | Order<br>st Inbou                            |              | iveries'id                | con                 | Delivery Monitor |                  |                    |
| VA03 - Display Sales G VA03 - Display Sales G VA04 - Display Sales G VA05 - Display Sales G Supplier Portal VVeceme Marcin Meeller Offract Manufacturing Ss   F6A SAP Access   Help Get Variant. For Transport. Planning                                                                                                    | Drder<br>st Inbou                            | Only Inbound | l iveries'id              | d Deliveries More 🗆 | Delivery Monitor |                  |                    |
| VA03 - Display Sales (     VA03 - Display Sales (     VA04 - VA04 - Si     Click on 'Li  Supplier Portal Welcome Marcin Maeller ontract Manufacturing ss   F6A SAP Access   Help  For Transport. Planning                                                                                                    | Drder<br>st Inbou                            | Onty Inbound | liveries'id               | d Deliveries More   | Delivery Monitor |                  |                    |
| VA03 - Display Sales ( VA04 - Display Sales ( VA05 - Display Sales ( VA05 - Display Sales | Drder<br>st Inbou                            | Only Inbound | liveries'id               | d Deliveries More   | Delivery Monitor |                  |                    |
| VA03 - Display Sales ( VA03 - Display Sales ( VA03 - Display Sales ( VA04 - Display Sales ( VA04 - Display Sales | Drder<br><b>st Inbou</b><br>Display Variants | Only Inbound | liveries'id               | d Deliveries More   | Delivery Monitor |                  |                    |
| VA03 - Display Sales (     Vana - Display Sales (     Vana - Display S    | Drder<br><b>st Inbou</b><br>Display Variants | Only Inbound | liveries' id              | d Deliveries More   | Delivery Monitor |                  |                    |
| VA03 - Display Sales (     VA03 - Display Sales (     VA04 - Display Sales (     Vande Vana)     Click on 'Li      Supplier Portal     Valcaue Marcin Mueller     votract Manufecturing     ss 1 F6A SAP Access 1 Help     Get Variant.     For Transport. Planning     List Outbound Deliveries     I Deliveries     ction Type     For Transport. Planning                                                                                                    | Drder<br><b>st Inbou</b><br>Display Variants | Only Inbound | liveries' i               | d Deliveries More   | Delivery Monitor |                  |                    |
| VA03 - Display Sales ( VA03 - Display Sales ( VA03 - Display Sales ( VA04 - Display Sales ( VA05 - Display Sales ( VA05 - Display Sales | Drder St Inbou Display Variants              | Only Inbound | liveries' i               | d Deliveries More   | Delivery Monitor |                  |                    |
| VA03 - Display Sales ( VA03 - Display Sales ( VA04 - Display Sales ( VA05 - Display Sales ( VA05 - Display Sales ( VA05 - Display Sales ( VA05 - Distribution VA05 - Distribution VA05 - Distribution                                                                                                    | Drder<br>st Inbou                            | Only Inbound | liveries' id              | d Deliveries More   | Delivery Monitor |                  |                    |
| VA03 - Display Sales ( VA03 - Display Sales ( Click on 'Li Supplier Portal Velcouse Marcin Mueller Velcouse Marcin Mueller Velcouse Manufacturing ss 1 F6A SAP Access 1 Help  For Transport. Planning  For Transport. Planning  For Transport. Planning  For Distribution  For Putaway                                                                                                    | Drder<br><b>st Inbou</b><br>Display Variants | Only Inbound | liveries' id              | d Deliveries More   | Delivery Monitor |                  |                    |
| VA03 - Display Sales ( VA03 - Display Sales ( Click on 'Li Supplier Portal Welcome Marcin Mueller ontract Manufacturing s   F6A SAP Access (Help Contract Manufacturing Contract Sale Sale Sale Sale Sale Sale Sale Sale                                                                                                    | Drder<br><b>st Inbou</b><br>Display Variants | Only Inbound | d Deliveries Only Outbour | d Deliveries More   | Delivery Monitor |                  |                    |

| Contract Manufacturing                                                                                                    |                                                                                                    |                                                 |                                                      |                        |                                  |                                            |               |                |                  |             |                                                                                                    |              |                                                                                                    |        |                    |                             |                                           |
|----------------------------------------------------------------------------------------------------|----------------------------------------------------------------------------------------------------|-------------------------------------------------|------------------------------------------------------|------------------------|----------------------------------|--------------------------------------------|---------------|----------------|------------------|-------------|----------------------------------------------------------------------------------------------------|--------------|----------------------------------------------------------------------------------------------------|--------|--------------------|-----------------------------|-------------------------------------------|
| ess   F6A SAP Access   Help                                                                                                    |                                                                                                    |                                                 |                                                      |                        |                                  |                                            |               |                |                  |             |                                                                                                    |              |                                                                                                    |        |                    |                             |                                           |
| SAP Save                                                                                                    | as Variant Selection Option                                                                                                    | ns Get Variant                                  | Delete Selection                                     | Criterion Sel          | Li<br>ection Scre                | st of Inbound Deliverie                    | s<br>rund Ma  | are 🗆          |                  |             |                                                                                                    |              |                                                                                                    |        |                    |                             | <ul> <li>F6A (4:</li> <li>Pri:</li> </ul> |
| zat. Data                                                                                                    | oo tahahin oo coo oo oo ayaa                                                                                                    |                                                 |                                                      |                        |                                  | and the case of case of the second         |               |                |                  |             |                                                                                                    |              |                                                                                                    |        |                    |                             |                                           |
| Shipping P                                                                                                    | oint/Receiving Pt: PL34                                                                                                    |                                                 | to:                                                  |                        | •                                |                                            |               |                |                  |             |                                                                                                    |              |                                                                                                    |        |                    |                             |                                           |
| ta                                                                                                    |                                                                                                    |                                                 |                                                      |                        |                                  |                                            |               |                |                  |             |                                                                                                    |              |                                                                                                    |        |                    |                             |                                           |
| Purch                                                                                                    | asing Document:                                                                                                    |                                                 | to:                                                  |                        |                                  |                                            |               |                |                  |             |                                                                                                    |              |                                                                                                    |        |                    |                             |                                           |
| ent Editing                                                                                                    |                                                                                                    |                                                 |                                                      |                        |                                  |                                            |               |                |                  |             |                                                                                                    |              |                                                                                                    |        |                    |                             |                                           |
|                                                                                                    | Created by:                                                                                                    |                                                 | to:                                                  |                        |                                  |                                            |               |                |                  |             |                                                                                                    |              |                                                                                                    |        |                    |                             |                                           |
|                                                                                                    | oreated on                                                                                                    |                                                 |                                                      |                        |                                  |                                            |               |                |                  |             |                                                                                                    |              |                                                                                                    |        |                    |                             |                                           |
| ata                                                                                                    | Delivery Date: 2023-01-2                                                                                                    |                                                 | to: 2023-02                                          | -08                    | ď                                |                                            |               |                |                  |             |                                                                                                    |              |                                                                                                    |        |                    |                             |                                           |
| y Data                                                                                                    |                                                                                                    |                                                 |                                                      |                        |                                  |                                            |               |                |                  |             |                                                                                                    |              |                                                                                                    |        |                    |                             |                                           |
| Wa                                                                                                    | rehouse Number:                                                                                                    |                                                 | to:                                                  |                        | <b>o</b> *                       |                                            |               |                |                  |             |                                                                                                    |              |                                                                                                    |        |                    |                             |                                           |
| Check                                                                                                    | eck at Item Level:                                                                                                    |                                                 |                                                      |                        |                                  |                                            |               |                |                  |             |                                                                                                    |              |                                                                                                    |        |                    |                             |                                           |
|                                                                                                    | Storage location:                                                                                                    |                                                 | to:                                                  |                        | đ                                |                                            |               |                |                  |             |                                                                                                    |              |                                                                                                    |        |                    |                             |                                           |
| Data                                                                                                    |                                                                                                    |                                                 |                                                      |                        |                                  |                                            |               |                |                  |             |                                                                                                    |              |                                                                                                    |        |                    |                             |                                           |
| 4. On the<br>the site<br>detailed<br><u>Welcome</u><br>Contract Man<br>AP Access   F6A                                                                                                    | e followir<br>which are<br>view, clio<br>blier Porta<br>Marcin Mueller<br>ufacturing<br>SAP Access [Help                                                                                                    | ng scr<br>sched<br>ck on<br>al                  | een, t<br>luled 1<br>'Item                           | there<br>to be<br>View | wi<br>de<br>'i                   | ll be li<br>livered<br>con                 | st            | of<br>the      | all<br>e se      | Int<br>elec | ted (                                                                                                    | date         | rar                                                                                                    | nge.   | s c<br>To          | reat                        | ed o                                      |
| 4. On the<br>the site<br>detailed                                                                                                    | e followir<br>which are<br>view, clic<br>olier Porta<br>Marcin Mueller<br>ufacturing<br>SAP Access Het                                                                                                    | ng scr<br>sched<br>ck on<br>I                   | een, t<br>luled 1<br>'Item                           | there<br>to be<br>View | wi<br>de<br>'                    | ll be li<br>livered<br>con                 | st            | of<br>the      | all<br>e se      | Int<br>lec  | ted o                                                                                                    | Jate         | rar                                                                                                    | List o | s C<br>To          | ound                        | ed<br>band                                |
| 4. On the<br>the site of<br>letailed<br>Contract Man<br>PAccess   F6A                                                                                                    | e followir<br>which are<br>view, clic<br>olier Porta<br>Marcin Mueller<br>ufacturing<br>SAP Access Hetr                                                                                                    | ng scr<br>sched<br>ck on<br>I                   | een, t<br>luled 1<br>'Item                           | there<br>to be<br>View | wi<br>de<br>' i                  | 11 be 1i<br>livered<br>con<br>Deselect All | st<br>in<br>≞ | of<br>the      | all<br>e se      | Intelection | B. R                                                                                                    | a de<br>date | rar                                                                                                    | List o | s c<br>To<br>f Inb | ound More                   | Delive                                    |
| 4. On the<br>the site of<br>detailed<br>C Supp<br>Welcome<br>Contract Man<br>AP Access   F6A                                                                                                    | e followir<br>which are<br>view, clic<br>blier Porta<br>Marcin Mueller<br>utfacturing<br>SAP Access [Help<br>Deliv.date                                                                                                    | ng scr<br>sched<br>ck on<br>n<br>i<br>resh List | een, t<br>luled 1<br>'Item<br>Item Viev<br>al Deliv  | very I                 | wi<br>de<br>''i                  | 11 be 1i<br>livered<br>con<br>Deselect All | st<br>in      | of<br>the<br>₹ | all<br>e se<br>V | Int<br>elec | Bound<br>ted of<br>眼 眼                                                                                                    | a de<br>date | rar                                                                                                    | List o | s C<br>To<br>f Inb | oound<br>More               | Delive                                    |
| 4. On the<br>the site of<br>letailed<br>Support<br>Welcome<br>Contract Man<br>PAccess   F6A                                                                                                    | e followir<br>which are<br>view, clic<br>olier Porta<br>Marcin Mueller<br>ufacturing<br>SAP Access   Hete<br>Deliv.date                                                                                                    | ng scr<br>sched<br>ck on<br>al                  | een, t<br>Juled 1<br>'Item<br>(tem Viev<br>al Deliv  | very I                 | wi<br>de<br>de<br>i<br>i<br>b    | 11 be 1i<br>livered<br>con<br>Deselect All | st<br>in      | of<br>the      | all<br>⇒ se      | Int<br>)lec | eounc<br>ted (                                                                                                    | date         | rar<br>&                                                                                                    | List o | s C<br>To<br>f Inb | vound                       | Delive                                    |
| 4. On the<br>the site of<br>letailed<br>C Supp<br>Welcome<br>Contract Man<br>P Access   F6A                                                                                                    | e followir<br>which are<br>view, clic<br>blier Porta<br>Marcin Mueller<br>utfacturing<br>SAP Access [Help<br>Deliv.date<br>2022-01-03                                                                                                    | ng scr<br>sched<br>ck on<br>nl<br>iresh List    | een, t<br>luled 1<br>'Item<br>(Item View<br>al Deliv | very I                 | wi<br>de<br>de<br>' i            | 11 be 1i<br>livered<br>con<br>Deselect All | st<br>in      | of<br>the<br>₹ | all<br>e se      | Int<br>Plec | oound<br>ted (                                                                                                    | date         | ſa                                                                                                    | List o | s c<br>To<br>f Inb | reat<br>exp<br>ound<br>More | Delive                                    |
| 4. On the<br>the site of<br>letailed<br>C SUPR<br>Welcome<br>Contract Man<br>P Access   F6A<br>SAP<br>Delivery<br>192975011<br>193016510<br>192045117                                                                                                    | e followir<br>which are<br>view, clic<br>olier Porta<br>Marcin Mueller<br>ufacturing<br>SAP Access [ Help<br>Deliv.date<br>2022-01-03<br>2022-01-03                                                                                                    | ng scr<br>sched<br>ck on<br>al                  | een, t<br>Juled 1<br>'Item<br>(tem View              | very I                 | wi<br>e de<br>r' i               | 11 be 1i<br>livered<br>con<br>Deselect All | st<br>in<br>Ē | of<br>the      | alli<br>s se     | Int<br>Plec | Bank I                                                                                                    | date         | rar<br>E                                                                                                    | List o | s c<br>To<br>f Inb | vound                       | Delive                                    |
| 4. On the<br>the site of<br>letailed<br>Supp<br>Welcome<br>Contract Man<br>PAccess   F6A<br>SAP<br>Delivery<br>192975011<br>193016510<br>193045117<br>193065753                                                                                                    | e followir<br>which are<br>view, clic<br>olier Porta<br>Marcin Mueller<br>ufacturing<br>SAP Access Hele<br>Deliv.date<br>2022-01-03<br>2022-01-24<br>2022-02-07<br>2022-02-16                                                                                                    | ng scr<br>sched<br>ck on<br>I<br>resh List      | een, t<br>luled 1<br>'Item<br>(Item View             | very I                 | wi<br>e de<br>(' i               | 11 be 1i<br>livered<br>con<br>Deselect All | st<br>in<br>≜ | of<br>the<br>₹ | all<br>s se      | Int<br>Plec | oound<br>ted (                                                                                                    | date         | ſa                                                                                                    | List o | s c<br>To<br>f Inb | vound                       | Delive                                    |
| 4. On the<br>the site of<br>letailed<br>C Supp<br>Welcome<br>Contract Man<br>P Access   F6A<br>Delivery<br>192975011<br>193016510<br>193045117<br>193065753<br>193084978                                                                                                    | e followir<br>which are<br>view, clic<br>blier Porta<br>Marcin Mueller<br>ufacturing<br>SAP Access [Help<br>2022-01-03<br>2022-01-24<br>2022-02-07<br>2022-02-16<br>2022-02-16                                                                                                    | ng scr<br>sched<br>ck on<br>1                   | een, t<br>luled 1<br>'Item<br>(Item View<br>al Deliv | very I                 | wi<br>de<br>de<br>v<br>i         | 11 be 1i<br>livered<br>con<br>Deselect All | st<br>in      | of<br>the<br>₹ | all<br>s se      | Int<br>Dec  | Bound<br>Bound<br>Bound | a de<br>date | rar<br>&                                                                                                    | List o | f Inb              | reat<br>exp                 | Delive                                    |
| 4. On the<br>the site of<br>letailed<br>C SUPR<br>Welcome<br>Contract Man<br>P Access   F6A<br>Delivery<br>192975011<br>193016510<br>193045117<br>193065753<br>193084978<br>193105982                                                                                                    | e followir<br>which are<br>view, clic<br>olier Porta<br>Marcin Mueller<br>ufacturing<br>SAP Access [ Help<br>                                                                                                    | ng scr<br>sched<br>ck on<br>al                  | een, t<br>Juled 1<br>'Item<br>Item Viev              | very I                 | wi<br>de<br>de<br>v de           | 11 be 1i<br>livered<br>con<br>Deselect All | st<br>in      | of<br>the      | all<br>s se      | Int<br>elec | Bound<br>ted i                                                                                                    | a de<br>date | ſ                                                                                                    | List o | s c<br>To<br>f Inb | vound                       | Delive                                    |
| 4. On the<br>the site of<br>letailed<br>C SUPR<br>Welcome<br>Contract Man<br>P Access   F6A<br>SAP<br>Delivery<br>192975011<br>193045107<br>193045117<br>193065753<br>193084978<br>193105982<br>193267585                                                                                                    | e followir<br>which are<br>view, clic<br>olier Porta<br>Marcin Mueller<br>ufacturing<br>SAP Access [Hete<br>2022-01-03<br>2022-01-03<br>2022-01-24<br>2022-02-07<br>2022-02-16<br>2022-02-16<br>2022-02-10<br>2022-03-10<br>2022-06-07                                                                                                   | ng scr<br>sched<br>ck on<br>I<br>resh List      | een, t<br>Juled 1<br>'Item<br>Item Viev              | very I                 | wi<br>de<br>de<br>v<br>i         | 11 be 1i<br>livered<br>con<br>Deselect All | st in         | of<br>the<br>₹ | all<br>s se      | Int<br>elec | Bank R                                                                                                    | date         | ſ                                                                                                    | List o | f Inb              | vound                       | Delive                                    |
| 4. On the<br>the site of<br>letailed<br>C Supp<br>Welcome<br>Contract Man<br>P Access   F6A<br>SAP<br>Delivery<br>192975011<br>193016510<br>193045117<br>193065753<br>193084978<br>193105982<br>193267585<br>193324977                                                                                                    | e followir<br>which are<br>view, clic<br>olier Porta<br>Marcin Mueller<br>ufacturing<br>SAP Access Hele<br>Deliv.date<br>2022-01-03<br>2022-01-03<br>2022-01-24<br>2022-02-07<br>2022-02-16<br>2022-02-16<br>2022-02-10<br>2022-03-10<br>2022-06-07<br>2022-07-09                                                                        | ng scr<br>sched<br>ck on<br>II<br>fresh List    | een, t<br>luled 1<br>'Item<br>Item Viev              | very I                 | wi<br>de<br>de<br>vi             | 11 be 1i<br>livered<br>con<br>Deselect All | st<br>in      | of<br>the<br>₹ | all<br>s se      | Int<br>Dec  | oound<br>ted (                                                                                                    | a de<br>date | ſ                                                                                                    | List o | f Inb              | vound<br>More               | Delive                                    |
| 4. On the<br>the site of<br>letailed<br>C SUPR<br>Welcome<br>Contract Man<br>P Access   F6A<br>Delivery<br>192975011<br>193016510<br>193045117<br>193065753<br>193084978<br>193105982<br>193267585<br>193324977<br>193369041                                                                                                    | e followir<br>which are<br>view, clic<br>blier Porta<br>Marcin Mueller<br>ufacturing<br>SAP Access THelp<br>Deliv.date<br>2022-01-03<br>2022-01-24<br>2022-02-07<br>2022-02-16<br>2022-02-16<br>2022-02-16<br>2022-02-10<br>2022-03-10<br>2022-07-09<br>2022-08-01                                                                       | ng scr<br>sched<br>ck on<br>1                   | een, t<br>luled 1<br>'Item                           | very I                 | wi<br>de<br>de<br>de<br>de       | 11 be 1i<br>livered<br>con<br>Deselect All | st<br>in      | of<br>the      | all<br>s se      | Int<br>elec | oound<br>ted (                                                                                                    | a de<br>date | rar<br>&                                                                                                    | List o | s c<br>To<br>f Inb | vound<br>More               | Delive                                    |
| 4. On the site of the site of | e followir<br>which are<br>view, clic<br>olier Porta<br>Marcin Mueller<br>ufacturing<br>SAP Access [ Help<br>2022-01-03<br>2022-01-03<br>2022-01-03<br>2022-02-07<br>2022-02-16<br>2022-02-16<br>2022-02-16<br>2022-02-16<br>2022-03-10<br>2022-06-07<br>2022-08-01<br>2022-08-01                                                        | ng scr<br>sched<br>ck on<br>al                  | een, t<br>Juled 1<br>'Item                           | very I                 | wi<br>de<br>de<br>de<br>de<br>de | 11 be 1i<br>livered<br>con<br>Deselect All | st in         | of<br>the      | all<br>s se      | Int<br>elec | Bound<br>ted i                                                                                                    | date         | ſ                                                                                                    | List o | f Inb              | vound                       | Delive                                    |
| 4. On the site of the site of | e followir<br>which are<br>view, clic<br>olier Porta<br>Marcin Mueller<br>ufacturing<br>SAP Access Helt<br>Deliv.date<br>2022-01-03<br>2022-01-03<br>2022-01-24<br>2022-02-16<br>2022-02-16<br>2022-02-16<br>2022-02-16<br>2022-02-10<br>2022-03-10<br>2022-08-01<br>2022-08-01<br>2022-08-09                                            | ng scr<br>sched<br>ck on<br>II<br>Fresh List    | een, t<br>Juled 1<br>'Item                           | very I                 | wi<br>de<br>de<br>de<br>de       | 11 be 1i<br>livered<br>con<br>Deselect All | st<br>in      | of<br>the<br>₹ | all<br>s se      | Int<br>Dec  | Bank R                                                                                                    | date         | ſ.                                                                                                    | List o | f Inb              | vound<br>More               | Delive                                    |
| 4. On the site of the site of | e followir<br>which are<br>view, clic<br>olier Porta<br>Marcin Mueller<br>ufacturing<br>SAP Access Hele<br>Deliv.date<br>2022-01-03<br>2022-01-03<br>2022-01-24<br>2022-02-07<br>2022-02-16<br>2022-02-16<br>2022-02-10<br>2022-02-10<br>2022-03-10<br>2022-08-01<br>2022-08-01<br>2022-08-01<br>2022-08-01                              | ng scr<br>sched<br>ck on<br>1                   | een, t<br>luled 1<br>'Item<br>Item Viev              | very I                 | wi<br>de<br>de<br>vi             | 11 be 1i<br>livered<br>con<br>Deselect All | st in         | of<br>the<br>₹ | all<br>s se      | Int<br>Dec  | Bound<br>Bound<br>Bound | date         | ſ                                                                                                    | List o | f Inb              | vound<br>More               | Delive                                    |
| 4. On the site of the site of | e followir<br>which are<br>view, clic<br>blier Porta<br>Marcin Mueller<br>ufacturing<br>SAP Access [Help<br>Deliv.date<br>2022-01-03<br>2022-01-03<br>2022-01-24<br>2022-02-07<br>2022-02-16<br>2022-02-16<br>2022-02-16<br>2022-02-16<br>2022-03-10<br>2022-08-01<br>2022-08-01<br>2022-08-01<br>2022-08-01<br>2022-08-16<br>2022-08-16 | ng scr<br>sched<br>ck on<br>1                   | een, t<br>luled 1<br>'Item                           | very I                 | wi<br>de<br>de<br>vi             | 11 be 1i<br>livered<br>con<br>Deselect All | st in         | of<br>the<br>₹ | allas se         | Int<br>elec | Bound<br>ted i                                                                                                    | a de<br>date | Image: second second | List o | f Inb              | vound<br>More               | Delive                                    |

5. The report outcome in the standard layout should be displayed as on the screen below. It includes the information such as: material number, material description, quantity, reference Purchasing Document number and the Item nr, Vendor number and description. Note that the report may be downloaded to the MS Excel file using WebGUI File Browser (for details see Extract of the Production Schedule report to MS Excel file)

#### Home Contract Manufacturing F6 SAP Access | F6A SAP Access | Help

SAP

List of Inbound Deliveries

🛛 Refresh List Header View 🔍 👪 Deselect All 🚊 🛒 🏹 Σ 🏥 🐯 🚯 🗓 🖄 🖄 More 🗆

| Delivery  | Item | Material | Item Description              | Delivery Quantity | BUn | Purch.Doc |
|-----------|------|----------|-------------------------------|-------------------|-----|-----------|
| 193436445 | 10   | 90127013 | TP MULTI XX THERMOTRANSEER SC | 66,400            | м   | 550007670 |
| 193400813 | 10   | 90127013 | TP MULTI XX THERMOTRANSFER SC | 16,600            | M   | 550007670 |
| 193400826 | 10   | 90127013 | TP MULTI XX THERMOTRANSFER SC | 8,300             | м   | 550007670 |
| 193387329 | 10   | 90127013 | TP MULTI XX THERMOTRANSFER SC | 16,600            | м   | 550007670 |
| 193369041 | 10   | 90127013 | TP MULTI XX THERMOTRANSFER SC | 4,150             | М   | 550007670 |
| 193369059 | 10   | 90127013 | TP MULTI XX THERMOTRANSFER SC | 4,150             | М   | 550007670 |
| 193324977 | 10   | 90127013 | TP MULTI XX THERMOTRANSFER SC | 4,150             | М   | 550007670 |
| 193267585 | 10   | 90127013 | TP MULTI XX THERMOTRANSFER SC | 4,150             | М   | 550007670 |
| 193105982 | 10   | 90127013 | TP MULTI XX THERMOTRANSFER SC | 12,450            | М   | 550007670 |
| 193084978 | 10   | 90127013 | TP MULTI XX THERMOTRANSFER SC | 24,900            | М   | 550007670 |
| 193065753 | 10   | 90127013 | TP MULTI XX THERMOTRANSFER SC | 12,450            | М   | 550007670 |
| 193045117 | 10   | 90127013 | TP MULTI XX THERMOTRANSFER SC | 12,450            | М   | 550007670 |
| 193016510 | 10   | 90127013 | TP MULTI XX THERMOTRANSFER SC | 12,450            | М   | 550007670 |
| 192975011 | 10   | 90127013 | TP MULTI XX THERMOTRANSFER SC | 4,150             | М   | 550007670 |
|           |      |          |                               |                   |     |           |

Document Owner: Marcin Mueller

# 3. Material receipts

| 1.<br>and co   | From the SAP Easy Screen, input the transaction code <b>MIGO</b> in the Command field<br>onfirm it with Enter key or choose it from the Favorites folder in the Menu list |
|----------------|----------------------------------------------------------------------------------------------------|
| Pð             | G Supplier Portal<br>Welcome Marcin Mueller                                                                                                    |
| F6 SA          | IP Access   F6A SAP Access   Help                                                                                                    |
|                | SAP                                                                                                    |
| ( mi           | User Menu SAP Menu SAP Business Workplace Add to fa                                                                                                    |
|                | SAP Menu                                                                                                    |
|                | Connector for Multi-Bank Connectivity                                                                                                    |
|                |                                                                                                    |
|                |                                                                                                    |
| 2.<br>and f    | On the selection screen, select from the first dropdown list: <b>Goods Receipt</b> rom second dropdown list <b>Purchase order</b> as in screen below:                     |
|                | Goods Receipt Purchase Order                                                                                                    |
|                | Show Overview Services for Object                                                                                                    |
| Goo            | ids Receipt Durchase Order Plant: CQ B GR goods receipt                                                                                                    |
| Thon           | input data as below and when completed click "Enter"                                                                                                    |
| Mover          | ent type: 101                                                                                                    |
| Purch<br>Plant | ase Order:                                                                                                    |
| a)             | In case of delivery from external (non-P&G) suppliers, the two Purchase Order                                                                                             |
|                | number fields should be usually populated with Scheduling Agreement number and<br>line. This combination (SA + line no.) indicates a particular material code. A          |
|                | complete list of Scheduling Agreement - line - material code combinations should                                                                                          |
| b)             | In case of delivery from P&G (from factories, distribution centers, other                                                                                                 |
|                | contractors), only the first "Purchase Order" field should be populated and the                                                                                           |
|                | every delivery of such goods has its unique number.                                                                                                    |
| Pre            | ess enter                                                                                                    |
| 3.             | After pressing Enter, detailed data related to the selected purchase order/scheduling agreement will be displayed. Provide in the header part in                          |
|                | Delivery Note field the Supplier delivery note number.                                                                                                    |

#### Standard Operating Procedure Issue date: 01/02/2023

Supplier Portal for Contract Manufacturers

|    |                                                   |                                                                             |                               |                       |               |                   |                      |                |                                 | -   |
|----|---------------------------------------------------|-----------------------------------------------------------------------------|-------------------------------|-----------------------|---------------|-------------------|----------------------|----------------|---------------------------------|-----|
|    | General Vendor 88<br>Document Date: 2023-10-18    | Delivery Note: Suppl                                                        | ier: KWONNIE ELECTRICAL PRODU | UCTS LI               |               |                   |                      |                |                                 |     |
|    | Posting Date: 2023-10-18                          | Bill of Lading: HeaderT                                                     | ext                           |                       |               |                   |                      |                |                                 |     |
|    | Line Manual                                       | Has Short Text Outside                                                      | Cl.es.                        | Warran C /            | Draft Contar  | One in Unit       | Ella Stack Compat    | Patala Ma      | duation Turns M. D. Stank Turns |     |
|    | 6 90160283                                        | Mat. short text UUuntry<br>Marathon 3Vol Plug UK - Marathon 2/0 DPP 47, 520 | CM01 Storage                  | warranty S            | 9C21402802    | 47,520            | EA                   | baccn va       | 101 + Unrestricted-Use          | , 0 |
|    |                                                   |                                                                             |                               |                       |               |                   |                      |                |                                 |     |
|    |                                                   | k Q <sup>4</sup>                                                            |                               |                       |               |                   |                      |                |                                 |     |
|    | Material Quantity Where Pur                       | chase Order Data Partner Blatch Account Assignment                          |                               | \                     |               |                   |                      |                |                                 |     |
|    | Material: <u>DEVICE ELE</u><br>Supplier Mat. No.: | C AC APOLLO 1C AMBIP C 92292882                                             |                               | - 1                   |               |                   |                      |                |                                 |     |
|    | Material Group: DUMMY                             |                                                                             |                               |                       |               |                   |                      |                |                                 |     |
|    |                                                   | EAN                                                                         | n Order Unit:<br>EAN Check:   |                       |               |                   |                      |                |                                 |     |
|    |                                                   |                                                                             |                               |                       | _             |                   |                      |                |                                 |     |
|    |                                                   |                                                                             |                               |                       |               |                   |                      |                |                                 |     |
|    | E G ltem OK                                       | Line: 1 +B                                                                  |                               |                       |               |                   |                      |                |                                 |     |
| 4. | In order to f                                     | ill in the data fo                                                          | or this s                     | pecific               | deli          | verv u            | use the              | botto          | m section                       |     |
|    | of the transa                                     | action.                                                                     |                               | p001110               |               | , tory c          |                      | <u></u>        | <u>.</u>                        |     |
| 5  | Verify and In                                     | nut required data                                                           |                               |                       |               |                   |                      |                |                                 |     |
| -  | Material: verif                                   | y material number                                                           | in mater                      | ial tab               | in t          | he bot            | tom sec              | tion           |                                 |     |
|    | Material Quantity                                 | Where Purchase Order Data                                                   | Partner Batc                  | h Account             | Assignmen     | t                 | •                    |                |                                 |     |
|    | Supplier Ma                                       | : No.:                                                                      | IBIP C                        |                       | 922928        | <u>82</u>         | 1                    |                |                                 |     |
|    |                                                   |                                                                             |                               |                       |               |                   |                      |                |                                 |     |
|    | Material G                                        | roup: DUMMY                                                                 |                               |                       |               | EAN in            | Order Unit:          |                |                                 |     |
|    |                                                   |                                                                             |                               |                       |               | E                 | AN Check:            |                |                                 |     |
| -  | Quantity: go to                                   | Quantity tab -> W                                                           | ATCH OUT:                     | There                 | are s         | several           | recomm               | endat          | ions what                       |     |
| a) | Delivery from e                                   | vide in MIGU trans<br>external (non-P&G)                                    | action de<br>supplier         | ependin<br>^, usua    | g on<br>11y 1 | scenar<br>hese a  | no:<br>are del       | iverie         | es of raw                       |     |
|    | and pack materi                                   | als - use quantity                                                          | which w                       | as <mark>act</mark> i | ually         | deliv             | <mark>ered</mark> an | disı           | mentioned                       |     |
| b) | Delivery from F                                   | documents<br>P&G (from factorie                                             | s, distr                      | ibution               | cen           | ters,             | contrac              | tors),         | , usually                       |     |
|    | these are deliv                                   | veries of intermed                                                          | diate mat                     | terials               | , bu          | lks, F            | inish F              | roduc          | ts to be                        |     |
|    | discrepancy bet                                   | ween quantity actu                                                          | y wnicn<br>ally deli          | vered a               | nd p          | propose<br>ropose | d by the             | r the<br>syste | em please                       |     |
|    | inform your P&G                                   | contact, he/she w                                                           | ill need                      | to do                 | adjus         | tment.            |                      |                |                                 |     |
|    |                                                   | Qty in Unit of Entry: 44                                                    | ,280                          | EA                    | ntner t       | satch Acc         | ount Assignmen       | IT             |                                 |     |
|    |                                                   | Qty in SKU: 44                                                              | ,280                          | EA                    |               |                   |                      |                |                                 |     |
|    |                                                   | Oty in Delivery Note:                                                       |                               |                       |               |                   |                      |                |                                 |     |
|    |                                                   | 2.,                                                                         |                               |                       |               | No. of G          | R Slips: 1           |                |                                 |     |
|    |                                                   | Quantity Ordered: 8,                                                        | 571,493.512                   | EA                    |               |                   |                      |                |                                 |     |
|    |                                                   | GR Quantity: 7,                                                             | 929,072                       |                       |               |                   |                      |                |                                 |     |
|    |                                                   |                                                                             |                               |                       |               |                   |                      |                |                                 |     |
|    |                                                   | 1 Ltem OK                                                                   | Li                            | ine: 1 🗃              |               |                   |                      |                |                                 |     |
|    |                                                   |                                                                             |                               |                       |               |                   |                      |                |                                 |     |

|                                                |                                                                                                    | plant: Verify                                                                                                    | / storage                                                                                    | locatio                                                        | n and nla                                                                          | nt code                                            | (as provi                                                                                   |
|------------------------------------------------|----------------------------------------------------------------------------------------------------|----------------------------------------------------------------------------------------------------|----------------------------------------------------------------------------------------------|----------------------------------------------------------------|------------------------------------------------------------------------------------|----------------------------------------------------|---------------------------------------------------------------------------------------------|
| Storage                                        | location and                                                                                                    |                                                                                                    |                                                                                              | iocacio                                                        |                                                                                    | 110 0000                                           |                                                                                             |
| by P&G Sp                                      | boc) in Where                                                                                                    | tab                                                                                                    |                                                                                              |                                                                |                                                                                    |                                                    |                                                                                             |
| 👌 Materia                                      | I Quantity Where                                                                                                    | Purchase Order Data                                                                                                    | Partner Ba                                                                                   | tch Account A                                                  | Assignment                                                                         |                                                    |                                                                                             |
|                                                | Movement type: 10                                                                                                    | 1 + GR goods recei                                                                                                    | pt                                                                                           |                                                                | Stock type:                                                                        | Quality Inspection                                 |                                                                                             |
|                                                | ·                                                                                                    |                                                                                                    |                                                                                              |                                                                |                                                                                    |                                                    |                                                                                             |
|                                                | Plant: EL                                                                                                    | UESUN CB S.L.U-MATARO-F                                                                                                    | PGIO                                                                                         | C214                                                           |                                                                                    |                                                    |                                                                                             |
|                                                | Storage location: CN                                                                                                    | /IO1 Storage                                                                                                    |                                                                                              | CM01                                                           |                                                                                    |                                                    |                                                                                             |
|                                                | Goods Recipient:                                                                                                    |                                                                                                    |                                                                                              |                                                                |                                                                                    |                                                    |                                                                                             |
|                                                | Unloading Point:                                                                                                    |                                                                                                    |                                                                                              |                                                                |                                                                                    |                                                    |                                                                                             |
|                                                |                                                                                                    |                                                                                                    |                                                                                              |                                                                |                                                                                    |                                                    |                                                                                             |
|                                                | Text:                                                                                                    |                                                                                                    |                                                                                              |                                                                |                                                                                    |                                                    |                                                                                             |
|                                                |                                                                                                    |                                                                                                    |                                                                                              |                                                                |                                                                                    |                                                    |                                                                                             |
|                                                |                                                                                                    |                                                                                                    |                                                                                              |                                                                |                                                                                    |                                                    |                                                                                             |
| 16                                             | Item OK                                                                                                    | Line:                                                                                                    | 1 →≣                                                                                         |                                                                |                                                                                    |                                                    |                                                                                             |
|                                                |                                                                                                    |                                                                                                    |                                                                                              |                                                                |                                                                                    |                                                    |                                                                                             |
| Datab num                                      | <b>hen.</b> Drovido                                                                                                    | the betch nu                                                                                                    | mhan (aa                                                                                     | nnovidad                                                       |                                                                                    | aa) in t                                           | ha Datah                                                                                    |
|                                                | iber. Frovide                                                                                                    |                                                                                                    |                                                                                              | provideu                                                       | ט רמט ז                                                                            |                                                    | ne batch                                                                                    |
| Materia                                        | l Quantity Where                                                                                                    | Purchase Order Data                                                                                                    | Partner                                                                                      | Account                                                        | Assignment                                                                         |                                                    |                                                                                             |
|                                                | Batch:                                                                                                    |                                                                                                    |                                                                                              | Classific                                                      | cation                                                                             |                                                    |                                                                                             |
|                                                | Surgeling Reserve                                                                                                    |                                                                                                    |                                                                                              |                                                                |                                                                                    |                                                    |                                                                                             |
|                                                | Supplier Batch:                                                                                                    |                                                                                                    |                                                                                              | SU Batci                                                       |                                                                                    |                                                    |                                                                                             |
|                                                |                                                                                                    |                                                                                                    |                                                                                              |                                                                |                                                                                    |                                                    |                                                                                             |
|                                                | Date of Manufacture:                                                                                                    |                                                                                                    |                                                                                              |                                                                |                                                                                    |                                                    |                                                                                             |
|                                                |                                                                                                    |                                                                                                    |                                                                                              |                                                                |                                                                                    |                                                    |                                                                                             |
|                                                | SLED/BBD:                                                                                                    |                                                                                                    |                                                                                              |                                                                |                                                                                    |                                                    |                                                                                             |
| ۲ou can                                        | SLED/BBD:                                                                                                    | Line:                                                                                                    | 1→≣<br>order/                                                                                | scheduli                                                       | ing agreer                                                                         | nent in t                                          | he Purch                                                                                    |
| ¥You can<br>order dat                          | SLED/BBD:                                                                                                    | Line:<br>the purchase                                                                                                    | 1 →≣<br>e order/                                                                             | scheduli                                                       | ing agreen                                                                         | nent in t                                          | he Purch                                                                                    |
| *You can<br>order dat                          | SLED/BBD:                                                                                                    | Line:<br>the purchase                                                                                                    | 1 →≣<br>e order/                                                                             | scheduli                                                       | ing agreer                                                                         | nent in t                                          | the Purch                                                                                   |
| *You can<br>order dat                          | SLED/BBD:<br>Item OK<br>also verify<br>ta tab<br>erial Quantity                                                                                                    | Line:<br>the purchase<br>Where Purchase                                                                                                    | 1 →≣<br>order/<br>Order Data                                                                 | schedul i<br>Partner                                           | ing agreer<br>Batch Acco                                                           | nent in t<br>punt Assignmen                        | the Purch                                                                                   |
| *You can<br>order dat                          | Item OK<br>also verify<br>ta tab<br>erial Quantity<br>Purchase ord                                                                                                    | Line:<br>the purchase<br>Where Purchase<br>er: 5500071971                                                                                               | 1 →≣<br>e order/<br>Order Data<br>10                                                         | schedul i<br>Partner                                           | ing agreen<br>Batch Acco                                                           | nent in t<br>punt Assignmen<br>Item o              | the Purch<br>It<br>sategory: Stand                                                          |
| *You can<br>order dat                          | SLED/BBD:<br>also verify<br>ta tab<br>erial Quantity<br>Purchase ord                                                                                                    | Line:<br>the purchase<br>Where Purchase<br>er: 5500071971                                                                                               | 1 →≣<br>e order/<br>Order Date<br>10                                                         | schedul i<br>Partner                                           | ing agreer<br>Batch Acco                                                           | nent in t<br>ount Assignmer<br>Item o              | t<br>t<br>t<br>t                                                                            |
| *You can<br>order dat                          | SLED/BBD:<br>sLED/BBD:<br>also verify<br>ta tab<br>erial Quantity<br>Purchase ord                                                                                                    | Line:<br>the purchase<br>Where Purchase<br>ler: 5500071971                                                                                              | 1 →≣<br>order/<br>Order Data<br>10                                                           | schedul i<br>Partner                                           | ing agreen<br>Batch Acco                                                           | nent in t<br>ount Assignmen<br>Item o              | t<br>t<br>t                                                                                 |
| You can<br>order dat                           | SLED/BBD:<br>slep/BBD:<br>also verify<br>ta tab<br>erial Quantity<br>Purchase ord<br>all data is                                                                                                    | Line:<br>the purchase<br>Where Purchase<br>er: <u>5500071971</u><br>filled in an                                                                        | 1 →≣<br>order/<br>Order Data<br>10                                                           | scheduli<br>Partner                                            | ing agreen<br>Batch Acco                                                           | nent in t<br>ount Assignmen<br>Item o              | the Purch<br>t<br>category: Stan                                                            |
| *You can<br>order dat                          | SLED/BBD:<br>Item OK<br>also verify<br>ta tab<br>erial Quantity<br>Purchase ord<br>all data is<br>g the item of                                                                                       | Line:<br>the purchase<br>Where Purchase<br>ler: 5500071971<br>filled in an<br>< (Item ok has                                                            | 1 →≣<br>e order/<br>OrderData<br>10 E<br>d verifi<br>s to be t                               | scheduli<br>Partner<br>ed selec                                | ing agreer<br>Batch Acco                                                           | nent in t<br>ount Assignmen<br>Item o<br>em for pr | the Purch<br>t<br>category: Stan                                                            |
| You can<br>order dat                           | SLED/BBD:<br>Item OK<br>also verify<br>ta tab<br>erial Quantity<br>Purchase ord<br>all data is<br>g the item of<br>terial Quantity Where                                                              | Line:<br>the purchase<br>Where Purchase<br>ler: 5500071971<br>filled in an<br>< (Item ok has<br>Purchase Order Data                                     | 1 +≡<br>e order/<br>Order Date<br>10 E<br>d verifi<br>s to be t<br>Partner Batch             | scheduli<br>Partner<br>ed selec<br>icked)                      | ing agreer<br>Batch Acco                                                           | nent in t<br>punt Assignmer<br>Item o<br>em for pr | t<br>t<br>t<br>category: Stan                                                               |
| After<br>markin                                | SLED/BBD:<br>Item OK<br>also verify<br>ta tab<br>erial Quantity<br>Purchase ord<br>all data is<br>g the item ob-<br>iterial Quantity Where<br>Material: DEC                                           | Line:<br>the purchase<br>Where Purchase<br>er: 5500071971<br>filled in an<br>< (Item ok has<br>Purchase Order Data<br>VICE ELEC AC APOLLO 1C AME        | 1 →≣<br>order/<br>Order Data<br>10<br>10<br>A verifi<br>s to be t<br>Partner Batch           | scheduli<br>Partner<br>ed selec<br>icked)<br>Account Assignm   | ing agreen<br>Batch Acco<br>of the ite                                             | nent in t<br>ount Assignmen<br>Item o<br>em for pr | t<br>t<br>cocessing                                                                         |
| *You can<br>order dat<br>Mat                   | SLED/BBD:<br>Item OK<br>also verify<br>ta tab<br>rerial Quantity<br>Purchase ord<br>all data is<br>g the item of<br>terial Quantity Where<br>Material: DE<br>Supplier Mat. No.:                       | Line:<br>the purchase<br>Where Purchase<br>ler: 5500071971<br>filled in an<br>< (Item ok has<br>Purchase Order Data<br>VICE ELEC AC APOLLO 1C AME       | 1 →≣<br>e order/<br>Order Data<br>10<br>d verifi<br>s to be t<br>Partner Batch<br>BPC        | scheduli<br>Partner<br>ed selec<br>icked)<br>Account Assignr   | ing agreen<br>Batch Acco<br>et the ite                                             | nent in t<br>bunt Assignmen<br>Item o<br>em for pr | the Purch                                                                                   |
| You can<br>order dat<br>Mat<br>After<br>markin | SLED/BBD:<br>Item OK<br>also verify<br>ta tab<br>rerial Quantity<br>Purchase ord<br>all data is<br>g the item of<br>terial Quantity Where<br>Material: DE<br>Supplier Mat. No.:                       | Line:<br>the purchase<br>Where Purchase<br>ler: 5500071971<br>filled in an<br>< (Item ok has<br>Purchase Order Data<br>VICE ELEC AC APOLLO 1C AME       | 1 →≣<br>e order/<br>Order Data<br>10 E<br>d verifi<br>s to be t<br>Partner Batch<br>BIP C    | scheduli<br>Partner<br>ed select<br>cicked)<br>Account Assignr | ing agreer<br>Batch Acco<br>of the ite                                             | nent in t<br>bunt Assignmen<br>Item o              | t<br>t<br>t<br>cocessing                                                                    |
| You can<br>order dat                           | SLED/BBD:<br>Item OK<br>also verify<br>ta tab<br>erial Quantity<br>Purchase ord<br>all data is<br>ig the item of<br>terial Quantity Where<br>Material: DE<br>Supplier Mat. No.:<br>Material Group: DU | Line:<br>the purchase<br>Where Purchase<br>ler: 5500071971<br>filled in an<br>< (Item ok has<br>Purchase Order Data<br>VICE ELEC AC APOLLO 1C AME       | 1 →≣<br>e order/<br>OrderData<br>10 E<br>d verifi<br>s to be t<br>Partner Batch<br>3P C      | scheduli<br>Partner<br>ed select<br>icked)<br>Account Assignm  | ing agreer<br>Batch Acco<br>the ite                                                | nent in t<br>punt Assignmer<br>Item o              | t<br>t<br>t<br>t<br>t<br>t<br>t<br>t<br>t<br>t<br>t<br>t<br>t<br>t<br>t<br>t<br>t<br>t<br>t |
| You can<br>order dat                           | SLED/BBD:<br>Item OK<br>also verify<br>ta tab<br>erial Quantity<br>Purchase ord<br>all data is<br>ig the item of<br>Material Group: DUA                                                               | Line:<br>the purchase<br>Where Purchase<br>ler: 5500071971<br>filled in an<br>< (Item ok has<br>Purchase Order Data<br>VICE ELEC AC APOLLO 1C AME       | 1 +≡<br>e order/<br>OrderData<br>10 E<br>d verifi<br>s to be t<br>Partner Batch<br>BPC       | scheduli<br>Partner<br>ed selec<br>icked)<br>Account Assignr   | ing agreer<br>Batch Acco<br>et the ite<br>ment<br>222882<br>EAN in Orde            | nent in t<br>ount Assignmen<br>Item o<br>em for pr | t<br>t<br>t<br>cocessing                                                                    |
| *You can<br>order dat<br>Mat                   | SLED/BBD:<br>Item OK<br>also verify<br>ta tab<br>erial Quantity<br>Purchase ord<br>all data is<br>ig the item of<br>terial Quantity Where<br>Material: DE<br>Supplier Mat. No.:<br>Material Group: DU | Line:<br>the purchase<br>Where Purchase<br>ler: 5500071971<br>filled in an<br>< (Item ok has<br>Purchase Order Data<br>VICE ELEC AC APOLLO 1C AME<br>MY | 1 →≣<br>e order/<br>Order Data<br>10<br>10<br>d verifi<br>s to be t<br>Partner Batch<br>3P C | scheduli<br>Partner<br>ed selec<br>icked)<br>Account Assignr   | ang agreen<br>Batch Acco<br>the ite<br>ment<br>22882<br>EAN in Orde<br>EAN in Orde | nent in t<br>ount Assignmen<br>Item o<br>em for pr | t cocessing                                                                                 |
| After<br>markin                                | SLED/BBD:<br>Item OK<br>also verify<br>ta tab<br>erial Quantity<br>Purchase ord<br>all data is<br>ig the item of<br>Material Group: DUM                                                               | Line:<br>the purchase<br>Where Purchase<br>ler: 5500071971<br>filled in an<br>< (Item ok has<br>Purchase Order Data<br>VICE ELEC AC APOLLO IC AME       | 1 →=<br>e order/<br>OrderData<br>10 E<br>d verifi<br>s to be t<br>Partner Batch<br>BIPC      | scheduli<br>Partner<br>ed select<br>cicked)<br>Account Assign  | ing agreer<br>Batch Acco<br>the ite<br>ment<br>22882<br>EAN in Orde<br>EAN in Orde | nent in t<br>ount Assignmen<br>Item o<br>em for pr | the Purch                                                                                   |
| *You can<br>order dat                          | SLED/BBD:<br>Item OK<br>also verify<br>ta tab<br>erial Quantity<br>Purchase ord<br>all data is<br>ig the item of<br>Material Coup: DUM                                                                | Line:<br>the purchase<br>Where Purchase<br>ler: 5500071971<br>filled in an<br>< (Item ok has<br>Purchase Order Data<br>VICE ELEC AC APOLLO 1C AME       | 1 →≣<br>e order/<br>Order Data<br>10 E<br>d verifi<br>s to be t<br>Partner Batch<br>3P C     | scheduli<br>Partner<br>ed selec<br>icked)<br>Account Assignr   | ing agreer<br>Batch Acco<br>the ite<br>ment<br>22882<br>EAN in Orde<br>EAN of      | nent in t<br>ount Assignmen<br>Item o<br>em for pr | t Cocessing                                                                                 |
| *You can<br>order dat                          | SLED/BBD:<br>Item OK<br>also verify<br>ta tab<br>erial Quantity<br>Purchase ord<br>all data is<br>ig the item of<br>Material Group: DUA                                                               | Line:<br>the purchase<br>Where Purchase<br>ler: 5500071971<br>filled in an<br>< (Item ok has<br>Purchase Order Data<br>VICE ELEC AC APOLLO IC AME       | 1 +≡<br>e order/<br>Order Date<br>10 E<br>d verifi<br>s to be t<br>Partner Batch<br>3P C     | scheduli<br>Partner<br>ed selec<br>icked)<br>Account Assignr   | ing agreer<br>Batch Acco<br>et the ite<br>ment<br>922882<br>EAN in Orde<br>EAN of  | nent in t<br>ount Assignmen<br>Item o<br>em for pr | t Cocessing                                                                                 |
| *You can<br>order dat                          | SLED/BBD:<br>Item OK<br>also verify<br>ta tab<br>erial Quantity<br>Purchase ord<br>all data is<br>ig the item of<br>Material Group: DU<br>Material Group: DU                                          | Line:<br>the purchase<br>Where Purchase<br>er: 5500071971<br>filled in an<br>< (Item ok has<br>Purchase Order Data<br>VICE ELEC AC APOLLO IC AME<br>WIY | 1 →≣<br>e order/<br>Order Data<br>10 E<br>d verifi<br>s to be t<br>Partner Batch<br>BP C     | scheduli<br>Partner<br>ed seleco<br>icked)<br>Account Assignr  | ing agreen<br>Batch Acco<br>et the ite<br>ment<br>22882<br>EAN in Orde<br>EAN of   | nent in t<br>ount Assignmen<br>Item o<br>em for pr | t Cocessing                                                                                 |
| *You can<br>order dat<br>Mat                   | SLED/BBD:<br>Item OK<br>also verify<br>ta tab<br>rerial Quantity<br>Purchase ord<br>all data is<br>ig the item of<br>Material Group: DUM<br>Material Group: DUM                                       | Line:                                                                                                    | 1 →=<br>e order/<br>Order Data<br>10 E<br>d verifi<br>s to be t<br>Partner Batch<br>BIP C    | scheduli<br>Partner<br>ed select<br>cicked)<br>Account Assign  | ing agreen<br>Batch Acco<br>of the ite<br>ment<br>222822<br>EAN in Orde<br>EAN of  | nent in t<br>ount Assignmen<br>Item o<br>em for pr | the Purch                                                                                   |

|                                                                                                    | sompreted,                                                                                          | CIICK                                             | on 'Che                                                                                                    | eck'b                 | utton                 | to ve            | rify i        | f no e     | errors           | are di               | isplay           |
|----------------------------------------------------------------------------------------------------|----------------------------------------------------------------------------------------------------|---------------------------------------------------|----------------------------------------------------------------------------------------------------|-----------------------|-----------------------|------------------|---------------|------------|------------------|----------------------|------------------|
| (Red 1                                                                                                    | ight will                                                                                           | be dis                                            | played)                                                                                                    | and i                 | f nor                 | error            | click         | 'Post      | ' butt           | on                   |                  |
| o sap                                                                                                    |                                                                                                    |                                                   | Goo                                                                                                    | ds Receipt Purchase O | rder 5500071971 - Mar | rcin Mueller     |               |            |                  |                      | > F6A            |
| Show Overview                                                                                                    | Services for Object  More                                                                           |                                                   |                                                                                                    |                       |                       |                  |               |            |                  |                      |                  |
| Goods Receipt                                                                                                    |                                                                                                    | Plant: 2230                                       | GR 1                                                                                                    | oods receipt          | 101                   |                  |               |            |                  |                      |                  |
| 27 Canacel Mendar (9                                                                                               |                                                                                                    |                                                   |                                                                                                    |                       |                       |                  |               |            |                  |                      |                  |
| Document Date: 2023-10-18                                                                                          | Delivery Note:                                                                                      |                                                   | Supplier: KWONNIE ELECTRIC                                                                                                    | AL PRODUCTS LI        |                       |                  |               |            |                  |                      |                  |
| Posting Date: 2023-10-18                                                                                           | Bill of Lading:                                                                                     | Hei                                               | derText:                                                                                                    |                       |                       |                  |               |            |                  |                      |                  |
| Individual Slip                                                                                                    | GR/GI Slip No.:                                                                                     |                                                   |                                                                                                    |                       |                       |                  |               |            |                  |                      |                  |
|                                                                                                    |                                                                                                    |                                                   |                                                                                                    |                       |                       |                  |               |            |                  |                      |                  |
| Line Material                                                                                                    | Mat. Short Text                                                                                     | Quanti                                            | y SLoc                                                                                                    | Warranty              | S OK Profit Ce        | enter Qty in UnE | EUn Stock Seg | ment Batch | Valuation Type M | D Stock Type         | Pint JIT C       |
| 6 90160283                                                                                                    | Marathon 3Vol Plug UK                                                                               | - Marathon 2.0 DPP 47,52                          | 0 CM01 Store                                                                                                    | pe                    | 9C2140                | 2802 47,520      | EA            |            | 10               | 1 + Unrestricted-Use | BLUESUN C        |
|                                                                                                    |                                                                                                    |                                                   |                                                                                                    |                       |                       |                  |               |            |                  |                      |                  |
|                                                                                                    |                                                                                                    |                                                   |                                                                                                    |                       |                       |                  |               |            |                  |                      |                  |
|                                                                                                    |                                                                                                    |                                                   |                                                                                                    |                       |                       |                  |               |            |                  |                      |                  |
|                                                                                                    | Q, Q, Q, B Delete C C C                                                                             | ontents                                           | •                                                                                                    |                       |                       |                  |               |            |                  |                      |                  |
| A ♥ · · · · · · · · · · · · · · · · · ·                                                                            | 지, 이간 말 Delete 4월 C<br>chase Order Data Partner Batch                                               | ontents 🚦 💩                                       | 0                                                                                                    |                       |                       |                  |               |            |                  |                      |                  |
| Material Quartity Where Pur                                                                                        | Chase Order Data Parmer Batch                                                                       | ontents 🔅 💩<br>Account Assignment<br>22292882     | •                                                                                                    |                       |                       |                  |               |            |                  |                      |                  |
| Material Quantity Where Pu     Material Device Fue     Supplier Mat. No.:                                          | Charle Carl Carl Carl Carl Carl Carl Carl Carl                                                      | Account Assignment                                | 0                                                                                                    |                       |                       |                  |               |            |                  |                      |                  |
| Material Quantity Where Pup     Material <u>DEVICE FLE</u> Supplier Mat. No. :      Material Group <u>DUMPY</u>    | 지, (오) 왕 Delete (영 C<br>chase Order Data Partner Eatch<br>C AC APOLIO IC AMBIP C                    | Account Assignment                                | 0                                                                                                    |                       |                       |                  |               |            |                  |                      |                  |
| Maerial Quardity Where Put Maerial Debuck Et Supplements Debuck Et Supplements Debuck Et Maerial Group: DUMPY      | CL CL B Delete Cl CL CL CL CL CL CL CL CL CL CL CL CL CL                                            | Account Assignment                                | The second second |                       |                       |                  |               |            |                  |                      |                  |
| Maerici Quarthy When Put     Maerici DECE EX     Suppler Mit. No.:     Maerici Group: Dater                        | CL [C] B Delete (G C<br>chese Order Data Partner Batch<br>C AC APOLLO IC AMBIP C                    | Account Assignment<br>9229282                     | B     B     B     EAN in Order Unit:     EAN Check:                                                                                                    |                       |                       |                  |               |            |                  |                      |                  |
| Maeriel Goup Dater                                                                                                 | Ca, CC) Deree Ca, Ca, CC<br>chaine Order Deas Persone Basish<br>C, CA: APOLIO 1C AMBPL C            | Account Assignment                                | BAN In Order Unit:     EAN Check:                                                                                                    |                       |                       |                  |               |            |                  |                      |                  |
| Maerial Goupt Deer                                                                                                 | Ca, CC) Dense Ca, Ca, Ca, Ca, Ca, Ca, Ca, Ca, Ca, Ca,                                               | Account Assignment                                | EN In Order Unit<br>EN Check                                                                                                    |                       |                       |                  |               |            |                  |                      |                  |
| Meeric County When Put     Mannie ( <u>DEOCELE</u> Suppler Mat. No:                                                | Ca CC Detree Ca C<br>that Over Dea Petree Bach<br>C AC APOLIO IC AMBP C                             | Account Assignment                                | EN In Oder Unit                                                                                                    |                       |                       |                  |               |            |                  |                      |                  |
| A W Marriel Quartity Where Put Marriel Court to Put Supplier Mat. No: Marriel Group: (Duter Marriel Group: (Duter) | Line 3 of                                                                                           | Account Assignment                                | EN In Other Unit<br>EN Check                                                                                                    |                       |                       |                  |               |            |                  |                      |                  |
| A W Marriel Quarthy Where Put Marriel Direct Ed Support Mar. No: Marriel Group: Dater                              | Ca. (cf.) By Deleve Ca. (c)<br>chara Coder Dea Parser Bach<br>C. dc ARD(Lo LC AMBPLC<br>Line: 3 (d) | anteres () () ()<br>Account Antigument<br>2225282 | SN in Order Unit<br>EAN Chera:                                                                                                    |                       |                       |                  |               |            |                  | 1                    | uncel Ressur 146 |

\*In case of any errors/issues encountered during the Check that will not allow to post the Material receipt contact the respective planner.

#### **IMPORTANT!**

**Please remember to GR full Qty of Pallets** (codes 70000 70005 70128 99414161) For deliveries from PG (from factories, distribution centers, contractors), usually these are deliveries of intermediate materials, bulks, Finish Products there might be also line with pallets – please don't ignore the line.

Please remember to receive this line for full Qty of Pallets (codes 70000 70005 70128 84944180 99414161) – you also have to mark this line item as OK as for any other material.

| Goods Rece | eipt 🛛                     | Purchase Order                                                       |                       |    |    | Plant:                 | େବ୍         |                     | GR goods             | s receipt 1  |
|------------|----------------------------|----------------------------------------------------------------------|-----------------------|----|----|------------------------|-------------|---------------------|----------------------|--------------|
|            |                            |                                                                      |                       |    |    |                        |             |                     |                      |              |
| 년 Ge       | eneral Vendor              | යි                                                                   |                       |    |    |                        |             |                     |                      |              |
|            | Document Date: 2           | 023-12-28                                                            | Delivery Note:        |    |    |                        |             | EXEL                | DC MATARO FHC - E    | <u>NT</u>    |
|            | Posting Date: 2            | 023-12-28                                                            | Bill of Lading:       |    |    |                        | HeaderText: |                     |                      |              |
| 8          | Individual Slip            |                                                                      | CP/CLSlip No :        |    |    |                        |             |                     |                      |              |
|            |                            | -                                                                    | art/ar sup No         |    |    |                        |             |                     |                      |              |
|            |                            |                                                                      |                       |    |    |                        |             |                     |                      |              |
|            |                            |                                                                      |                       |    |    |                        |             |                     |                      |              |
| Line       | Material                   | Mat. Short Text                                                      |                       | Wa | ОК | Qtv in UnE             | E           | Un S                | SLoc                 | Stock Segmer |
| Line       | Material                   | Mat. Short Text<br>Pallet Chep 80/120 Blu                            | e 009800              | Wa | ок | Qty in UnE             | E           | Un S                | SLoc                 | Stock Segmer |
| Line       | Material<br>70000<br>70010 | Mat. Short Text<br>Pallet Chep 80/120 Blu<br>Pallet White Euro 80*12 | e 009800<br>20 (EPAL) | Wa | OK | Qty in UnE<br>14<br>14 | E           | CUn S<br>32 1<br>TT | SLoc Pallet Location | Stock Segmer |
| Line       | Material<br>70000<br>70010 | Mat. Short Text<br>Pallet Chep 80/120 Blu<br>Pallet White Euro 80*12 | e 009800<br>20 (EPAL) | Wa | OK | Oty in UnE<br>14<br>14 | E<br>E<br>I | CUn S<br>32 1<br>TT | SLoc Pallet Location | Stock Segmer |

Document Owner: Marcin Mueller

#### 4. Production confirmation

| Welcome M                                                  | ller Portal<br>Jarcin Mueller                                                                                                    |
|------------------------------------------------------------|----------------------------------------------------------------------------------------------------|
| e Contract Manu                                            |                                                                                                    |
| AP Access   F6A S                                          | AP Access Thep                                                                                                    |
| SAP                                                        | SAP Easy Access                                                                                                    |
| dcork                                                      | User Menu SAP Menu SAP Business Workplace Add to favorites Delete favorites Change favorites Move favorites down Move favorites up N                                                                                                    |
| SAP Menu                                                   |                                                                                                    |
| 🛛 🗋 Connecto                                               | or for Multi-Bank Connectivity                                                                                                    |
| Office                                                     |                                                                                                    |
| 🛛 🗀 Cross-Ap                                               | pplication Components                                                                                                    |
| Logistics                                                  |                                                                                                    |
| 🛛 🗀 Accounti                                               | ing a second second s                                                                                                    |
| 🗆 🗀 Human R                                                | Resources                                                                                                    |
| 🛛 🗀 Informati                                              | ion Systems                                                                                                    |
| Service                                                    |                                                                                                    |
| Toola                                                      |                                                                                                    |
| or alter<br>In the<br>as 'Base<br>In the<br>contact.       | rnatively 'Plant' code and the 'Start date' range.<br>'Warehouse Activity' section, select the option 'None' and 'Unit of Measure<br>e UoM' unless advised otherwise by P&G contact.<br>'Default Confirmation' section, select as appropriate as aligned with P&<br>. Then select '/PG STANDARD' Layout. When ready, select 'Execute' button                                                                                                    |
| or alter<br>In the<br>as 'Base<br>In the<br>contact.       | rnatively 'Plant' code and the 'Start date' range.<br>'Warehouse Activity' section, select the option 'None' and 'Unit of Measure<br>e UoM' unless advised otherwise by P&G contact.<br>'Default Confirmation' section, select as appropriate as aligned with P&<br>. Then select '/PG STANDARD' Layout. When ready, select 'Execute' button                                                                                                    |
| or alter<br>In the<br>as 'Base<br>In the<br>contact.       | rnatively 'Plant' code and the 'Start date' range.<br>'Warehouse Activity' section, select the option 'None' and 'Unit of Measure<br>& UOM' unless advised otherwise by P&G contact.<br>'Default Confirmation' section, select as appropriate as aligned with P&<br>Then select '/PG STANDARD' Layout. When ready, select 'Execute' button                                                                                                    |
| or alter<br>In the<br>as 'Base<br>In the<br>contact.       | <pre>cnatively 'Plant' code and the 'Start date' range.<br/>'Warehouse Activity' section, select the option 'None' and 'Unit of Measure<br/>e UOM' unless advised otherwise by P&amp;G contact.<br/>'Default Confirmation' section, select as appropriate as aligned with P&amp;<br/>. Then select '/PG STANDARD' Layout. When ready, select 'Execute' button</pre>                                                                                                    |
| or alter<br>In the<br>as 'Base<br>In the<br>contact.       | <pre>chatively 'Plant' code and the 'Start date' range.<br/>'Warehouse Activity' section, select the option 'None' and 'Unit of Measure<br/>e UOM' unless advised otherwise by P&amp;G contact.<br/>'Default Confirmation' section, select as appropriate as aligned with P&amp;<br/>. Then select '/PG STANDARD' Layout. When ready, select 'Execute' button</pre>                                                                                                    |
| or alter<br>In the<br>as 'Base<br>In the<br>contact.       | <pre>chatively 'Plant' code and the 'Start date' range.<br/>'Warehouse Activity' section, select the option 'None' and 'Unit of Measure<br/>e UOM' unless advised otherwise by P&amp;G contact.<br/>'Default Confirmation' section, select as appropriate as aligned with P&amp;<br/>. Then select '/PG STANDARD' Layout. When ready, select 'Execute' button</pre>                                                                                                    |
| or alter<br>In the<br>as 'Base<br>In the<br>contact.       | <pre>chatively 'Plant' code and the 'Start date' range.<br/>'Warehouse Activity' section, select the option 'None' and 'Unit of Measure<br/>e UOM' unless advised otherwise by P&amp;G contact.<br/>'Default Confirmation' section, select as appropriate as aligned with P&amp;<br/>. Then select '/PG STANDARD' Layout. When ready, select 'Execute' button<br/>Production Confirmation Program &gt; F&amp;(4)<br/>Sec # Variation Program &gt; F&amp;(4)<br/>Sec # Variation Program &gt; F(4)<br/>Sec # Variation Program &gt; F&amp;(4)<br/>Sec # Variation Program &gt; F&amp;(4)<br/>Sec # Variation Program &gt; F&amp;(4)<br/>Sec # Variation Program &gt; F&amp;(4)<br/>Sec # Variation Program &gt; F&amp;(4)<br/>Sec # Variation Program &gt; F(5)<br/>Sec # Variation Program &gt; F&amp;(4)<br/>Sec # Variation Program &gt; F&amp;(4)</pre> |
| Contact.                                                   | <pre>chatively 'Plant' code and the 'Start date' range.<br/>'Warehouse Activity' section, select the option 'None' and 'Unit of Measure<br/>e UOM' unless advised otherwise by P&amp;G contact.<br/>'Default Confirmation' section, select as appropriate as aligned with P&amp;E<br/>. Then select '/PG STANDARD' Layout. When ready, select 'Execute' button<br/>Production Confirmation Program &gt; PA(e<br/>Process Other<br/>Start Date: 2023-01-01<br/>Start Date: 2023-01-01<br/>(2023-01-11) cf<br/>''Hetting' (2023-01-11) cf<br/>''''''''''''''''''''''''''''''''''''</pre>                                                                                                    |
| Contact.                                                   | <pre>chatively 'Plant' code and the 'Start date' range.<br/>'Warehouse Activity' section, select the option 'None' and 'Unit of Measure<br/>e UOM' unless advised otherwise by P&amp;G contact.<br/>'Default Confirmation' section, select as appropriate as aligned with P&amp;E<br/>Then select '/PG STANDARD' Layout. When ready, select 'Execute' button<br/>Production Program &gt; rate<br/>'Process Other<br/>'Start Date 2023-03-01<br/>'Them is a select ''''''''''''''''''''''''''''''''''''</pre>                                                                                                    |
| Contact.                                                   | <pre>chatively 'Plant' code and the 'Start date' range.<br/>'Warehouse Activity' section, select the option 'None' and 'Unit of Measure<br/>e UOM' unless advised otherwise by P&amp;G contact.<br/>'Default Confirmation' section, select as appropriate as aligned with P&amp;<br/>Then select '/PG STANDARD' Layout. When ready, select 'Execute' button<br/>Production Confirmation Program &gt; rake<br/>Sear Market For Whet Mod<br/>Sear Date 2023-03-07<br/>Sear Date 2023-03-07<br/>Confirmation Program</pre>                                                                                                    |
| Contact.                                                   | <pre>chatively 'Plant' code and the 'Start date' range.<br/>'Warehouse Activity' section, select the option 'None' and 'Unit of Measure<br/>e UoM' unless advised otherwise by P&amp;G contact.<br/>'Default Confirmation' section, select as appropriate as aligned with P&amp;<br/>Then select '/PG STANDARD' Layout. When ready, select 'Execute' button<br/>Productor Confirmation Program &gt; 764<br/>Productor Confirmation Program &gt; 764<br/>Productor Confirmation Program &gt; 764<br/>Productor Confirmation Program &gt; 764<br/>Productor Confirmation Program &gt; 764<br/>Productor Confirmation Program &gt; 764<br/>Productor Confirmation Program &gt; 764<br/>Productor Confirmation Program &gt; 764<br/>Productor Confirmation Program &gt; 764<br/>Productor Confirmation Program &gt; 764<br/>Productor Confirmation Program &gt; 764<br/>Productor Product Product Program &gt; 764<br/>Productor Product Product Program &gt; 764<br/>Productor Product Product Pro</pre>                                                                                                    |
| Verboure Active:                                           | <pre>chatively 'Plant' code and the 'Start date' range.<br/>'Warehouse Activity' section, select the option 'None' and 'Unit of Measure<br/>e UOM' unless advised otherwise by P&amp;G contact.<br/>'Default Confirmation' section, select as appropriate as aligned with P&amp;<br/>Then select '/PG STANDARD' Layout. When ready, select 'Execute' button</pre>                                                                                                    |
| Verbouse Activity:                                         | <pre>chatively 'Plant' code and the 'Start date' range.<br/>'Warehouse Activity' section, select the option 'None' and 'Unit of Measure<br/>e UoM' unless advised otherwise by P&amp;G contact.<br/>'Default Confirmation' section, select as appropriate as aligned with P&amp;<br/>Then select '/PG STANDARD' Layout. When ready, select 'Execute' button</pre>                                                                                                    |
| Verthouse Activity:                                        | <pre>chatively 'Plant' code and the 'Start date' range.<br/>'Warehouse Activity' section, select the option 'None' and 'Unit of Measure<br/>a UOM' unless advised otherwise by P&amp;G contact.<br/>'Default Confirmation' section, select as appropriate as aligned with P&amp;<br/>Then select '/PG STANDARD' Layout. When ready, select 'Execute' button<br/>Productor Confirmation Program &gt; 764<br/>Productor Confirmation Program &gt; 764<br/>Productor C</pre>                                                                                                    |
| Verthouse Activity:                                        | <pre>chatively 'Plant' code and the 'Start date' range. 'Warehouse Activity' section, select the option 'None' and 'Unit of Measure a UoM' unless advised otherwise by P&amp;G contact. 'Default Confirmation' section, select as appropriate as aligned with P&amp; Then select '/PG STANDARD' Layout. When ready, select 'Execute' button  Process Default Confirmation 's continue' of the sector of the sector</pre>                                                                                                    |
| Verboure Activity:                                         | <pre>chatively 'Plant' code and the 'Start date' range. 'Warehouse Activity' section, select the option 'None' and 'Unit of Measure a UoM' unless advised otherwise by P&amp;G contact. 'Default Confirmation' section, select as appropriate as aligned with P&amp; Then select '/PG STANDARD' Layout. When ready, select 'Execute' button  </pre>                                                                                                    |
| Varebouse Activity:                                        | <pre>chatively 'Plant' code and the 'Start date' range. 'Warehouse Activity' section, select the option 'None' and 'Unit of Measure built Confirmation' section, select as appropriate as aligned with P&amp; Then select '/PG STANDARD' Layout. When ready, select 'Execute' button  Production Confirmation  Production Confirmation  Production  Production  Produc</pre>                                                                                                    |
| Verehouse Activity:                                        | <pre>chatively 'Plant' code and the 'Start date' range. 'Warehouse Activity' section, select the option 'None' and 'Unit of Measure a UoM' unless advised otherwise by P&amp;G contact. 'Default Confirmation' section, select as appropriate as aligned with P&amp;E Then select '/PG STANDARD' Layout. When ready, select 'Execute' button  </pre>                                                                                                    |
| verebouse Activity:                                        | <pre>matively 'Plant' code and the 'Start date' range. 'Warehouse Activity' section, select the option 'None' and 'Unit of Measure a UoM' unless advised otherwise by P&amp;G contact. 'Default Confirmation' section, select as appropriate as aligned with P&amp;G. Then select '/PG STANDARD' Layout. When ready, select 'Execute' button</pre>                                                                                                    |
| Verboure Activity:                                         | <pre>thatively 'Plant' code and the 'Start date' range. 'Warehouse Activity' section, select the option 'None' and 'Unit of Measure UOM' unless advised otherwise by P&amp;G contact. 'Default Confirmation' section, select as appropriate as aligned with P&amp;G. Then select '/PG STANDARD' Layout. When ready, select 'Execute' button  </pre>                                                                                                    |
| Varebouse Activity:<br>Default Confirm:<br>stomized Layout | <pre>thatively 'Plant' code and the 'Start date' range. 'Warehouse Activity' section, select the option 'None' and 'Unit of Measure LUM' unless advised otherwise by P&amp;G contact. 'Default Confirmation' section, select as appropriate as aligned with P&amp; Then select '/PG STANDARD' Layout. When ready, select 'Execute' button  </pre>                                                                                                    |

| Status light should be green or yellow (in case there are multiple process orders displayed for one    |
|----------------------------------------------------------------------------------------------------|
| material). If the light is red, please contact P&G SPOC. It will not be possible to confirm production |
| with red light.                                                                                        |

WARNING: Note that depending on the Layout selected in the previous screen, the sequence of displayed columns may be varying from the screen below.

| SA                   | P               |       |                 |                     |                           |             | Production          | n Confirmat | ion Program                        |           |                      | >         | F6A (430) |
|----------------------|-----------------|-------|-----------------|---------------------|---------------------------|-------------|---------------------|-------------|------------------------------------|-----------|----------------------|-----------|-----------|
|                      |                 |       | Execute Q C     | all Up Report Refre | sh Select all Deselect Al | l ≞ ₹ 7     | ₩ Σ <sup>Σ</sup> ⁄Σ | B 🗗         | [v ] ⊠ ^ # # # # # #               | ore 🗆     |                      | (         | २ a' 🖶    |
| lant: C2<br>ate: 202 | 14<br>230101 to | 20230 | 0228            |                     |                           |             |                     |             |                                    |           |                      |           |           |
| heck                 | Status          | F/P   | Production Line | Process Order       | Purchase Order            | Item Number | Material            | Batch       | Description                        | Confirmed | Confirmation Qty UoM | Planned   | Deliver   |
|                      |                 | F     | C214PA3T        | 917195376           | 4516576577                | 10          | 81758363            | TEST522     | AMBIPR 3VOL SK JAPAN 4X21ML MAR IB | 0.000     | 0.000 CS             | 2,970.000 |           |
|                      |                 | F     | C214PA3T        | 917195818           | 4516576818                | 10          | 81758363            | XC214       | AMBIPR 3VOL SK JAPAN 4X21ML MAR IB | 0.000     | 0.000 CS             | 2,970.000 |           |
|                      | <b>A</b>        | F     | C214PA3T        | 917195949           | 4516576421                | 10          | 81758363            | XC214       | AMBIPR 3VOL SK JAPAN 4X21ML MAR IB | 0.000     | 0.000 CS             | 2,970.000 |           |
|                      |                 | F     | C214PA3T        | 917195958           | 4516576562                | 10          | 81758363            | XC214       | AMBIPR 3VOL SK JAPAN 4X21ML MAR IB | 0.000     | 0.000 CS             | 2,970.000 |           |
|                      |                 | F     | C214PA3T        | 917195959           | 4516576570                | 10          | 81758363            | TEST798     | AMBIPR 3VOL SK JAPAN 4X21ML MAR IB | 0.000     | 0.000 CS             | 2,970.000 |           |
|                      |                 | F     | C214PA3T        | 917195960           | 4516576571                | 10          | 81758363            | XC214       | AMBIPR 3VOL SK JAPAN 4X21ML MAR IB | 0.000     | 0.000 CS             | 2,970.000 |           |
|                      | <b>A</b>        | F     | C214PA3T        | 917195993           | 4516576460                | 10          | 81758363            | TEST44      | AMBIPR 3VOL SK JAPAN 4X21ML MAR IB | 0.000     | 0.000 CS             | 2,970.000 |           |
|                      |                 | F     | C214PA3T        | 917195998           | 4516576564                | 10          | 81758363            | XC214       | AMBIPR 3VOL SK JAPAN 4X21ML MAR IB | 0.000     | 0.000 CS             | 2,970.000 |           |
|                      |                 | F     | C214PA3T        | 917196000           | 4516576567                | 10          | 81758363            | TEST428     | AMBIPR 3VOL SK JAPAN 4X21ML MAR IB | 0.000     | 0.000 CS             | 2,970.000 |           |
|                      |                 | F     | C214PA3T        | 917196023           | 4516576390                | 10          | 81758363            | TEST114     | AMBIPR 3VOL SK JAPAN 4X21ML MAR IB | 0.000     | 0.000 CS             | 2,970.000 |           |
| 1                    |                 | F     | C214PA3T        | 917196043           | 4516576391                | 10          | 81758363            | XC214       | AMBIPR 3VOL SK JAPAN 4X21ML MAR IB | 0.000     | 0.000 CS             | 2,970.000 |           |
|                      |                 | F     | C214PA3T        | 917196071           | 4516576566                | 10          | 81758363            | XC214       | AMBIPR 3VOL SK JAPAN 4X21ML MAR IB | 0.000     | 0.000 CS             | 2,970.000 |           |
|                      |                 | F     | C214PA3T        | 917196072           | 4516576614                | 10          | 81758363            | TEST465     | AMBIPR 3VOL SK JAPAN 4X21ML MAR IB | 0.000     | 0.000 CS             | 2,970.000 |           |
|                      |                 | F     | C214PA3T        | 917196087           | 4516576610                | 10          | 81758363            | TEST394     | AMBIPR 3VOL SK JAPAN 4X21ML MAR IB | 0.000     | 0.000 CS             | 2,970.000 |           |
|                      |                 | F     | C214PA3T        | 917196132           | 4516576594                | 10          | 81758363            | TEST672     | AMBIPR 3VOL SK JAPAN 4X21ML MAR IB | 0.000     | 0.000 CS             | 2,970.000 |           |
|                      |                 | F     | C214PA3T        | 917196138           | 4516576819                | 10          | 81758363            | XC214       | AMBIPR 3VOL SK JAPAN 4X21ML MAR IB | 0.000     | 0.000 CS             | 2,970.000 |           |
|                      |                 | F     | C214PA3T        | 917196147           | 4516576563                | 10          | 81758363            | XC214       | AMBIPR 3VOL SK JAPAN 4X21ML MAR IB | 0.000     | 0.000 CS             | 2,970.000 |           |
|                      |                 | F     | C214PA3T        | 917196159           | 4516576996                | 10          | 81758363            | XC214       | AMBIPR 3VOL SK JAPAN 4X21ML MAR IB | 0.000     | 0.000 CS             | 2,970.000 |           |
|                      | -               |       |                 |                     |                           |             |                     |             |                                    |           |                      |           |           |

# 5. Extract production schedule report

| 1. From the CAD From Concern input the transportion and 7DDC in the Command field                                                                                                    |   |
|----------------------------------------------------------------------------------------------------|---|
| and confirm it with Enter key or choose it from the Eavorites folder in the Menu list                                                                                                    |   |
|                                                                                                    | • |
|                                                                                                    |   |
| ome Contract Manufacturing                                                                                                    |   |
| 6 SAP Access   F6A SAP Access   Help                                                                                                    |   |
|                                                                                                    |   |
| SAD                                                                                                    |   |
|                                                                                                    |   |
|                                                                                                    |   |
| zprs 🗌 User Menu SAP Menu SAP Business Workplac                                                                                                    |   |
|                                                                                                    |   |
|                                                                                                    |   |
| 🗆 🗂 SAP Menu                                                                                                    |   |
| 🗆 🛅 Connector for Multi-Bank Connectivity                                                                                                    |   |
|                                                                                                    |   |
| Cross-Application Components                                                                                                    |   |
|                                                                                                    |   |
|                                                                                                    |   |
| be different sets of data to narrow the selection criteria. Make sure in the 'Print<br>list' section, 'Print Purchasing Info' is selected - this will enable display of<br>Service Orders which grants the authorization to CM to execute production of ordered                                                                                                    | - |
|                                                                                                    |   |
| goods. After all data is populated, click on 'Execute' icon.                                                                                                    |   |
| goods. After all data is populated, click on 'Execute' icon.<br>Tel SUP Access   Tel SUP Access   Tel SUP Access   Tel SUP Access   Tel SUP Access   Tel SUP Access   Tel SUP Access   Tel SUP Access   Tel SUP Access   Tel SUP Access   Tel Sup Access   Tel Sup Acce |   |
| goods. After all data is populated, click on 'Execute' icon.         ressortions         ressortions         Production Schedule Report         > F6A (430) 0                                                                                                    |   |
| goods. After all data is populated, click on 'Execute' icon.         reserve the weak terms         reserve the weak terms         reserve terms         reserve terms         reserve terms         reserve terms         reserve terms         reserve terms         reserve terms         reserve terms         reserve terms         reserve terms         rest     <                                                                                                    |   |
| goods.       After all data is populated, click on 'Execute' icon.         respondence       respondence         respondence       respondence         respond                                                                                                    |   |
| goods.       After all data is populated, click on 'Execute' icon.         Image: Control Methods Methods Me                                                                     |   |
| goods. After all data is populated, click on 'Execute' icon.                                                                                                    |   |
| goods.       After all data is populated, click on 'Execute' icon.         Image: Contraction of the contraction of the contraction of th                                                                     |   |
| goods.       After all data is populated, click on 'Execute' icon.         Image: Construction of the second of the second of the se                                                                     |   |
| goods. After all data is populated, click on 'Execute' icon.                                                                                                    |   |
| goods.       After all data is populated, click on 'Execute' icon.         Image: Construction of the second of the second of the se                                                                     |   |
| goods. After all data is populated, click on 'Execute' icon.                                                                                                    |   |
| goods. After all data is populated, click on 'Execute' icon.                                                                                                    |   |
| coods. After all data is populated, click on 'Execute' icon   The Productor Schedule ''''''''''''''''''''''''''''''''''''                                                                                                    |   |
| coods. Atter ali data is populated, click on 'Execute' icon       Finduction Revise   * Production Schedule ************************************                                                                                                    |   |
| coods. After ali data is populated, click on 'Execute' icon        coods. After ali data is populated, click on 'Execute' icon     coods. Citek Image: Citek Image: Cite                                                                                                    | 2 |
| codds.       After       all       data       is       populated,       click       on       'Execute'       icon                                                                                                    | ) |
| codo After ali data is populated, click on 'Execute' icon                                                                                                    | ) |
| Atter       ali       data       is       populated,       click       on       'Execute'       icon                                                                                                    | ) |
| godds.       Atter       ali       data       is       populated,       click       on       'Execute'       icon                                                                                                    | ) |
| godd       Atter       ali       data       is       populated,       click       on       'Execute'       icon                                                                                                    | ) |
| godds       Atter       ali       data       is       populated,       click       on       'execute'       icon                                                                                                    | כ |

| Document Owner: Marcin Muelle | er |
|-------------------------------|----|
|-------------------------------|----|

| 3. (<br>t<br>B. F<br>C. N<br>D. F<br>E. F | On the<br>towards<br>Product<br>Materia<br>Purchas<br>Planned | next<br>S CM.<br>tion d<br>al num<br>se Ord<br>d Quan | scree<br>This<br>late<br>ber<br>ler<br>itity | ən, y<br>inclu       | ou will b<br>udes below | e able<br>/ data:     | to                  | see (               | orde      | rs plac    | ed by F | 2&G repro | esentati             | ve          |     |
|-------------------------------------------|---------------------------------------------------------------|-------------------------------------------------------|----------------------------------------------|----------------------|-------------------------|-----------------------|---------------------|---------------------|-----------|------------|---------|-----------|----------------------|-------------|-----|
|                                           |                                                               |                                                       |                                              |                      |                         |                       |                     | Productio           | on Schedu | ule Report |         |           |                      |             |     |
| ZDXX0004<br>2023-01-31<br>Selection P     | 11:48:25<br>Profile ZCZI                                      | PRS Proc                                              | duction 5                                    | chedule P            | rofile                  | Production<br>Product | ı Schedu<br>ion Sch | ule Repor<br>hedule | -t        |            |         |           | Page :<br>Client: 4: | 1<br>30 F6/ | A   |
| Plant<br>Production<br>StartDate          | C214<br>Line C214<br>StartTime E                              | 4<br>4PA3T Plar<br>EndDate                            | nning Res<br>EndTime                         | HomeCare<br>Material | - C214 A3T              |                       |                     | Bat                 | tch #     | ProcOrd# / | Planned | Deliv     | Confirmed            |             | Pr  |
| 2023-01-31                                | 20:58:10                                                      | 2023-01-31                                            | 24:00:00                                     | 81758363             | AMBIPR 3VOL SK JA       | APAN 4X21ML M         | AR IB               | TES                 | 5T835     | 917198721  | 2,970   | 0 0       | 0                    | cs          | т3: |
| Total for                                 | Production L                                                  | Line C214PA                                           | A3T CS                                       |                      |                         |                       |                     |                     |           |            | 2,970   | 0 0       | 0                    | CS          |     |
| Total for                                 | Production L                                                  | Line C214PA                                           | A3T                                          |                      |                         |                       |                     |                     |           |            | 2,970   | 0         | 0                    |             |     |
| Grand Tota                                | 1                                                             |                                                       |                                              |                      |                         |                       |                     |                     |           |            | 2,970   | 0         | 0                    |             |     |
|                                           |                                                               |                                                       |                                              |                      |                         |                       |                     |                     |           |            |         |           |                      |             |     |
| End of Repo                               | ort: ZDXX000                                                  | 04 Product                                            | tion Sche                                    | dule Repo            | st                      |                       |                     |                     |           |            |         |           |                      |             |     |

#### Download of the Production Schedule report to MS Excel file

1. In order to download the production schedule report from P&G SAP to MS Excel file, when on the screen displaying the report outcome, click on 'Menu' icon, 'List', 'Save' and 'File'.

| SAP                                               | {                                                 | Send to Excel                        | More 🗆                        | 1                    |                                                   | Prod                                       | luction Schedu     | ile Report                          |                                           |                  |                            |            |
|---------------------------------------------------|---------------------------------------------------|--------------------------------------|-------------------------------|----------------------|---------------------------------------------------|--------------------------------------------|--------------------|-------------------------------------|-------------------------------------------|------------------|----------------------------|------------|
| .DXX0004<br>2023-01-31                            | 11:48:25                                          |                                      |                               | j                    | Ρ                                                 | roduction Schedule R<br>Production Schedul | eport<br>e         |                                     |                                           |                  | Page :<br>Client: 43       | 1<br>D F6A |
| election P<br>lant<br>Production                  | rofile ZCZ<br>C21<br>Line C21                     | PRS Prod<br>4                        | duction So                    | chedule Pr           | rofile                                            |                                            |                    |                                     |                                           |                  |                            |            |
|                                                   |                                                   | HFAST FTAI                           | ining kes                     | HomeCare             | - C214 A3T                                        |                                            | 1                  | 1                                   |                                           | 1                |                            |            |
| StartDate                                         | StartTime                                         | EndDate                              | EndTime                       | HomeCare<br>Material | - C214 A3T<br>Description                         |                                            | Batch #            | ProcOrd# /<br>PlndOrd#              | Planned<br>Qty                            | Deliv.           | Confirmed<br>Qty           |            |
| StartDate                                         | StartTime<br>20:58:10                             | EndDate 2023-01-31                   | EndTime<br>24:00:00           | Material<br>81758363 | - C214 A3T<br>Description<br>AMBIPR 3VOL SK JAPAN | i 4x21ml mar IB                            | Batch #<br>TEST835 | ProcOrd# /<br>PlndOrd#<br>917198721 | Planned<br>Qty<br>2,970                   | Deliv.<br>O      | Confirmed<br>Qty<br>0      | cs         |
| StartDate<br>2023-01-31<br>Total for              | StartTime<br>20:58:10<br>Production               | EndDate<br>2023-01-31<br>Line C214PA | EndTime<br>24:00:00<br>A3T CS | Material<br>81758363 | - C214 A3T<br>Description<br>AMBIPR 3VOL SK JAPAN | 1 4X21ML MAR IB                            | Batch #<br>TEST835 | ProcOrd# /<br>PlndOrd#<br>917198721 | Planned<br>Qty<br>2,970<br>2,970          | Deliv.<br>0      | Confirmed<br>Qty<br>0      | CS<br>CS   |
| StartDate<br>2023-01-31<br>Total for<br>Total for | StartTime<br>20:58:10<br>Production<br>Production | EndDate<br>2023-01-31<br>Line C214PA | EndTime<br>24:00:00<br>A3T CS | Material<br>81758363 | - C214 A3T<br>Description<br>AMBIPR 3VOL SK JAPAN | i 4X21ML MAR IB                            | Batch #<br>TEST835 | ProcOrd# /<br>PlndOrd#<br>917198721 | Planned<br>Qty<br>2,970<br>2,970<br>2,970 | Deliv.<br>0<br>0 | Confirmed<br>Qty<br>0<br>0 | cs<br>cs   |

Г

Document Owner: Marcin Mueller

# 6. Quality status change

# a) Quality Non-Managed Site

| 1.                      | From the SAP Easy Screen, input the transaction code Migo in the Command field and confirm it with Enter key or choose it from the Favorites folder in the Menu list                                                                                                    |
|-------------------------|----------------------------------------------------------------------------------------------------|
| <b>P</b> <sub>x</sub> G | Supplier Portal                                                                                                    |
| Home Col                | ontract Manufacturing                                                                                                    |
| TO SAF ACCES            |                                                                                                    |
| ,===                    | SAP Easy Access                                                                                                    |
| migo                    | User Menu SAP Menu SAP Business Workplace Add to favorites Delete favorites Change favorites Move favorites down Move favorites up More 🗌                                                                                                    |
| □ 🕁 S                   | SAP Menu                                                                                                    |
| • 🗅                     | ] Connector for Multi-Bank Connectivity                                                                                                    |
|                         | ] Office                                                                                                    |
|                         |                                                                                                    |
| • 🗅                     | ] Accounting                                                                                                    |
| • 🗅                     | ] Human Resources                                                                                                    |
| • 🗅                     | ] Information Systems                                                                                                    |
|                         | ] Service                                                                                                    |
|                         | WebClient UI Framework                                                                                                    |
| • 🗅                     | ] P&G Report Menu                                                                                                    |
| 0 🗂 F                   | Favorites                                                                                                    |
| *                       | z ZTPLOOK - MMA BRFplus Catalogue                                                                                                    |
|                         | Hide Overview Services for Object     More       Transfer Posting     Other       Other     TF quality to unrest                                                                                                    |
|                         | General          ß<br>Document Date: 2023-03-08<br>Posting Date: 2023-03-08<br>Doc.Header Text:<br>Collective Slip<br>GR/GI Slip No.:<br>GR/GI Slip No.:<br>Collective Slip<br>Collective Slip<br>Colle |
| 3.                      | Movement type: as per list below:<br>321 Transfer Quality Inspection to Unrestricted<br>322 Transfer Unrestricted to Quality Inspection<br>343 Transfer Blocked to Unrestricted<br>344 Transfer Unrestricted to Blocked<br>349 Transfer Blocked to Quality Inspection<br>350 Transfer Quality Inspection to Blocked<br>In the top part of transaction provide in the Document header text: short reason<br>for movement posting or reference as agreed.                                                                                                    |
|                         |                                                                                                    |

|                                                                                                    | Document Owner: Marcin Mueller                                                                                                    |
|----------------------------------------------------------------------------------------------------|----------------------------------------------------------------------------------------------------|
| 5. Input required data: materials, quantities,                                                                                                    | batch number and issuing location in                                                                                                    |
| respective cells. When completed, click 'Ent                                                                                                    | ter' and then on 'Post' icon                                                                                                    |
|                                                                                                    |                                                                                                    |
| Transfer Posting  Other                                                                                                    | TF quality to unrest                                                                                                    |
|                                                                                                    |                                                                                                    |
| General 88                                                                                                    |                                                                                                    |
| Document Date: 2023-03-08 Material Slip:                                                                                                    |                                                                                                    |
| Bacting Date: 2022-03-09 Des Hander Tayt:                                                                                                    |                                                                                                    |
|                                                                                                    |                                                                                                    |
|                                                                                                    |                                                                                                    |
|                                                                                                    |                                                                                                    |
|                                                                                                    |                                                                                                    |
| Transfer Posting Material Quantity Where                                                                                                    |                                                                                                    |
| From Dest                                                                                                    |                                                                                                    |
| Material:                                                                                                    |                                                                                                    |
|                                                                                                    |                                                                                                    |
| Plant:                                                                                                    |                                                                                                    |
| Stor. Loc.:                                                                                                    |                                                                                                    |
|                                                                                                    |                                                                                                    |
|                                                                                                    |                                                                                                    |
| Spec.Stock:                                                                                                    |                                                                                                    |
|                                                                                                    |                                                                                                    |
|                                                                                                    |                                                                                                    |
|                                                                                                    |                                                                                                    |
|                                                                                                    |                                                                                                    |
|                                                                                                    |                                                                                                    |
|                                                                                                    |                                                                                                    |
| 6. Unce all this data is filled in press 'Enter                                                                                                    | r', the data will be filled in, and                                                                                                    |
| botob tiold will oppoor in the ironotor no                                                                                                    |                                                                                                    |
| battin rietu witi appear. In the transfer pos                                                                                                    | sting tab:                                                                                                    |
| - Provide <b>Batch</b> : Fill in the batch field input                                                                                                    | as provided by PG spoc in both                                                                                                    |
| <ul> <li>Provide Batch: Fill in the batch field input<br/>sections From and Dest</li> </ul>                                                                                                    | sting tab:<br>as provided by PG spoc in both                                                                                                    |
| - Provide <b>Batch</b> : Fill in the batch field input<br>sections From and Dest                                                                                                    | sting tab:<br>as provided by PG spoc in both                                                                                                    |
| - Provide <b>Batch</b> : Fill in the batch field input<br>sections From and Dest                                                                                                    | sting tab:<br>as provided by PG spoc in both<br>Dest                                                                                                    |
| - Provide Batch: Fill in the batch field input<br>sections From and Dest  Transfer Posting Material Quantity Where Partner Batch  From Material: FEBREZ 3VOL SK VANILLA 3X20ML SPR22 UK                                                                                                    | as provided by PG spoc in both Dest FEBREZ 3VOL SK VANILLA 3X20ML SPR22 UK                                                                                                    |
| - Provide Batch: Fill in the batch field input<br>sections From and Dest  Transfer Posting Material Quantity Where Partner Batch  From  Material: FEBREZ 3VOL SK VANILLA 3X20ML SPR22 UK  B1275147                                                                                                    | as provided by PG spoc in both Dest FEBREZ 3VOL SK VANILLA 3X20ML SPR22 UK 81775147                                                                                                    |
| - Provide Batch: Fill in the batch field input<br>sections From and Dest  Transfer Posting Material Quantity Where Partner Batch  From  Material: FEBREZ 3VOL SK VANILLA 3X20ML SPR22 UK  B1775142  Plant: BLUESUN CB S.L.U-MATARO-PGIQ C214                                                                                                    | sting tab:         as provided by PG spoc in both         Dest         FEBREZ 3VOL SK VANILLA 3X20ML SPR22 UK         81775147         BLUESUN CB S.L.U-MATARO-PGIO         C214                                                                                             |
| - Provide Batch: Fill in the batch field input<br>sections From and Dest  Transfer Posting Material Quantity Where Partner Batch  From  Material: FEBREZ 3VOL SK VANILLA 3X20ML SPR22 UK  B12725147  Plant: BLUESUN CB S.L.U-MATARO-PGIO C214  Stor Loc: CM01 Storage CM01                                                                                                    | sting tab:         as provided by PG spoc in both         Dest         FEBREZ 3VOL SK VANILLA 3X20ML SPR22 UK         B1275147         BLUESUN CB S.L.U-MATARO-PGIO         CM01                                                                                             |
| - Provide Batch: Fill in the batch field input<br>sections From and Dest  Transfer Posting Material Quantity Where Partner Batch From Material: FEBREZ 3VOL SK VANILLA 3X20ML SPR22 UK B1Z7514Z Plant: BLUESUN CB S.L.U-MATARO-PGIO C214 Stor. Loc.: CM01 Storage CM01 Patter C204                                                                                                    | sting tab:         as provided by PG spoc in both         Dest         FEBREZ 3VOL SK VANILLA 3X20ML SPR22 UK         81275147         BLUESUN CB S.L.U-MATARO-PGIO         CM01 Storage                                                                                     |
| - Provide Batch: Fill in the batch field input<br>sections From and Dest  Transfer Posting Material Quantity Where Partner Batch  From  Material: FEBREZ 3VOL SK VANILLA 3X20ML SPR22 UK  B1775147  Plant: BLUESUN CB S.L.U-MATARO-PGIO C214  Stor. Loc.: CM01 Storage CM01 Batch: XC214                                                                                                    | sting tab:         as provided by PG spoc in both         Dest         FEBREZ 3VOL SK VANILLA 3X20ML SPR22 UK         81275147         BLUESUN CB S.L.U-MATARO-PGIO         CM01 Storage         CM01         Xc214                                                          |
| - Provide Batch: Fill in the batch field input<br>sections From and Dest  Transfer Posting Material Quantity Where Partner Batch  From  Material: FEBREZ 3VOL SK VANILLA 3X20ML SPR22 UK  81775147  Plant: BLUESUN CB S.L.U-MATARO-PGIO C214 Stor. Loc.: CM01 Storage CM01 Batch: XC214                                                                                                    | sting tab:   as provided by PG spoc in both   Dest   FEBREZ 3VOL SK VANILLA 3X20ML SPR22 UK   81775147   BLUESUN CB S.L.U-MATARO-PGIO   CM01 Storage   XC214                                                                                                    |
| - Provide Batch: Fill in the batch field input<br>sections From and Dest  Transfer Posting Material Quantity Where Partner Batch  From  Material: FEBREZ 3VOL SK VANILLA 3X20ML SPR22 UK  81775147  Plant: BLUESUN CB S.L.U-MATARO-PGIO C214 Stor. Loc.: CM01 Storage CM01 Batch: XC214 Spec.Stock:                                                                                                    | sting tab:<br>as provided by PG spoc in both<br>Dest<br>FEBREZ 3VOL SK VANILLA 3X20ML SPR22 UK<br>81775147<br>BLUESUN CB S.L.U-MATARO-PGIO C214<br>CM01 Storage CM01<br>XC214                                                                                                |
| - Provide Batch: Fill in the batch field input<br>sections From and Dest  Transfer Posting Material Quantity Where Partner Batch  From  Material: FEBREZ 3VOL SK VANILLA 3X20ML SPR22 UK  81275147  Plant: BLUESUN CB S.L.U-MATARO-PGIO C214  Stor. Loc.: CM01 Storage CM01 Batch: XC214  Spec.Stock:                                                                                                    | sting tab:<br>as provided by PG spoc in both<br>Dest<br>FEBREZ 3VOL SK VANILLA 3X20ML SPR22 UK<br>81775147<br>BLUESUN CB S.L.U-MATARO-PGIO C214<br>CM01 Storage CM01<br>XC214                                                                                                |
| - Provide Batch: Fill in the batch field input sections From and Dest  Transfer Posting Material Quantity Where Partner Batch  From  Material: FEBREZ 3VOL SK VANILLA 3X20ML SPR22 UK  81775147  Plant: BLUESUN CB S.L.U-MATARO-PGIO C214  Stor. Loc.: CM01 Storage CM01 Batch: XC214  Spec.Stock:                                                                                                    | sting tab:<br>as provided by PG spoc in both<br>Dest<br>FEBREZ 3VOL SK VANILLA 3X20ML SPR22 UK<br>81775147<br>BLUESUN CB S.L.U-MATARO-PGIO C214<br>CM01 Storage CM01<br>XC214                                                                                                |
| - Provide Batch: Fill in the batch field input sections From and Dest  Transfer Posting Material Quantity Where Partner Batch  From  Material: EEBREZ 3VOL SK VANILLA 3X20ML SPR22 UK  81775147  Plant: BLUESUN CB S.L.U-MATARO-PGIO C214  Stor. Loc:: CM01 Storage CM01 Batch: XC214  Spec.Stock:                                                                                                    | sting tab:<br>as provided by PG spoc in both<br>Dest<br>FEBREZ 3VOL SK VANILLA 3X20ML SPR22 UK<br>81775147<br>BLUESUN CB S.L.U-MATARO-PGIO C214<br>CM01 Storage CM01<br>XC214                                                                                                |
| - Provide Batch: Fill in the batch field input sections From and Dest  Transfer Posting Material Quantity Where Partner Batch  From Material: FEBREZ 3VOL SK VANILLA 3X20ML SPR22 UK B1775147 Plant: BLUESUN CB S.L.U-MATARO-PGIO C214 Stor. Loc: CM01 Storage CM01 Batch: XC214 Spec.Stock:  Oftvin LINE: 123 Oftvin LINE: 123                                                                                                    | sting tab:<br>as provided by PG spoc in both<br>Dest<br>FEBREZ 3VOL SK VANILLA 3X20ML SPR22 UK<br>81275147<br>BLUESUN CB S.L.U-MATARO-PGIO C214<br>CM01 Storage CM01<br>XC214                                                                                                |
| - Provide Batch: Fill in the batch field input sections From and Dest  Transfer Posting Material Quantity Where Partner Batch  From  Material: FEBREZ 3VOL SK VANILLA 3X20ML SPR22 UK  B1775147  Plant: BLUESUN CB S.L.U-MATARO-PGIO C214  Stor. Loc.: CM01 Storage CM01 Batch: XC214  Spec.Stock:  Qty in UnE: 123 C5                                                                                                    | sting tab:<br>as provided by PG spoc in both<br>Dest<br>FEBREZ 3VOL SK VANILLA 3X20ML SPR22 UK<br>81775147<br>BLUESUN CB S.L.U-MATARO-PGIO<br>CM01 Storage<br>CM01<br>XC214                                                                                                  |
| - Provide Batch: Fill in the batch field input sections From and Dest  Transfer Posting Material Quantity Where Partner Batch  From  Material: FEBREZ 3VOL SK VANILLA 3X20ML SPR22 UK  B1775147  Plant: BLUESUN CB S.L.U-MATARO-PGIO C214  Stor. Loc.: CM01 Storage CM01 Batch: XC214  Spec.Stock:  Qty in UnE: 123 C5                                                                                                    | sting tab:<br>as provided by PG spoc in both<br>Dest<br>FEBREZ 3VOL SK VANILLA 3X20ML SPR22 UK<br>81775147<br>BLUESUN CB S.L.U-MATARO-PGIO C214<br>CM01 Storage CM01<br>XC214                                                                                                |
| - Provide Batch: Fill in the batch field input sections From and Dest  Transfer Posting Material Quantity Where Partner Batch  From  Material: FEBREZ 3VOL SK VANILLA 3X20ML SPR22 UK  B1775147  Plant: BLUESUN CB S.L.U-MATARO-PGIO C214  Stor. Loc.: CM01 Storage CM01 Batch: XC214  Spec.Stock:  Qty in UnE: 123 C5                                                                                                    | sting tab:<br>as provided by PG spoc in both<br>Dest<br>FEBREZ 3VOL SK VANILLA 3X20ML SPR22 UK<br>81775147<br>BLUESUN CB S.L.U-MATARO-PGIO C214<br>CM01 Storage CM01<br>XC214                                                                                                |
| - Provide Batch: Fill in the batch field input sections From and Dest  Transfer Posting Material Quantity Where Partner Batch  From  Material: FEBREZ 3VOL SK VANILLA 3X20ML SPR22 UK  B1Z7514Z  Plant: BLUESUN CB S.L.U-MATARO-PGIO C214  Stor. Loc.: CM01 Storage CM01 Batch: XC214  Spec.Stock:  Qty in UnE: 123 C5                                                                                                    | sting tab:<br>as provided by PG spoc in both<br>Dest<br>FEBREZ 3VOL SK VANILLA 3X20ML SPR22 UK<br>81775147<br>BLUESUN CB S.L.U-MATARO-PGIO C214<br>CM01 Storage CM01<br>XC214                                                                                                |
| - Provide Batch: Fill in the batch field input sections From and Dest  Transfer Posting Material Quantity Where Partner Batch  From  Material: FEBREZ 3VOL SK VANILLA 3X20ML SPR22 UK  81272514Z  Plant: BLUESUN CB S.L.U-MATARO-PGIO C214  Stor. Loc.: CM01 Storage CM01 Batch: XC214  Spec.Stock:  Qty in UnE: 123 C5                                                                                                    | sting tab:<br>as provided by PG spoc in both<br>Dest<br>FEBREZ 3VOL SK VANILLA 3X20ML SPR22 UK<br>B1775147<br>BLUESUN CB S.L.U-MATARO-PGIO C214<br>CM01 Storage CM01<br>XC214                                                                                                |
| - Provide Batch: Fill in the batch field input sections From and Dest  Transfer Posting Material Quantity Where Partner Batch  From  Material: FEBREZ 3VOL SK VANILLA 3X20ML SPR22 UK  8177514Z Plant: BLUESUN CB S.L.U-MATARO-PGIO C214 Stor. Loc.: CM01 Storage CM01 Batch: KC214 Spec.Stock:  Qty in UnE: 123 C5                                                                                                    | sting tab:<br>as provided by PG spoc in both<br>Dest<br>FEBREZ 3VOL SK VANILLA 3X20ML SPR22 UK<br>B1775147<br>BLUESUN CB S.L.U-MATARO-PGIO C214<br>CM01 Storage CM01<br>Xc214                                                                                                |
| - Provide Batch: Fill in the batch field input sections From and Dest  Transfer Posting Material Quantity Where Partner Batch  From  Material: FEBREZ 3VOL SK VANILLA 3X20ML SPR22 UK  8177514Z Plant: BLUESUN CB S.LU-MATARO-PGIO C214 Stor. Loc: CM01 Storage CM01 Batch: XC214 Spec.Stock:  Qty in UnE: 123 C5                                                                                                    | sting tab:<br>as provided by PG spoc in both<br>Dest<br>FEBREZ 3VOL SK VANILLA 3X20ML SPR22 UK<br>B1275147<br>BLUESUN CB S.L.U-MATARO-PGIO C214<br>CM01 Storage CM01<br>Xc214                                                                                                |
| Provide Batch: Fill in the batch field input sections From and Dest   Transfer Posting Material Quantity Where Partner Batch   From   Material:   FEBREZ 3VOL SK VANILLA 3X20ML SPR22 UK   B1775147   Plant:   BLUESUN CB SL U-MATARO-PGIO   C214   Spec.Stock:   Oty in UnE:     123   CM 01 Int:   123   Ct 01 Int:   123   CM 01 Int:   123                                                                                                    | sting tab:<br>as provided by PG spoc in both<br>Dest<br>FEBREZ 3VOL SK VANILLA 3X20ML SPR22 UK<br>B1Z7514Z<br>BLUESUN CB S.L.U-MATARO-PGIO C214<br>CM01 Storage CM01<br>XC214                                                                                                |
| Provide Batch: Fill in the batch field input sections From and Dest   Transfer Posting Material Quantity Where Partner Batch   From   Material:   FEBREZ 3VOL SK VANILLA 3X20ML SPR22 UK   B1775147   Plant:   BLUESUN CB SLU-MATARO-PGIO   C214   Stor. Loc:   CM01   Batch:   XC214   Oty in UnE:   123   Line:   1 + Eline                                                                                                    | sting tab:<br>as provided by PG spoc in both<br>Dest<br>FEBREZ 3VOL SK VANILLA 3X20ML SPR22 UK<br>B1775147<br>BLUESUN CB S.L.U-MATARO-PGIO C214<br>CM01 Storage CM01<br>XC214                                                                                                |
| <ul> <li>Provide Batch: Fill in the batch field input sections From and Dest</li> <li>Transfer Posting Material Quantity Where Partner Batch</li> <li>From         <ul> <li>Material:</li> <li>FEBREZ 3VOL SK VANILLA 3X20ML SPR22 UK</li> <li>812725147</li> <li>Batch:</li> <li>BLUESUN CB S L.U-MATARO-PGIO</li> <li>C214</li> <li>Stor. Loc.:</li> <li>CMO1 Storage</li> <li>CMO1</li> <li>Batch:</li> <li>XC214</li> <li>Spec. Stock:</li> <li>Qty in UnE:</li> <li>123</li> <li>CS</li> </ul> </li> </ul>                                                                                                    | sting tab:<br>as provided by PG spoc in both<br>Dest<br>FEBREZ 3VOL SK VANILLA 3X20ML SPR22 UK<br>B1775147<br>BLUESUN CB S.L.U-MATARO-PGIO C214<br>CM01 Storage CM01<br>XC214                                                                                                |
| <ul> <li>Provide Batch: Fill in the batch field input sections From and Dest</li> <li>Transfer Posting Material Quantity Where Partner Batch         <pre>From             Material: FEBREZ 3VOL SK VANILLA 3X20ML SPR22 UK             812725147             Plant: BLUESUN CB S L.U-MATARO-PGIO            c214             Stor. Loc: CM01 Storage            CM01             Batch: XC214             Spec. Stock:             Qty in UnE: 123             cs             Une: 1+8             Verify that the Item ok is marked/ticked.</pre></li></ul>                                                                                                    | sting tab:<br>as provided by PG spoc in both<br>Dest<br>FEBREZ 3VOL SK VANILLA 3X20ML SPR22 UK<br>B1Z75147<br>BLUESUN CB S.L.U-MATARO-PGIO C214<br>CM01 Storage CM01<br>Xc214                                                                                                |
| <ul> <li>Provide Batch: Fill in the batch field input sections From and Dest</li> <li>Transfer Posting Material Quantity Where Partner Batch         <pre>From             Material: FEBREZ 3VOL SK VANULA 3X20ML SPR22 UK             B1775147             Plant: BLUESUN CB S L.U-MATARO-PGIO</pre></li></ul>                                                                                                    | sting tab:<br>as provided by PG spoc in both<br>Dest<br>FEBREZ 3VOL SK VANILLA 3X20ML SPR22 UK<br>B1Z7514Z<br>BLUESUN CB S.LU-MATARO-PGIO C214<br>CM01 Storage CM01<br>XC214                                                                                                 |
| <ul> <li>Provide Batch: Fill in the batch field input sections From and Dest</li> <li>Transfer Posting Material Quantity Where Partner Batch         <pre>From             Material: FEBREZ 3VOL SK VANULA 3X20ML SPR22 UK             Bit275142             Plant: BLUESUN CB S L.U-MATARO-PGIO</pre></li></ul>                                                                                                    | sting tab:<br>as provided by PG spoc in both<br>Dest<br>FEBREZ 3VOL SK VANILLA 3X20ML SPR22 UK<br>B1275147<br>BLUESUN CB S.L.U-MATARO-PGIO C214<br>CM01 Storage CM01<br>XC214<br>same movement use the arrows button                                                         |
| Provide Batch: Fill in the batch field input sections From and Dest Transfer Posting Material Quantity Where Partner Batch From Material: <a href="#EEEE23VOLSK VANILLA 3X20ML SPR22 UK">EEEEEE2 3VOL SK VANILLA 3X20ML SPR22 UK</a> Batch: <a href="#EEEE23VOLSK VANILLA 3X20ML SPR22 UK">Batch</a> From Material: <a href="#EEEE23VOLSK VANILLA 3X20ML SPR22 UK">EEEEEE2 3VOL SK VANILLA 3X20ML SPR22 UK</a> Batch: <a href="#EEEE23VOLSK VANILLA 3X20ML SPR22 UK">Batch</a> From Material: <a href="#EEEE23VOLSK VANILLA 3X20ML SPR22 UK">EEEEE23VOLSK VANILLA 3X20ML SPR22 UK</a> Batch: <a href="#EEEE23Volsk">Batch</a> Batch: <a href="#EEEE23Volsk">KC214</a> Batch: <a href="#K2214">KC214</a> Spec.Stock: <a href="#Get">Ime: <a href="#get">1 #get</a>  Verify that the Item ok is marked/ticked. *In case you want to provide more materials for the (next to Item ok indicator) for new selection where</a> | <pre>sting tab:<br/>as provided by PG spoc in both<br/>Dest<br/>FEBREZ 3VOL SK VANILLA 3X20ML SPR22 UK<br/>B1275147<br/>BLUESUN CB S.L.U-MATARO-PGIO C214<br/>CM01 Storage CM01<br/>XC214<br/>same movement use the arrows button<br/>you will have to provide all the</pre> |

| Hate Overview         Services for Object         Mare         TF quality to unrest         221           Image:         Trender Pooling         Other         TF quality to unrest         221           Image:         Document Date         2023-01-31         Material Sip:         Image:         Image: <th< th=""><th>SAP</th><th>Tra</th><th>nsfer Posting Other - Marcin Mueller</th><th>&gt; F6A (430) □</th></th<>                                                                                                    | SAP             | Tra                                                    | nsfer Posting Other - Marcin Mueller | > F6A (430) □                  |
|----------------------------------------------------------------------------------------------------|-----------------|--------------------------------------------------------|--------------------------------------|--------------------------------|
| Transfer Posting       Wher       Transfer Posting       Transfer Posting       S21         merits       S       Second S       Second S <t< th=""><th></th><th>Hide Overview Services for Object     More</th><th></th><th>Find Exi</th></t<>                                                                                                    |                 | Hide Overview Services for Object     More             |                                      | Find Exi                       |
| ase Odes   15075633   s   besing Date:   2027-01-31   Dockmeet Date:   2027-01-31   Dockmeet Text:   Pesting Date:   10bcurreet   ank   ank   <                                                                                                    | 1               | Transfer Posting  Other                                | TF quality to unrest 321             |                                |
| ase Orders<br>5075613<br>a Deciment Date: 2023-01-31<br>Naterial: St02: 40:30<br>a Deciment Date: 2023-01-31<br>Decheader Text:<br>a Deciment Date: 2023-01-31<br>Decheader Text:<br>a Deciment Date: 2023-01-31<br>Decheader Text:<br>a Deciment Date: 2023-01-31<br>Decheader Text:<br>a Deciment Date: 2023-01-31<br>Decheader Text:<br>a Deciment Date: 2023-01-31<br>Decheader Text:<br>a Deciment Date: 2023-01-31<br>Deciment Date: 2023-01-31<br>Deciment Date: 2023-0 | nents           |                                                        |                                      |                                |
| 5075613 Decument Date: 1202-02-31 Material Slip:<br>Poting Date: 1202-02-31 Doc.Header Text:<br>Poting Date: 1202-02-31 Doc.Header Text:<br>Individual Slip with Imp GRIGI Slip No:<br>al Documents<br>3627563 Transfer Poting Material Quantity Where Partner Batch<br>Prom Dest<br>Material TP MULTI XX THEBMOTRANSFER SC<br>90122013<br>Plane: ALEXSANDEOX/PLANT: PGIO 92733 ALEXANDEOX/PLANT: PGIO 92733 ALEXANDEOX/                                                                                                    | ase Orders      | General 84                                             |                                      |                                |
| Peting Date [2023-01-31] Doc/Header Fort:<br>N N N Stormer Stormer Stormer Dect Dect Dect Dect Dect Dect Dect Dect                                                                                                    | 5075613         | Document Date: 2023-01-31 Material Slip:               |                                      |                                |
| nk valons nk valons nk valons valons valons nk valons valons valons nk valons nk valons nk valons valons va                                                                                                    | 5               | Posting Date: 2023-01-31 Doc.Header Text:              |                                      |                                |
| Allong Allong Allong Posing Material Quantity Where Partner Batch Sto7563  Transfer Posing Material Quantity Where Partner Batch  K  From Post Material TP MULTI XX THERMOTRANSFER SC 90127013 90127013 90127013 90127013 90127013 90127013 90127013 90127013 90127013 9012701 901 901 901 901 901 901 901 901 901 9                                                                                                    | k               | GR/GI Slip No.:                                        |                                      |                                |
| sk     advanted       3627563     Transfer Posting     Material     Quantity       Material     From     Dest       Material     TPMULTI XX THERMOTRANSFER SC     TPMULTI XX THERMOTRANSFER SC       90127013     @     2022703       Plant     LLESSANDROW PLANT. PGIO     9233       Plant     LLESSANDROW PLANT. PGIO     9233       Plant     LLESSANDROW PLANT. PGIO     9233       Stor. Loc:     TCLS     PL34       Batch     sc224     C                                                                                                    | vations         |                                                        |                                      |                                |
| hill Dourners<br>Data<br>Ank<br>From Dest<br>Auterial 2000 PLANT PGIO 9233 A<br>Plant ALESSANDROW PLANT PGIO 9233 A<br>Plant ALESSANDROW PLANT PGIO 9233 A<br>Stor. to:: PLIS PLIS<br>Bath: k224<br>Dy in UnE M                                                                                                    | ank             |                                                        |                                      |                                |
| Data     From     Dest       ank     Pom     Dest       ank     90127013     90127013       Plum:     ALEXSANDBOW PLANT. PGIO     9233 (c)       Stor. Loc:     RICIS     PL34       Batch     xc234     C                                                                                                    | erial Documents |                                                        |                                      |                                |
| Data     Form     Dest       ank     Material:     IP MULTI XX THERMOTRANSFER SC     IP MULTI XX THERMOTRANSFER SC       90127013     Ø) 2022013     Ø) 2022013     Ø)       Plant:     ALESSANDROW PLANT: PGIO     9233     Ø)       Store. Loc:     IRICIS     PL34       Batter:     xa214     IIII       Ory in Unit:     M                                                                                                    | 153627563       | Transfer Posting Material Quantity Where Partner Batch |                                      |                                |
| ANN THE MULTI XX THEEMOTRANSFER SC IP MULTI XX THEEMOTRANSFER SC 2012/013 2012/013 2012/012/012/012/012/012/012/012/012/012                                                                                                    | Data            | From                                                   | Dest                                 |                                |
| 90127013     90127013       Pinte:     ALEXSANDROW PLANT. PGIO       9233     ALEXSANDROW PLANT. PGIO       Stor. Loc:     RICIS       Batch:     xc224       Spec. Stock:                                                                                                    | ank             | E Material: TP MULTI XX THERMOTRANSFER SC              | TP MULTI XX THERMOTRANSFER SC        |                                |
| Plant: ALESSANDROW PLANT. PGIO 9233  Stor. Loc: ETCIS PL34 Batch: xc224 Spec. Stock Qly in UnE M                                                                                                    |                 | 90127013                                               | 90127013                             |                                |
| Store Loss RTGS PL34 RTGS PL34<br>Batch xx224 C                                                                                                    |                 | Plant: ALEKSANDROW PLANT, PGIO 9733                    | ALEKSANDROW PLANT, PGID 9733         |                                |
| Spec Stock:<br>Qty in UnE:<br>M                                                                                                    |                 |                                                        |                                      |                                |
| Batch:     kc224       Spec:     Stock:       Op/in UnE:                                                                                                    |                 | Stor. Loc.: RICIS PL34                                 | RICIS PL34                           |                                |
| Spec Stock                                                                                                    |                 | Batch: xc214                                           |                                      |                                |
| Spec.Stock                                                                                                    |                 |                                                        |                                      |                                |
|                                                                                                    |                 | Spec.Stock:                                            |                                      |                                |
| Oty in Unic M                                                                                                    |                 |                                                        |                                      |                                |
| Oty in Unit: M                                                                                                    |                 |                                                        |                                      |                                |
| Qty is Unitie M                                                                                                    |                 |                                                        |                                      |                                |
| Qty in UnE: N                                                                                                    |                 |                                                        |                                      |                                |
| uty in unes in the second second                                                                                                    |                 | On the One R                                           |                                      |                                |
|                                                                                                    |                 | Qty in OnE:                                            |                                      |                                |
|                                                                                                    |                 |                                                        |                                      | Post Cincel Restart Hold Check |

#### b) Quality Managed Site

1. From the SAP Easy Screen, input the transaction code QA32 in the Command field and confirm it with Enter key or choose it from the Favorites folder in the Menu list

| Welcome Marcin Mueller                                          |
|-----------------------------------------------------------------|
| ome Contract Manufacturing                                      |
|                                                                 |
| SAP                                                             |
| qa32 User Menu SAP Menu SAP Business Workplace Add to favorites |
|                                                                 |
| 🗆 🗂 SAP Menu                                                    |
| Connector for Multi-Bank Connectivity                           |
| 🗆 🗀 Office                                                      |
| Cross-Application Components                                    |
|                                                                 |
|                                                                 |

2. In the selection screen, input the plant code and clear other cells if populated. In the list settings area, choose option 'Select only inspection lots without a usage decision'. Then click on 'Execute' icon

| SAP                                                                      | Inspection Lat Selection                        | > F6A (430) 🗆                                                                                                    |
|--------------------------------------------------------------------------|-------------------------------------------------|----------------------------------------------------------------------------------------------------|
| Save as Variant Get Variant Dyna                                         | nic selections All Selections My Default More 🗌 | Exit                                                                                                    |
| Inspection Lot Selection                                                 |                                                 |                                                                                                    |
| Selection Profile.                                                       |                                                 |                                                                                                    |
| Lot Created: 2023-01-01                                                  | to: 2023-01-31                                  |                                                                                                    |
| Plant: a171                                                              | to:                                             |                                                                                                    |
| Insp. Lot Origin: 01                                                     | to:                                             |                                                                                                    |
| Material:                                                                | 10:                                             |                                                                                                    |
| Batch                                                                    | 10:                                             |                                                                                                    |
| Supplier:                                                                | to:                                             |                                                                                                    |
| Manufacturer:                                                            | to:                                             |                                                                                                    |
| Customer:                                                                | 10:                                             |                                                                                                    |
| Materials by Class                                                       |                                                 |                                                                                                    |
| Maximum No. of Hits: 500                                                 |                                                 |                                                                                                    |
| List Settings                                                            |                                                 |                                                                                                    |
| Select All Inspection Lots                                               |                                                 |                                                                                                    |
| <ul> <li>Select Only Inspection Lats Without a Usage Decision</li> </ul> |                                                 |                                                                                                    |
| O Select Only Inspection Lots with a Usage Decision                      |                                                 |                                                                                                    |
| Layout: /STANDARD                                                        |                                                 |                                                                                                    |
|                                                                          |                                                 |                                                                                                    |
|                                                                          |                                                 |                                                                                                    |
|                                                                          |                                                 | Real Property in the Institute of the Institute of the In |
|                                                                          |                                                 | Execute                                                                                                    |

|       | 0n         | the          | e fo                    | llow            | ing screen highligh                      | t the li             | ne wit                           | h Inspection                  | lot wh | ich nee            | eds to      |
|-------|------------|--------------|-------------------------|-----------------|------------------------------------------|----------------------|----------------------------------|-------------------------------|--------|--------------------|-------------|
| 1 @   | ase        | d /          | h10                     | hcked           | click on the arro                        | ws icon              | to ex                            | tend the sele                 | ction  | menu ar            | nd cho      |
|       | asc        | u /          | DIG                     | JUKEU           | i, crick on the arro                     | JW3 10011            | 10 67                            | tenu the sere                 | CLION  | lienu ai           |             |
| ti    | on         |              |                         |                 |                                          |                      |                                  |                               |        |                    |             |
| SAP A | iccess   F | 6A SAP Acc   | ess <mark>  Help</mark> |                 |                                          |                      |                                  |                               |        |                    |             |
| _     |            |              |                         |                 |                                          | Change Data for this | pection Lot. Wo                  | irkust för inspecuon Lots     |        |                    |             |
|       |            |              | Dis                     | play Refres     | h Q 🖍 🐁 🗷 Inspection report Certificate  | More 🗌               |                                  |                               |        |                    |             |
|       |            |              |                         |                 |                                          |                      |                                  |                               |        |                    |             |
| 6     | Monitor    | Group        | SLoc                    | Material        | Short text for inspection object         | Batch                | <ul> <li>Act. lot qty</li> </ul> | System Status                 | Plant  | Inspection Lot     | STChar User |
|       | ٠          | 74122        | PL34                    | 1075364         | HYDROXYPROPYL METHYLCELLULOSE-PrimG      | 9733201500           | 102.481                          | REL_CALC SPRQ PRILPRSLAPG     | 9733   | 90000294913        | 2 INIT      |
|       | ٠          | 22313        | PL34                    | 10000815        | Potassium Hydroxide PrimG                | 9733201944           | 223.809                          | REL_CALC SPRQ PRII PRSI APG   | 9733   | 90000295784        | 3 INIT      |
|       | •          | 22313        | PL34                    | 10000815        | Potassium Hydroxide PrimG                | 9733202660           | 99.950                           | REL CALC SPRQ PRII PRSI APG   | 9733   | 90000296458        | 3 INIT      |
|       | •          | 13631        | PL34                    | 10045079        | Polymethylsilsesquioxane-PrimG           | 9733201244           | 1.167                            | REL CALC SPRQ PRII PRSI APG   | 9733   | 90000295157        | 5 INIT      |
|       | •          | 28649        | PL34                    | 10045232        | PEG 7M-PrimG                             | 9733213072           | 126.950                          | REL CALC SPRQ PRII PRSI APG   | 9733   | 90000294951        | 3 INIT      |
|       | •          | 28649        | PL34                    | <u>10045232</u> | PEG 7M-PrimG                             | 9733213073           | 126.950                          | REL CALC SPRQ PRII PRSI APG   | 9733   | 90000294952        | 3 INIT      |
|       | •          | 28649        | PL34                    | 10045232        | PEG 7M-PrimG                             | 9733213074           | 254.000                          | REL CALC SPRQ PRII PRSI APG   | 9733   | 90000294953        | 3 INIT      |
|       | •          | 28649        | PL34                    | <u>10045232</u> | PEG 7M-PrimG                             | 9733213075           | 63.500                           | REL CALC SPRQ PRII PRSI APG   | 9733   | 90000294954        | 3 INIT      |
|       | •          | 28649        | PL34                    | <u>10045232</u> | PEG 7M-PrimG                             | 9733213697           | 253.950                          | REL CALC SPRQ PRII PRSI APG   | 9733   | 90000295818        | 3 INIT      |
|       | •          | <u>59384</u> | PL34                    | 10045751        | Yellow 5 CI 19140 Acid Yellow 23 -AltG   | 9733201579           | 0.572                            | REL CALC SPRQ PRII PRSI APG   | 9733   | 90000295766        | 5 INIT      |
|       | •          | <u>59384</u> | REWM                    | 10045751        | Yellow 5 CI 19140 Acid Yellow 23 -AltG   | 9733201579           | 0.028                            | REL_CALC SPRQ PRII PRSI APG   | 9733   | <u>90000295767</u> | 5 INIT      |
|       | •          | <u>13647</u> | PL34                    | <u>10045960</u> | Citric Acid PrimG                        | 9733213428           | 299.900                          | REL_CALC SPRQ PRII PRSI APG   | 9733   | 90000294080        | 7 INIT      |
|       |            | <u>13647</u> | PL34                    | <u>10045960</u> | Citric Acid PrimG                        | 9733214684           | 299.950                          | REL_CALC SPRQ PRII PRSI APG   | 9733   | 90000294239        | 7 INIT      |
|       | •          | <u>59771</u> | PL34                    | <u>10046903</u> | Mineral Oil Light White-PrimG            | 9733213083           | 699.950                          | REL CALC SPRQ PRII PRSI APG   | 9733   | 90000294955        | 5 INIT      |
|       | •          | <u>59771</u> | PL34                    | <u>10046903</u> | Mineral Oil Light White-PrimG            | 9733214279           | 699.900                          | REL_CALC SPRQ PRII PRSI APG   | 9733   | 90000295856        | 5 INIT      |
|       |            | <u>58665</u> | PL34                    | <u>10051003</u> | Dye D&C Green No 6 Dye-PrimG             | 9733202670           | 0.002                            | REL_CALC SPRQ PRII PRSI APG   | 9733   | 90000296459        | 4 INIT      |
|       | •          | <u>58664</u> | PL34                    | <u>10051055</u> | D&C Violet Dye No. 2-PrimG               | 9733213712           | 0.508                            | REL_CALC SPRQ PRII PRSI APG   | 9733   | <u>90000295819</u> | 3 INIT      |
|       | ٠          | <u>58664</u> | REWM                    | <u>10051055</u> | D&C Violet Dye No. 2-PrimG               | 9733213712           | 0.014                            | REL_CALC SPRQ PRII PRSI APG   | 9733   | <u>90000295820</u> | 3 INIT      |
|       | •          | <u>58664</u> | PL34                    | 10051055        | D&C Violet Dye No. 2-PrimG               | <u>9733213905</u>    | 0.994                            | REL_CALC SPRQ PRII PRSI APG   | 9733   | <u>90000295852</u> | 3 INIT      |
|       | •          | <u>73203</u> | PL34                    | <u>10201111</u> | Sodium Salicylate - PrimG                | <u>9733213430</u>    | 349.900                          | CRTD CALC SPRQ PRII PRSI APNG | 9733   | <u>90000294081</u> | 3 INIT      |
|       | •          | <u>73203</u> | PL34                    | <u>10201111</u> | Sodium Salicylate - PrimG                | 9733214282           | 349.900                          | CRTD CALC SPRQ PRII PRSI APNG | 9733   | 90000295857        | 3 INIT      |
|       | <b>•</b>   | <u>13702</u> | PL34                    | <u>11080021</u> | Glycerin (and) Glyceryl Acrylate/Ac-AltG | <u>9733202763</u>    | 14.359                           | REL_CALC SPRQ PRII PRSI APG   | 9733   | <u>90000296462</u> | 7 INIT      |
| 1     | •          | <u>13736</u> | PL34                    | 11080501        | Sorbitan Stearate and Sucrose Coco-PrimG | 9733214093           | 50.000                           | REL CALC SPRQ PRII PRSI APG   | 9733   | 90000296021        | 4 INIT      |
|       | •          | <u>13736</u> | PL34                    | <u>11080501</u> | Sorbitan Stearate and Sucrose Coco-PrimG | 9733214094           | 549.900                          | REL CALC SPRQ PRII PRSI APG   | 9733   | 90000296022        | 4 INIT      |
| 1     |            | 30230        | PI 34                   | 11081718        | Potassium Cetul Phosphate-PrimG          | 9733201859           | 18.276                           | REL_CALC SPRO PRILPRSLAPG     | 9733   | 90000295750        | 5 INIT      |
|       |            |              |                         |                 |                                          |                      |                                  |                               |        |                    | Usare Deci  |

|                | Diplay reference                                     | lots Calculate Q-Score Defec                 | cts Inspection L | ot Defective Quantity      | Complete In | inspection Administrative Data Status History Change History Services for Object 🛛 More 🗆                                                                                                    |
|----------------|------------------------------------------------------|----------------------------------------------|------------------|----------------------------|-------------|----------------------------------------------------------------------------------------------------|
| Inspect        | tion Lot: 90000294913                                |                                              | Doc              | u. Required                |             |                                                                                                    |
|                | HYDROXYPROPYL ME                                     | THYLCELLULOSE-PrimG                          |                  |                            |             |                                                                                                    |
| System         | Status: REL CALC SPRQ P                              | RII PRSI APG                                 | UserStatus: INI  | IT DEAP                    | 00<br>1     |                                                                                                    |
| En<br>Defects  | nd Date: 13.01.2023 Ye<br>Characteristics Inspection | ou have not completed all chara<br>Lot Stock | acteristics      |                            |             | Usage Decision for Inspection Lot                                                                                                    |
| > Characteris  | tics with issues                                     | Characteristi                                | ics: 2 /         | ′0                         |             | S285UD Usage Decison: Reading     S285UU Isage Decison: Reading                                                                                                    |
| Ch Va LT       | DS Weighting Defect C                                | Specifications                               | Result           | Short Text for Characteris | tic Non     | Construct Inspection point valuation-ozos     Construction Reading Plant 8289     Construction Reading Plant 8289     Construction Reading Plant 8289                                                                                                    |
| Q              | Stan                                                 | □ <= 8.0                                     |                  | Loss on drying             | 0           | □ 034 00 034 00 034 00 054 00 054 000 000 |
|                |                                                      |                                              |                  |                            |             | 19120UD Usage Decision for SOCHACZEW(9120)     19316UD Usage Decision for UK Customization 9316                                                                                                    |
|                |                                                      |                                              |                  |                            |             | D 9416UD Usage Decision for 9416     D 9429UD Usage Decision for-Komora                                                                                                    |
|                |                                                      |                                              |                  |                            |             |                                                                                                    |
|                |                                                      |                                              |                  |                            |             | D 9626PRSH Pre shipment for Ibadan 9626     D 9626UD UD for Ibadan                                                                                                    |
|                |                                                      |                                              |                  |                            |             | 96610D     Usage Decision - Plant 9661 (Lodz MFG)       5     5       5     97330D       0     D for Aleksandrow                                                                                                    |
|                |                                                      |                                              |                  |                            |             |                                                                                                    |
|                |                                                      |                                              |                  |                            |             | D 9733VAL nspection point Valuation - 9733                                                                                                    |
| Jsage Decision |                                                      |                                              |                  |                            |             |                                                                                                    |
|                |                                                      |                                              | 25.11.2024       |                            |             |                                                                                                    |
| Quali          | UD Code:                                             | Quality score from usage                     | decision code    |                            |             |                                                                                                    |
| Follow         | wUpActn:                                             |                                              |                  |                            |             |                                                                                                    |

5. In the 'Defect' tab, display selection list for 'UD code' field. From the displayed list, choose the folder for your site, expand the list and select correct decision 'Accept' to release or 'Reject' to block the stock. Then confirm by clicking 'Choose' icon and 'Save'

| Sect. Ref. Intent. Une Forma Page Page report Product Program Syntock Syntoch Demical Section CogeL () work ()       C ( ( )         File. L. Row Text       R.         Integration completion was forced       R.         Recorded by Caristic on Distriction was forced       Recorded by Caristic on Distriction was forced         Recorded by Caristic on Distriction was forced       Recorded by Caristic on Distriction was forced         Recorded by Caristic on Distriction was forced       Recorded by Caristic on Distriction was forced         Recorded by Caristic on Distriction was forced       Recorded by Caristic on Distriction was forced         Recorded by Caristic on Distriction was forced       Recorded by Caristic on Distriction was forced         Recorded by Caristic on Distriction was forced       Recorded by Caristic on Distriction was forced         Recorded by Caristic on Distriction was forced       Recorded by Caristic on Distriction was forced         Recorded by Caristic on Distriction was forced       Recorded by Caristic on Distriction was forced         Recorded by Caristic on Distriction Caristic on Distriction Caristic on Distriction Caristic on Distriction Caristic on Distriction Caristic on Distriction Caristic on Caristic on Distriction Caristic on Distriction Caristic on Caristic on Distriction Caristic on Distriction Caristic on Distriction Caristic on Distriction Caristic on Caristic on Distriction Caristic on Distriction Caristic on Distriction Caristic on Distriction Caristic on Distriction Caristic on Distriction Caristic on Distric on Distriction Caristic on Distriction Caris                                                                                                    | Image: Line intert Line rotini roge raise rogans priods. Syntax Demical Sanadat. Services to Optical Work         Image: Line intert Line rotini roge raise rogans priods. Syntax Demical Sanadat. Services to Optical Intert Competition as forced         Image: Line intert Line rotini roge raise rogans priods. Syntax Demical Sanadat. Services to Optical Intert Competition as forced         Image: Line intert Line rotini roge raise rogans priods. Syntax Demical Intert Competition as forced         Image: Line intert Line rotini roge raise rogans priods. Syntax Demical Intert Competition Intert Competition as forced         Image: Line Intert Line rotini roge raise rogans priods. Syntax Demical Intert Competition Intert Competition Intert                                                                                                    |                                                                                                    |                                                                                                    |
|----------------------------------------------------------------------------------------------------|----------------------------------------------------------------------------------------------------|----------------------------------------------------------------------------------------------------|----------------------------------------------------------------------------------------------------|
| Contract Manufacturing Access I FAA SAP Access Change Data for Inspection Lot: Worklist for Inspection Lots F Change Data for Inspection Lot: Worklist for Inspection Lots F Change Data for Inspection Lot: Worklist for Inspection Lots F Change Data for Inspection Certificate More Change Data for Inspection Lot: Worklist for Inspection Lots F Change Data for Inspection Certificate More Change Data for Inspection Lot: Worklist for Inspection Lots F Change Data for Inspection Certificate More Change Data for Inspection Lot: Worklist for Inspection Lots F Change Data for Inspection Lot: Worklist for Inspection Lots F Change Data for Inspection Lot: Worklist for Inspection Lot: F Change Data for Inspection Cot: Worklist for Inspection Lot: F Change Data for Inspection Lot: Worklist for Inspection Lot: F Change Data for Inspection Cot: Worklist for Inspection Lot: F Change Data for Inspection Cot: F Change Data for Inspection Cot: F Change Data for Inspection Cot: F Change Data for Inspection Cot: F Change Data for Inspection Cot: F Change Data for Inspection Cot: F Change Data for Inspection Cot: F Change Data for Inspection Cot: F Change Data for Insp                                                                                                    | Munification         Change Data for Inspection Lot: Worklist for Inspection Lots         > F6A (430)           Coup         SLoc         Material         Short text for inspection report         Certificate         More         Q         Q <th>Contrast Mandadating         Change Data for Inspection Lot: Worklist for Inspection Lots         PEA/43           Contrast Mandadating         Change Data for Inspection Lot: Worklist for Inspection Lots         &gt; FEA/43           Contrast Mandadating         Change Data for Inspection Lot: Worklist for Inspection Lots         &gt; FEA/43           Contrast Mandadating         Change Data for Inspection Lot: Worklist for Inspection Lots         &gt; FEA/43           Contrast Mandadating         Change Data for Inspection Lot: Worklist for Inspection Lots         &gt; FEA/43           Contrast Mandadating         Change Data for Inspection Lot: Worklist for Inspection Lots         &gt; FEA/43           Contrast Mandadating         Contrast Mandadating         Contrast Mandadating         &gt; FEA/43           Contrast Mandadating         Contrast Mandadating         Contrast Mandadating         &gt; FEA/43           Contrast Mandadating         Contrast Mandadating         Contrast Mandadating         &gt; FEA/43           Contrast Mandadating         Contrast Mandadating         Contrast Mandadating         &gt; FEA/43         &gt; FEA/43           Contrast Mandadating         Contrast Mandadating         Contrast Mandadating         &gt; FEA/43         &gt; FEA/43         &gt; FEA/43         &gt; FEA/43         &gt; FEA/43         &gt; FEA/43         &gt; FEA/43         &gt; FEA/43         &gt; FEA/43         &gt; FEA/43         &gt; FEA/43         &lt;</th>                                                                                                    | Contrast Mandadating         Change Data for Inspection Lot: Worklist for Inspection Lots         PEA/43           Contrast Mandadating         Change Data for Inspection Lot: Worklist for Inspection Lots         > FEA/43           Contrast Mandadating         Change Data for Inspection Lot: Worklist for Inspection Lots         > FEA/43           Contrast Mandadating         Change Data for Inspection Lot: Worklist for Inspection Lots         > FEA/43           Contrast Mandadating         Change Data for Inspection Lot: Worklist for Inspection Lots         > FEA/43           Contrast Mandadating         Change Data for Inspection Lot: Worklist for Inspection Lots         > FEA/43           Contrast Mandadating         Contrast Mandadating         Contrast Mandadating         > FEA/43           Contrast Mandadating         Contrast Mandadating         Contrast Mandadating         > FEA/43           Contrast Mandadating         Contrast Mandadating         Contrast Mandadating         > FEA/43           Contrast Mandadating         Contrast Mandadating         Contrast Mandadating         > FEA/43         > FEA/43           Contrast Mandadating         Contrast Mandadating         Contrast Mandadating         > FEA/43         > FEA/43         > FEA/43         > FEA/43         > FEA/43         > FEA/43         > FEA/43         > FEA/43         > FEA/43         > FEA/43         > FEA/43         <                                                                                                    |                                                                                                    |
| Contract Manufacturing<br>Access   FA SAP Access   Math<br>SAP Access   FA SAP Access   Math<br>Change Data for Inspection Lot: Worklist for Inspection Lots >> F<br>Display Refresh Q (2 % C Inspection report Certificate More = CO<br>Monitor Group SLoc Material Short text for inspection object Batch * Act. lot qby System Status Plant Inspection Certificate More = CO                                                                                                    | Manufacturing       F6A (430         FeA SAP Access       Mode         Change Data for Inspection Lot: Worklist for Inspection Lots       > F6A (430         C       Display Refresh Q (3 % (2) Inspection report Certificate More )       Q (2) (2) (2) (2) (2) (2) (2) (2) (2) (2)                                                                                                    | Contract Manufacturing<br>Contract Manufacturing         Change Data for Inspection Lot: Worklist for Inspection Lots         FRA (43<br>Contract Manufacturing           Set         Change Data for Inspection Lot: Worklist for Inspection Lots         > FRA (43<br>Contract Manufacturing           Image: Change Data for Inspection Lot: Worklist for Inspection Lots         > FRA (43<br>Contract Manufacturing           Image: Change Data for Inspection Lot: Worklist for Inspection Lots         > FRA (43<br>Contract Manufacturing           Image: Change Data for Inspection Lot: Worklist for Inspection Lots         > FRA (43<br>Contract Manufacturing           Image: Change Data for Inspection Lot: Worklist for Inspection Lots         > FRA (43<br>Contract Manufacturing           Image: Change Data for Inspection Lot: Worklist for Inspection Lots         > FRA (43<br>Contract Manufacturing           Image: Change Data for Inspection Lot: Worklist for Inspection Lots         > FRA (43<br>Contract Manufacturing           Image: Change Data for Inspection Lot: Worklist for Inspection Lots         > FRA (43<br>Contract Manufacturing           Image: Change Data for Inspection Lot: Worklist for Inspection Lots         > FRA (43<br>Contract Manufacturing           Image: Change Data for Inspection Lot: Worklist for Inspection Lots         > FRA (43<br>Contract Manufacturing           Image: Change Data for Inspection Contract Fill         Batch         + Act, Lot contract Manufacturing           Image: Change Data for Inspection Contrest         Contract Manufacturing         P 2                                                                                                    |                                                                                                    |
| Contract Manufacturing         Access   F&O SAP Access   F&O SAP Access   F&O                                                                                                    | Manufacturing           F6A SAP Access         INC           Change Data for Inspection Lot: Worklist for Inspection Lots         > F6A (430           Change Data for Inspection Lot: Worklist for Inspection Lots         > F6A (430           Change Data for Inspection Lot: Worklist for Inspection Lots         > F6A (430           Change Data for Inspection Certificate More         >                 Colspan         Material         Short text for inspection object         Batch         Act. lot qy         System Status         Plant         Inspection Lot:           Colspan         Material         Short text for inspection object         Batch         Act. lot qy         System Status         Plant         Inspection Lot:           Colspan         Plant         Inspection Lot:         Colspan="2">Colspan="2">Colspan="2"           Colspan="2"         Colspan="2"         Colspan="2" <td colspan<<="" th=""><th>Change Data for Inspection Lot: Worklist for Inspection Lots         &gt; PAR (43           Change Data for Inspection Lot: Worklist for Inspection Lots         &gt; PAR (43           Change Data for Inspection Lot: Worklist for Inspection Lots         &gt; PAR (43           Colspan="2"&gt;Change Data for Inspection Lot: Worklist for Inspection Lots         &gt; PAR (43           Colspan="2"&gt;Colspan="2"&gt;Change Data for Inspection Certificate More         &gt; Act. lot gy         System Status         Plant         Inspection Lot: Worklist for Inspection Lot: Section Lot: S</th></td> | <th>Change Data for Inspection Lot: Worklist for Inspection Lots         &gt; PAR (43           Change Data for Inspection Lot: Worklist for Inspection Lots         &gt; PAR (43           Change Data for Inspection Lot: Worklist for Inspection Lots         &gt; PAR (43           Colspan="2"&gt;Change Data for Inspection Lot: Worklist for Inspection Lots         &gt; PAR (43           Colspan="2"&gt;Colspan="2"&gt;Change Data for Inspection Certificate More         &gt; Act. lot gy         System Status         Plant         Inspection Lot: Worklist for Inspection Lot: Section Lot: S</th>                                                                                                    | Change Data for Inspection Lot: Worklist for Inspection Lots         > PAR (43           Change Data for Inspection Lot: Worklist for Inspection Lots         > PAR (43           Change Data for Inspection Lot: Worklist for Inspection Lots         > PAR (43           Colspan="2">Change Data for Inspection Lot: Worklist for Inspection Lots         > PAR (43           Colspan="2">Colspan="2">Change Data for Inspection Certificate More         > Act. lot gy         System Status         Plant         Inspection Lot: Worklist for Inspection Lot: Section Lot: S |
| Monitor Group SLoc Material Short text for inspection object Batch  Act. lot qty System Status Plant Inspection object Plant Inspection object 0733201500 102.481 PEL CALC SPDO PPIL PPSI APG 0733 0000                                                                                                    | Group         SLoc         Material         Short text for inspection object         Batch <ul></ul>                                                                                                    | Monitor         Group         SLoc         Material         Short text for inspection object         Batch              • Act. lot qty         System Status         Plant         Inspection Lise           2         24122         PL34         1075364         HYDROXYPROPYL METHYLCELLULOSE-PrimG         9733201500         102.481         REL CALC SPRO PRII PRSI APG         9733         9000029492           2         22313         PL34         10000815         Potassium Hydroxide PrimG         9733201604         223.809         REL CALC SPRO PRII PRSI APG         9733         900002957           2         22313         PL34         10000815         Potassium Hydroxide PrimG         9733201602         9733201244         1.167         REL CALC SPRO PRII PRSI APG         9733         9000029631           13631         PL34         100045072         Pcig.MHY         Group Sci         9733201579         0.572         REL CALC SPRO PRII PRSI APG         9733         900002957           13631         PL34         10045751         Yellow 5. C I 19140 Acid Yellow 23-AltG         9733201579         0.572         REL CALC SPRO PRII PRSI APG         9733         900002957           13647         PL34         10045950         Chitric Acid PrimG         973321321848         299.900         REL CALC SPRO PRII PRSI AP                                                                                                    |                                                                                                    |
| Monitor Group SLoc Material Short text for inspection object Batch # ACL to t qty System Status Piant Inspection object Batch Inspection object Batch                                                                                                    | Group         SLoc         Material         Short text for inspection object         Batch         I Act. lot (qt) system Status         Plant         Inspection D           74122         PL34         1075364         HYDROXYPROPYL METHYLCELLULOSE-PrimG         9733201500         102.481         REL CALC SPRO PRII PRSI APG         9733         9000029491           22313         PL34         10000815         Potassium Hydroxide PrimG         9733201500         102.481         REL CALC SPRO PRII PRSI APG         9733         9000029451           22313         PL34         10000815         Potassium Hydroxide PrimG         9733201600         99.950         REL CALC SPRO PRII PRSI APG         9733         9000029451           12831         PL34         10045702         Polymethylsilsesquioxane-PrimG         9733201204         1.167         REL CALC SPRO PRII PRSI APG         9733         9000029515           28649         PL34         10045723         PEG.7M-PrimG         9733213697         253.950         REL CALC SPRO PRII PRSI APG         9733         9000029515           59384         PL34         10045751         Yellow 5 Cl 19140 Acid Yellow 23-AltG         9733201579         0.572         REL CALC SPRO PRII PRSI APG         9733         9000029575           59384         PL34         10045751                                                                                                    | Wonling         Group         SLoc         Material         Short text for inspection object         Batch         F         Act. Ior (ap)         System Status         Plant         Inspection I           2         74122         PL34         1075364         HYDROXYPROPYL METHYLCELLULOSE-PrimG         9733201500         102.481         REL CALC SPRO PRII PRSI APG         9733         900002957           22313         PL34         1000815         Potassium Hydroxide PrimG         9733201600         99.950         REL CALC SPRO PRII PRSI APG         9733         900002943           22313         PL34         100045079         Potamethydixiaesquioxane-PrimG         9733201244         1.167         REL CALC SPRO PRII PRSI APG         9733         900002943           28649         PL34         10045751         Yeltows 5.C 119140 Acid Yeltow 23-AltG         9733201579         0.028         REL CALC SPRO PRII PRSI APG         9733         900002940           13631         PL34         10045751         Yeltows 5.C 119140 Acid Yeltow 23-AltG         9733201579         0.028         REL CALC SPRO PRII PRSI APG         9733         900002940           13647         PL34         10045751         Yeltows 5.C 119140 Acid Yeltow 23-AltG         9733213428         299.900         REL CALC SPRO PRII PRSI APG         9733         90                                                                                                    |                                                                                                    |
| <u>74122</u> 1034 <u>1073504</u> <u>INDROXT ROLEMENT ECELOLOSE FINING</u> <u>3755201500</u> 102:401 REE CALC SERVER REFERENCE STRUCTURE CALC SERVER REFERENCE STRUCTURE CALC SERVER REFERENCE SERVER REFERENCE SERVER SERVER REFERENCE SERVER REFERENCE SERVER REFERENCE SERVER REFERENCE SERVER SERVER SERVER REFERENCE SERVER SERVER SERVER SERVER SERVER SERVER SERVER SERVER SERVER SERVER SERVER SERVER SERVER SERVER SERVER SERVER SERVER SERVER SERVER SERVER SERVER SERVER SERVER SERVER SERVER SERVER SERVER SERVER SERVER SERVER SERVER SERVER SERVER SERVER SE                                                                                                    | 22313         PL34         10000815         Potassium Hydroxide PrimG         9733201944         223.809         REL CALC SPRO PRII PRSI APG         9733         9000029578           22313         PL34         10000815         Potassium Hydroxide PrimG         9733202660         99.950         REL CALC SPRO PRII PRSI APG         9733         9000029645           13631         PL34         10045507         Polymethylsilsesquioxane-PrimG         9733201244         1.167         REL CALC SPRO PRII PRSI APG         9733         9000029515           28649         PL34         10045527         PEG 7M-PrimG         9733201627         253.950         REL CALC SPRO PRII PRSI APG         9733         9000029515           59384         PL34         10045751         Yellow 5 Cl 19140 Acid Yellow 23-AltG         9733201579         0.572         REL CALC SPRO PRII PRSI APG         9733         9000029576           59384         REVM         10045751         Yellow 5 Cl 19140 Acid Yellow 23-AltG         9733201579         0.572         REL CALC SPRO PRII PRSI APG         9733         9000029576           59384         REVM         10045751         Yellow 5 Cl 19140 Acid Yellow 23-AltG         9733201579         0.028         REL CALC SPRO PRII PRSI APG         9733         9000029576                                                                                                    | 22313       PL34       10000815       Potassium Hydroxide PrimG       9733201944       223.809       REL CALC SPRO PRII PRSI APG       9733       900002957         22313       PL34       10000815       Potassium Hydroxide PrimG       9733202660       99.950       REL CALC SPRO PRII PRSI APG       9733       900002957         13631       PL34       1004522       Pdymethydisiesquioxane-PrimG       9733201244       1.167       REL CALC SPRO PRII PRSI APG       9733       900002957         28649       PL34       1004522       PEG ThrimG       9733201579       0.572       REL CALC SPRO PRII PRSI APG       9733       900002957         59384       PL34       10045751       Yellow 5 C1 19140 Acid Yellow 23-AltG       9733201579       0.572       REL CALC SPRO PRII PRSI APG       9733       900002957         59384       REWM       10045551       Yellow 5 C1 19140 Acid Yellow 23-AltG       9733201579       0.572       REL CALC SPRO PRII PRSI APG       9733       900002957         13647       PL34       10045960       Chric Acid PrimG       9733213428       299.900       REL CALC SPRO PRII PRSI APG       9733       900002957         13647       PL34       10045900       Chric Acid PrimG       9733214284       299.900       REL CALC SPRO PRII PRSI APG                                                                                                    |                                                                                                    |
| •         22313         PL34         10000815         Potassium Hydroxide PrimG         9733201944         223.809         REL CALC SPRQ PRII PRSI APG         9733         9000                                                                                                    | 2231         PL34         10000815         Potassium Hydroxide PrimG         97333202660         99.950         REL CALC SPRO PRII PRSI APG         9733         9000029645           13031         PL34         10045079         Polymethylsilsesquioxane-PrimG         9733201244         1.167         REL CALC SPRO PRII PRSI APG         9733         90000295645           28649         PL34         10045252 <u>PEG'/M-PrimG'</u> 9733213697         253.950         REL CALC SPRO PRII PRSI APG         9733         9000029581           59384         PL34         10045751         Yellow 5 C 119140 Acid Yellow 23-AltG         9733201579         0.572         REL CALC SPRO PRII PRSI APG         9733         9000029576           59384         REVM         10045751         Yellow 5 C 119140 Acid Yellow 23-AltG         9733201579         0.028         REL CALC SPRO PRII PRSI APG         9733         9000029576           59384         REVM         10045751         Yellow 5 C 119140 Acid Yellow 23-AltG         9733201579         0.028         REL CALC SPRO PRII PRSI APG         9733         9000029576                                                                                                    | 22313       PL34       1000015       Potassium Hydroxide PrimG       9733202660       99.950       REL CALC SPRO PRII PRSI APG       9733       9000029644         13631       PL34       10045029       Polymethylsilsesquioxane-PrimG       9733201244       1.167       REL CALC SPRO PRII PRSI APG       9733       9000029584         28649       PL34       10045232       PEG 7M-PrimG       9733201269       0.572       REL CALC SPRO PRII PRSI APG       9733       900002957         59384       PL34       10045751       Yellow 5. Cl 19140. Acid Yellow 23-AltG       9733201579       0.572       REL CALC SPRO PRII PRSI APG       9733       900002957         59384       REWM       10045550       Yellow 5. Cl 19140. Acid Yellow 23-AltG       9733201579       0.028       REL CALC SPRO PRII PRSI APG       9733       900002957         13647       PL34       10045960       Citric Acid PrimG       9733213428       299.900       REL CALC SPRO PRII PRSI APG       9733       900002942         13647       PL34       10045900       Citric Acid PrimG       9733214284       299.900       REL CALC SPRO PRII PRSI APG       9733       900002957         59771       PL34       10046903       Mineral Oil Light White-PrimG       9733214211       4.950       REL CALC SPRO PRII PRSI APG<                                                                                                    |                                                                                                    |
| 22313 PL34 10000815 Potassium Hydroide Prim G     9733202660 99.950 REL CALC SPRO PRII PRSI APG     9733     9000     9750 REL CALC SPRO PRII PRSI APG     9733     9000     9750 REL CALC SPRO PRII PRSI APG     9733     9000     9750 REL CALC SPRO PRII PRSI APG     9733     9000     9750 REL CALC SPRO PRII PRSI APG     9733     9000     9750 REL CALC SPRO PRII PRSI APG     9733     9000     9750 REL CALC SPRO PRII PRSI APG     9733     9000     9750 REL CALC SPRO PRII PRSI APG     9733     9000     9750 REL CALC SPRO PRII PRSI APG     9733     9000     9750 REL CALC SPRO PRII PRSI APG     9733     9000     9750 REL CALC SPRO PRII PRSI APG     9733     9000     9750 REL CALC SPRO PRII PRSI APG     9733     9000     9750 REL CALC SPRO PRII PRSI APG     9733     9000     9750 REL CALC SPRO PRI PRI PRI PRI PRI PRI PRI PRI PRI PRI                                                                                                    | 13031         PL4         10045079         Polymetrysisesquioxane-Primo         9733201244         1.167         REL CALC SPRO PRII PRSI APG         9733         9000025515           28649         PL4         10045723         PEG/METRYSISEsquioxane-Primos         9733213697         253.950         REL CALC SPRO PRII PRSI APG         9733         9000029581           59384         PL3         10045751         Yellow 5. Cl 19140. Acid Yellow 23. AltG         9733201579         0.572         REL CALC SPRO PRII PRSI APG         9733         9000029576           59384         REWM         10045751         Yellow 5. Cl 19140. Acid Yellow 23. AltG         9733201579         0.028         REL CALC SPRO PRII PRSI APG         9733         9000029576           59384         REWM         10045751         Yellow 5. Cl 19140. Acid Yellow 23. AltG         9733201579         0.028         REL CALC SPRO PRII PRSI APG         9733         9000029576                                                                                                    | 13031       PL34       10045029       POlymetrysistesquioxane-Prims       9733201244       11.107       REL CALC SPRO PRII PRSI APG       9733       900002951         28649       PL34       10045222       PEG.7M-Prims       9733201269       253.950       REL CALC SPRO PRII PRSI APG       9733       900002957         59384       PL34       10045251       Yeltow 5. Cl 19140. Acid Yeltow 23.AttG       9733201579       0.572       REL CALC SPRO PRII PRSI APG       9733       900002957         13647       PL34       10045960       Citric Acid PrimG       9733213428       299.900       REL CALC SPRO PRII PRSI APG       9733       9000029427         13647       PL34       100459260       Citric Acid PrimG       973321428       299.900       REL CALC SPRO PRII PRSI APG       9733       9000029427         13647       PL34       100459260       Citric Acid PrimG       973321428       299.900       REL CALC SPRO PRII PRSI APG       9733       9000029427         59771       PL34       10046903       Mineral Oil Light White-PrimG       973321481       4.950       REL CALC SPRO PRII PRSI APG       9733       9000029427         51204       PL34       10045955       D&C Green No 6 Dye-PrimG       9733213712       0.002       REL CALC SPRO PRII PRSI APG       973                                                                                                    |                                                                                                    |
| 13651 P134 10045079 Polymetrysisesquozane-Prims 9735201244 1.167 REL CALC SPRO PRII PRSI APG 9733 9000     20560 P104 1.0045073 P00900 P0090 P00900 P0090P0090 P0090 P0090 P0090 P0090 P0090 P0090 P0090 P0090 P009                                                                                                    | Zdd94         FL34         Iode5232         Zels // MFT/IIIns         9733         2000029501           59384         PL34         10045751         Yellow 5. Cl 19140. Acid Yellow 23. AltG         9733201579         0.572         REL CALC SPRO PRII PRSI APG         9733         9000029576           59384         REWM         10045751         Yellow 5. Cl 19140. Acid Yellow 23. AltG         9733201579         0.572         REL CALC SPRO PRII PRSI APG         9733         9000029576           59384         REWM         10045751         Yellow 5. Cl 19140. Acid Yellow 23. AltG         9733201579         0.028         REL CALC SPRO PRII PRSI APG         9733         9000029576                                                                                                    | 2898       FL3       1049525       FEB_TIMETING       97332139       FEL CALC SPRO PRII PRSI APG       9733       900002957         59384       PL34       10045751       Yellow 5 C1 19140 Acid Yellow 23 -AltG       9733201579       0.572 REL CALC SPRO PRII PRSI APG       9733       900002957         59384       REWM       10045751       Yellow 5 C1 19140 Acid Yellow 23 -AltG       9733201579       0.572 REL CALC SPRO PRII PRSI APG       9733       900002957         13647       PL34       10045960       Cltric Acid PrimG       9733213428       299.900 REL CALC SPRO PRII PRSI APG       9733       900002942         13647       PL34       10045950       Cltric Acid PrimG       973321428       299.900 REL CALC SPRO PRII PRSI APG       9733       900002942         59771       PL34       10046903       Mineral Oil Light White-PrimG       9733214279       699.900 REL CALC SPRO PRII PRSI APG       9733       900002942         61204       PL34       10049938       Pentadecalactone-PrimG       97332126170       0.002 REL CALC SPRO PRII PRSI APG       9733       900002944         58664       PL34       10051505       D&C Violet Dye No. 2-PrimG       97332132112       0.508 REL CALC SPRO PRII PRSI APG       9733       900002944         58664       PL34       10051555                                                                                                    |                                                                                                    |
| KARSZ 1                                                                                                    | Segar         REWM         10045751         Yellow 5 Cl 19140 Acid Yellow 23 -AltG         973201579         0.028         REL CALC SPRO PRII PRSI APG         9733         9000029276                                                                                                    | Example         District of neuronal states         Example         District of neuronal number of neuronal neuronal neurona                                             |                                                                                                    |
| 5938 REVM 1045751 Yellow 5 C1012 0 Add Yellow 3 AliG 9733201579 0.028 REL CALC SPRO PRII PRSI APG 9733 9000                                                                                                    |                                                                                                    | 13647         PL34         10045960         Citric Acid PrimG         9733212428         299.900         REL CALC SPRO PRII PRSI APG         9733         900002940           13647         PL34         10045960         Citric Acid PrimG         9733212428         299.900         REL CALC SPRO PRII PRSI APG         9733         900002940           13647         PL34         10045960         Citric Acid PrimG         9733214279         699.900         REL CALC SPRO PRII PRSI APG         9733         900002942           59771         PL34         10046903         Mineral Oil Light White-PrimG         9733214279         699.900         REL CALC SPRO PRII PRSI APG         9733         900002944           58655         PL34         10049585         Pentadecalactone-PrimG         9733212070         0.002         REL CALC SPRO PRII PRSI APG         9733         900002944           58656         PL34         10051055         D&C Violet Dye No. 2-PrimG         9733212070         0.002         REL CALC SPRO PRII PRSI APG         9733         900002968           58654         PL34         10051055         D&C Violet Dye No. 2-PrimG         9733212712         0.004         REL CALC SPRO PRII PRSI APG         9733         900002968           58654         PL34         10051055         D&C Violet Dye No.                                                                                                    |                                                                                                    |
| 13647 PL34 10045950 Citric Acid PrimG 9733213428 299.900 REL CALC SPRO PRII PRSI APG 9733 9000                                                                                                    | 1364/ PL34 10045960 Citric Acid PrimG 973213428 299.900 REL CALC SPRQ PRII PRSI APG 9733 9000029408                                                                                                    | 13847         PL34         10045960         Citric Acid PrimG         973321484         299.950         REL CALC SPRO PRII PRSI APG         9733         900002942           59771         PL34         10046903         Mineral Oil Light White-PrimG         9733214279         6699.900         REL CALC SPRO PRII PRSI APG         9733         900002942           61204         PL34         10049595         Pentadecalactone-PrimG         9733214279         6699.900         REL CALC SPRO PRII PRSI APG         9733         900002944           58665         PL34         10051003         Dye_B&C Green No.6 Dye-PrimG         9733212070         0.002         REL CALC SPRO PRII PRSI APG         9733         9000029444           58664         PL34         10051005         D&C Violet Dye No.2-PrimG         9733212712         0.508         REL CALC SPRO PRII PRSI APG         9733         9000029458           58664         PL34         10051055         D&C Violet Dye No.2-PrimG         9733213712         0.014         REL CALC SPRO PRII PRSI APG         9733         900002958           58664         PL34         10051055         D&C Violet Dye No.2-PrimG         9733213712         0.014         REL CALC SPRO PRII PRSI APG         9733         900002958           58664         PL34         10051055         D                                                                                                    |                                                                                                    |
| • 13647 PL34 10045960 Citric Acid PrimG 9733214684 299.950 REL CALC SPRO PRII PRSI APG 9733 9000                                                                                                    |                                                                                                    | 59771         PL34         10046903         Mineral Oil Light White-PrimG         9733214279         699.900         REL CALC SPRO PRII PRSI APG         9733         900002958           61204         PL34         10049585         Pentadecatone-PrimG         9733214279         699.900         REL CALC SPRO PRII PRSI APG         9733         900002958           58665         PL34         10051003         Dye D&C Green No 6 Dye-PrimG         9733212712         0.000 REL CALC SPRO PRII PRSI APG         9733         900002958           58664         PL34         10051055         D&C Violet Dye No. 2-PrimG         9733213712         0.014 REL CALC SPRO PRII PRSI APG         9733         900002958           58664         PL34         10051055         D&C Violet Dye No. 2-PrimG         9733213712         0.014 REL CALC SPRO PRII PRSI APG         9733         900002958           58664         PL34         10051055         D&C Violet Dye No. 2-PrimG         9733213712         0.014 REL CALC SPRO PRII PRSI APG         9733         900002958           58664         PL34         10051055         D&C Violet Dye No. 2-PrimG         9733213905         0.994 REL CALC SPRO PRII PRSI APG         9733         900002958           58664         PL34         10051055         D&C Violet Dye No. 2-PrimG         9733213905         0.994 REL                                                                                                    |                                                                                                    |
|                                                                                                    | <u>13647</u> PL34 <u>10045960</u> <u>Citric Acid PrimG</u> <u>9733214684</u> 299.950 REL CALC SPRQ PRII PRSI APG 9733 <u>9000029423</u>                                                                                                    | 61204         PL34         10049585         Pentadecalactone-PrimG         9733214811         4.950         REL CALC SPRO PRII PRSI APG         9733         9000029444           58656         PL34         10051003         Dye. D&C. Green No. 6. Dye-PrimG         9733202670         0.002         REL CALC SPRO PRII PRSI APG         9733         9000029444           58656         PL34         10051005         D&C. Violet Dye No. 2-PrimG         9733213712         0.508         REL CALC SPRO PRII PRSI APG         9733         9000029583           58664         REWM         10051055         D&C. Violet Dye No. 2-PrimG         9733213712         0.014         REL CALC SPRO PRII PRSI APG         9733         9000029583           58664         PL34         10051055         D&C. Violet Dye No. 2-PrimG         9733213905         0.994         REL CALC SPRO PRII PRSI APG         9733         9000029583           58664         PL34         10051055         D&C. Violet Dye No. 2-PrimG         9733213905         0.994         REL CALC SPRO PRII PRSI APG         9733         9000029583           58664         PL34         10051055         D&C. Violet Dye No. 2-PrimG         9733213905         0.994         REL CALC SPRO PRII PRSI APG         9733         9000029583           73203         PL34         102011111 </td                                                                                                    |                                                                                                    |
| • 59771 PL34 10046903 Mineral Oil Light White-PrimG 9733214279 699.900 REL CALC SPRQ PRII PRSI APG 9733 90000                                                                                                    | 13647         PL34         10045960         Citric Acid PrimG         9733214684         299.950         REL CALC SPRO PRII PRSI APG         9733         9000029423           59771         PL34         10046903         Mineral Oil Light White-PrimG         9733214279         699.900         REL CALC SPRO PRII PRSI APG         9733         9000029423                                                                                                    | S8865         PL34         1005103         Dye_D8.C Green No.6 Dye_PrimG         9733202670         0.002         REL CALC SPRO PRI PRSI APG         9733         900002644           58664         PL34         10051055         D&C Violet Dye No. 2-PrimG         9733213712         0.508         REL CALC SPRO PRI PRSI APG         9733         9000029584           58664         REW         10051055         D&C Violet Dye No. 2-PrimG         9733213712         0.014         REL CALC SPRO PRI PRSI APG         9733         9000029584           58664         PL34         10051055         D&C Violet Dye No. 2-PrimG         9733213712         0.014         REL CALC SPRO PRI PRSI APG         9733         9000029584           58664         PL34         10051055         D&C Violet Dye No. 2-PrimG         9733213005         0.994         REL CALC SPRO PRII PRSI APG         9733         9000029584           73203         PL34         10201111         Sodium Salicylate - PrimG         973321340         349.900         CRTD CALC SPRO PRII PRSI APNG         9733         9000029584                                                                                                    |                                                                                                    |
| 59771         PL34         10046903         Mineral Oli Light White-PrimG         973214279         6699.900         REL CALC SPRO PRII PRSI APG         9733         90000           6 1204         PL34         10049585         Pentadecalactone-PrimG         9733214279         6699.900         REL CALC SPRO PRII PRSI APG         9733         90000                                                                                                    | 1364Z         PL34         10045960         Citric Acid PrimG         9733214684         299.950         REL CALC SPRO PRII PRSI APG         9733         9000029423           59771         PL34         10046903         Mineral Oil Light White-PrimG         9733214684         299.950         REL CALC SPRO PRII PRSI APG         9733         9000029423           61204         PL34         10049585         Pentadecalactone-PrimG         9733214811         4.950         REL CALC SPRO PRII PRSI APG         9733         9000029449                                                                                                    | Sadda         FLS4         Tots TSS         Dack Violet Dye No. 2-Primits         9733         900002958           58664         REWM         10051055         D&C Violet Dye No. 2-PrimG         9733213712         0.014         REL CALC SPRO PRII PRSI APG         9733         900002958           58664         PL34         10051055         D&C Violet Dye No. 2-PrimG         9733213905         0.994         REL CALC SPRO PRII PRSI APG         9733         900002958           58664         PL34         10051055         D&C Violet Dye No. 2-PrimG         9733213905         0.994         REL CALC SPRO PRII PRSI APG         9733         900002958           73203         PL34         10201111         Sodium Salicylate - PrimG         9733213420         349.900         CRTD CALC SPRO PRII PRSI APNG         9733         9000029540                                                                                                    |                                                                                                    |
| 59771         PL34         10046903         Mineral Oil Light White-PrimG         973214279         699.900         REL CALC SPRO PRII PRSI APG         9733         9000           61204         PL34         10049585         Pentadecalactone-PrimG         9733214211         4.950         REL CALC SPRO PRII PRSI APG         9733         9000           58665         PL34         10051003         Dye D&C Green No 6 Dye-PrimG         9733202670         0.022         REL CALC SPRO PRII PRSI APG         9733         9000           58665         PL34         10051050         Dye D&C Green No 6 Dye-PrimG         9733202670         0.022         REL CALC SPRO PRII PRSI APG         9733         9000                                                                                                    | 13047         PL34         10045960         Citric Acid PrimG         9733214684         299.950         REL CALC SPRO PRII PRSI APG         9733         9000029423           59771         PL34         10046903         Mineral Oil Light White-PrimG         9733214684         299.950         REL CALC SPRO PRII PRSI APG         9733         9000029423           61204         PL34         10049585         Pentadecalactone-PrimG         9733214811         4.950         REL CALC SPRO PRII PRSI APG         9733         9000029449           58665         PL34         10051005         Dep Dec Green No 6 Dye-PrimG         9733202670         0.002         REL CALC SPRO PRII PRSI APG         9733         9000029449           58665         PL34         10051005         Dep Dec Green No 6 Dye-PrimG         9733202670         0.002         REL CALC SPRO PRII PRSI APG         9733         9000029649           58664         PL34         10051005         Dep Dep No 3 Direm         0.00217333         D.00.001041333         D.00.001041333         0.00029649                                                                                                    | Sadds         Netwin         Social Section of the control of the control of the cont                                    |                                                                                                    |
| 59771         PL34         10046903         Mineral Oil Light White-PrimG         9733214279         6699.900         REL CALC SPRO PRII PRSI APG         9733         9000           61204         PL34         10049585         Pentadecalactone-PrimG         9733214211         4.950         REL CALC SPRO PRII PRSI APG         9733         9000           58665         PL34         10051055         D&C Violet Dye No. 2-PrimG         9733202670         0.002         REL CALC SPRO PRII PRSI APG         9733         9000           58664         PL34         10051055         D&C Violet Dye No. 2-PrimG         9733213712         0.014         PL CALC SPRO PRII PRSI APG         9733         9000           58664         REW         DA34         10051055         D&C Violet Dye No. 2-PrimG         9733213712         0.014 EPL CALC SPRO PRII PRSI APG         9733         9000                                                                                                    | 13047         PL34         10045960         Citric Acid PrimG         9733214684         299.950         REL CALC SPRO PRII PRSI APG         9733         9000029423           59771         PL34         10046903         Mineral Oil Light White-PrimG         9733214684         299.950         REL CALC SPRO PRII PRSI APG         9733         9000029585           61204         PL34         10049585         Pentadecalactone-PrimG         9733214811         4.950         REL CALC SPRO PRII PRSI APG         9733         9000029429           58655         PL34         10051003         Dye D&C Green No 6 Dye-PrimG         9733202670         0.002         REL CALC SPRO PRII PRSI APG         9733         9000029645           58664         PL34         10051005         D&C Violet Dye No. 2-PrimG         9733213712         0.508         REL CALC SPRO PRII PRSI APG         9733         9000029645           58664         PL34         10051055         D&C Violet Dye No. 2-PrimG         9733213712         0.508         REL CALC SPRO PRII PRSI APG         9733         9000029645           58664         PL34         10051055         D&C Violet Dye No. 2-PrimG         9733213712         0.508         REL CALC SPRO PRII PRSI APG         9733         90000029645                                                                                                    | 73203         PL34         10201111         Sodium Salicylate - PrimG         9733213430         349,900         CRTD CALC SPRQ PRII PRSI APNG         9733         9000029409                                                                                                    |                                                                                                    |
| 59771         PL34         10046903         Mineral Oil Light White-PrimG         9733214279         6699.900         REL CALC SPRO PRII PRSI APG         9733         9000           61204         PL34         10049585         Pentadecalactone-PrimG         9733214211         4.950         REL CALC SPRO PRII PRSI APG         9733         9000           58665         PL34         10051005         Dyc. D&C Green No.6 DycPrimG         9733202670         0.002         REL CALC SPRO PRII PRSI APG         9733         9000           58664         PL34         10051055         D&C Violet Dye No. 2-PrimG         9733213712         0.014         REL CALC SPRO PRII PRSI APG         9733         9000           58664         PL34         10051055         D&C Violet Dye No. 2-PrimG         9733213712         0.014         REL CALC SPRO PRII PRSI APG         9733         9000           58664         PL34         10051055         D&C Violet Dye No. 2-PrimG         9733213712         0.014         REL CALC SPRO PRII PRSI APG         9733         9000           58664         PL34         10051055         D&C Violet Dye No. 2-PrimG         9733213905         0.944         REL CALC SPRO PRII PRSI APG         9733         9000           58664         PL34         10051055         D&C Violet Dye No. 2-PrimG </td <td>13047         PL34         10045960         Citric Acid PrimG         9733214684         299.950         REL CALC SPRO PRII PRSI APG         9733         9000029423           59771         PL34         10046903         Mineral Oil Light White-PrimG         9733214684         299.950         REL CALC SPRO PRII PRSI APG         9733         9000029423           59771         PL34         10046903         Mineral Oil Light White-PrimG         9733214614         4.950         REL CALC SPRO PRII PRSI APG         9733         9000029429           58655         PL34         10051003         Dye D&amp;C Green No 6 Dye-PrimG         9733202670         0.002         REL CALC SPRO PRII PRSI APG         9733         9000029645           58664         PL34         100510055         D&amp;C Violet Dye No. 2-PrimG         9733213712         0.508         REL CALC SPRO PRII PRSI APG         9733         9000029581           58664         PL34         10051055         D&amp;C Violet Dye No. 2-PrimG         9733213712         0.014         REL CALC SPRO PRII PRSI APG         9733         9000029585           58664         PL34         10051055         D&amp;C Violet Dye No. 2-PrimG         9733213712         0.014         REL CALC SPRO PRII PRSI APG         9733         90000029585           58664         PL34         10051055</td> <td></td>   | 13047         PL34         10045960         Citric Acid PrimG         9733214684         299.950         REL CALC SPRO PRII PRSI APG         9733         9000029423           59771         PL34         10046903         Mineral Oil Light White-PrimG         9733214684         299.950         REL CALC SPRO PRII PRSI APG         9733         9000029423           59771         PL34         10046903         Mineral Oil Light White-PrimG         9733214614         4.950         REL CALC SPRO PRII PRSI APG         9733         9000029429           58655         PL34         10051003         Dye D&C Green No 6 Dye-PrimG         9733202670         0.002         REL CALC SPRO PRII PRSI APG         9733         9000029645           58664         PL34         100510055         D&C Violet Dye No. 2-PrimG         9733213712         0.508         REL CALC SPRO PRII PRSI APG         9733         9000029581           58664         PL34         10051055         D&C Violet Dye No. 2-PrimG         9733213712         0.014         REL CALC SPRO PRII PRSI APG         9733         9000029585           58664         PL34         10051055         D&C Violet Dye No. 2-PrimG         9733213712         0.014         REL CALC SPRO PRII PRSI APG         9733         90000029585           58664         PL34         10051055                                                                                                    |                                                                                                    |                                                                                                    |
| 59771         PL34         10046903         Mineral Oil Light White-PrimG         9733214279         6699.900         REL CALC SPRO PRII PRSI APG         9733         9000           61204         PL34         10049585         Pentadecalactone-PrimG         9733214211         4.950         REL CALC SPRO PRII PRSI APG         9733         9000           58665         PL34         10051005         Dyc. D&C Green No.6 Dyce-PrimG         9733202670         0.002         REL CALC SPRO PRII PRSI APG         9733         9000           58664         PL34         10051055         D&C Violet Dye No. 2-PrimG         9733213712         0.014         REL CALC SPRO PRII PRSI APG         9733         9000           58664         PL34         10051055         D&C Violet Dye No. 2-PrimG         9733213012         0.014         REL CALC SPRO PRII PRSI APG         9733         9000           58664         PL34         10051055         D&C Violet Dye No. 2-PrimG         9733213025         0.094         REL CALC SPRO PRII PRSI APG         9733         9000           58664         PL34         10051055         D&C Violet Dye No. 2-PrimG         9733213005         0.994         REL CALC SPRO PRII PRSI APG         9733         9000           58664         PL34         10051055         D&C Violet Dye No. 2-PrimG </td <td>13047         PL34         10045960         Citric Acid PrimG         9733214684         299.950         REL CALC SPRO PRII PRSI APG         9733         9000029423           59771         PL34         10046903         Mineral Oil Light White-PrimG         9733214684         299.950         REL CALC SPRO PRII PRSI APG         9733         9000029423           59771         PL34         10046903         Mineral Oil Light White-PrimG         9733214614         4.950         REL CALC SPRO PRII PRSI APG         9733         9000029429           58655         PL34         10051003         Dye D&amp;C Green No 6 Dye-PrimG         9733202670         0.002         REL CALC SPRO PRII PRSI APG         9733         9000029455           58664         PL34         100510055         D&amp;C Violet Dye No. 2-PrimG         9733213712         0.508         REL CALC SPRO PRII PRSI APG         9733         9000029585           58664         PL34         10051055         D&amp;C Violet Dye No. 2-PrimG         9733213712         0.014         REL CALC SPRO PRII PRSI APG         9733         9000029585           58664         PL34         10051055         D&amp;C Violet Dye No. 2-PrimG         9733213712         0.014         REL CALC SPRO PRII PRSI APG         9733         9000029585           58864         PL34         100511055</td> <td></td> | 13047         PL34         10045960         Citric Acid PrimG         9733214684         299.950         REL CALC SPRO PRII PRSI APG         9733         9000029423           59771         PL34         10046903         Mineral Oil Light White-PrimG         9733214684         299.950         REL CALC SPRO PRII PRSI APG         9733         9000029423           59771         PL34         10046903         Mineral Oil Light White-PrimG         9733214614         4.950         REL CALC SPRO PRII PRSI APG         9733         9000029429           58655         PL34         10051003         Dye D&C Green No 6 Dye-PrimG         9733202670         0.002         REL CALC SPRO PRII PRSI APG         9733         9000029455           58664         PL34         100510055         D&C Violet Dye No. 2-PrimG         9733213712         0.508         REL CALC SPRO PRII PRSI APG         9733         9000029585           58664         PL34         10051055         D&C Violet Dye No. 2-PrimG         9733213712         0.014         REL CALC SPRO PRII PRSI APG         9733         9000029585           58664         PL34         10051055         D&C Violet Dye No. 2-PrimG         9733213712         0.014         REL CALC SPRO PRII PRSI APG         9733         9000029585           58864         PL34         100511055                                                                                                    |                                                                                                    |                                                                                                    |
| 5755 5050                                                                                                    | 13647 PL34 10045960 Citric Acid PrimG 9733214684 299.950 REL CALC SPRO PRII PRSI APG 9733 9000029423                                                                                                    | 6         61204         PL34         10051055         Dect Green         9733         900002944           6         58665         PL34         10051055         Dec Violet Dye No. 2-PrimG         9733202670         0.002         REL CALC SPRO PRII PRSI APG         9733         900002944           6         58665         PL34         10051055         D8C Violet Dye No. 2-PrimG         9733213712         0.508         REL CALC SPRO PRII PRSI APG         9733         900002944           6         58664         PL34         10051055         D8C Violet Dye No. 2-PrimG         9733213712         0.508         REL CALC SPRO PRII PRSI APG         9733         900002958           6         58664         PL34         10051055         D8C Violet Dye No. 2-PrimG         9733213712         0.014         REL CALC SPRO PRII PRSI APG         9733         900002958           6         58664         PL34         10051055         D8C Violet Dye No. 2-PrimG         9733213712         0.014         REL CALC SPRO PRII PRSI APG         9733         900002958           6         58664         PL34         10051055         D8C Violet Dye No. 2-PrimG         9733213712         0.014         REL CALC SPRO PRII PRSI APG         9733         900002958           73203         PL34         1005                                                                                                    |                                                                                                    |
|                                                                                                    | <u>13647</u> PL34 <u>10045960</u> <u>Citric Acid PrimG</u> <u>9733214684</u> 299.950 REL CALC SPRO PRII PRSI APG <u>9733</u> <u>9000029423</u>                                                                                                    | 61204         PL34         10049585         Pentadecalactone-PrimG         9733214811         4.950         REL CALC SPRO PRII PRSI APG         9733         9000029444           58665         PL34         10051003         Dye D&C Green No 6 Dye-PrimG         9733202670         0.002         REL CALC SPRO PRII PRSI APG         9733         9000029644           58664         PL34         10051055         D&C Violet Dye No. 2-PrimG         9733213712         0.508         REL CALC SPRO PRII PRSI APG         9733         9000029582           58664         REWM         10051055         D&C Violet Dye No. 2-PrimG         9733213712         0.014         REL CALC SPRO PRII PRSI APG         9733         9000029582           58664         PL34         10051055         D&C Violet Dye No. 2-PrimG         9733213712         0.014         REL CALC SPRO PRII PRSI APG         9733         9000029582           58664         PL34         10051055         D&C Violet Dye No. 2-PrimG         9733213905         0.994         REL CALC SPRO PRII PRSI APG         9733         9000029582           58664         PL34         10051055         D&C Violet Dye No. 2-PrimG         9733213905         0.994         REL CALC SPRO PRII PRSI APG         973         9000029582           73203         PL34         10201111                                                                                                    |                                                                                                    |
|                                                                                                    | 13647         PL34         10045960         Citic Acid PrimG         9733214684         299.950         REL CALC SPRO PRII PRSI APG         9733         9000029423           C0174         PL34         10046963         Missed Oil Lists White PrimC         0733214684         299.950         REL CALC SPRO PRII PRSI APG         9733         9000029423                                                                                                    | 61204         PL34         10049585         Pentadecalactone-PrimG         9733214811         4.950         REL CALC SPRO PRII PRSI APG         9733         900002944           5         58665         PL34         10051003         Dye BxC Green No.6 Dye-PrimG         9733210710         0.002 REL CALC SPRO PRII PRSI APG         9733         900002964           5         58664         PL34         10051055         D&C Violet Dye No. 2-PrimG         9733213712         0.008 REL CALC SPRO PRII PRSI APG         9733         900002968           5         58664         PL34         10051055         D&C Violet Dye No. 2-PrimG         9733213712         0.014 REL CALC SPRO PRII PRSI APG         9733         900002958           5         58664         PL34         10051055         D&C Violet Dye No. 2-PrimG         9733213712         0.014 REL CALC SPRO PRII PRSI APG         9733         900002958           5         58664         PL34         10051055         D&C Violet Dye No. 2-PrimG         9733213712         0.014 REL CALC SPRO PRII PRSI APG         9733         900002958           5         8664         PL34         10051055         D&C Violet Dye No. 2-PrimG         9733213712         0.94 REL CALC SPRO PRII PRSI APG         9733         900002958           73203         PL34         102011111                                                                                                    |                                                                                                    |
| • 59771 PL34 10046903 Mineral Oil Light White-PrimG 9733214279 699.900 REL CALC SPRO PRII PRSI APG 9733 90000                                                                                                    | 13647         PL34         10045960         Citric Acid PrimG         9733214684         299.950         REL CALC SPRQ PRII PRSI APG         9733         9000029423           59771         PL34         10046903         Mineral Oil Light White-PrimG         9733214279         699.900         REL CALC SPRQ PRII PRSI APG         9733         9000029588                                                                                                    | Extra 1.50         Addresse         Listication         Extra 1.50         REL CALC SPRO PRII PRI APG         9733         900002964           58665         PL34         10051003         Dye D&C Green No 6 Dye-PrimG         9733212712         0.002 REL CALC SPRO PRII PRI APG         9733         900002964           58664         PL34         10051055         D&C Violet Dye No. 2-PrimG         9733213712         0.004 REL CALC SPRO PRII PRSI APG         9733         900002958           58664         PL34         10051055         D&C Violet Dye No. 2-PrimG         9733213712         0.014 REL CALC SPRO PRII PRSI APG         9733         900002958           58664         PL34         10051055         D&C Violet Dye No. 2-PrimG         9733213712         0.014 REL CALC SPRO PRII PRSI APG         9733         900002958           58664         PL34         10051055         D&C Violet Dye No. 2-PrimG         9733213905         0.994 REL CALC SPRO PRII PRSI APG         9733         900002958           5203         PL34         10201111         Sodium Salicylate - PrimG         9733213430         349.900 CRTD CALC SPRO PRII PRSI APNG         9733         9000029540                                                                                                    |                                                                                                    |
| 59771         PL34         10046903         Mineral Oil Light White-PrimG         9733214279         699.900         REL CALC SPRQ PRII PRSI APG         9733         9000                                                                                                    | 1304Z         PL34         10045960         Citric Acid PrimG         9733214684         299.950         REL CALC SPRO PRII PRSI APG         9733         900002942           59771         PL34         10045960         Mineral Oil Light White-PrimG         9733214684         299.950         REL CALC SPRO PRII PRSI APG         9733         900002942           59771         PL34         10045950         Directal Light White-PrimG         9733214279         699.900         REL CALC SPRO PRII PRSI APG         9733         900002958           1001         Directal Company         Directal Company         699.900         REL CALC SPRO PRII PRSI APG         9733         900002958                                                                                                    | 58665         PL34         10051003         Dye_D&C Green No 6 Dye-PrimG         9733202670         0.002         REL CALC SPRO PRII PRSI APG         9733         9000029644           58664         PL34         10051055         D&C Violet Dye No. 2-PrimG         9733213712         0.508         REL CALC SPRO PRII PRSI APG         9733         9000029583           58664         REVM         10051055         D&C Violet Dye No. 2-PrimG         9733213712         0.014         REL CALC SPRO PRII PRSI APG         9733         9000029583           58664         PL34         10051055         D&C Violet Dye No. 2-PrimG         9733213712         0.014         REL CALC SPRO PRII PRSI APG         9733         9000029583           58664         PL34         10051055         D&C Violet Dye No. 2-PrimG         9733213905         0.994         REL CALC SPRO PRII PRSI APG         9733         9000029583           58664         PL34         10051055         D&C Violet Dye No. 2-PrimG         9733213905         0.994         REL CALC SPRO PRII PRSI APG         9733         90000029583           6         73203         PL34         10201111         Sodium Salicylate - PrimG         9733213400         349.900         CRTD CALC SPRO PRII PRSI APNG         973         90000029404                                                                                                    |                                                                                                    |
| 59771         PL34         10046903         Mineral Oil Light White-PrimG         9733214279         6699.900         REL CALC SPRO PRII PRSI APG         9733         9000           6 1204         PL34         10049585         Pentadecalactone-PrimG         9733214211         4.950         REL CALC SPRO PRII PRSI APG         9733         9000                                                                                                    | 13647         PL34         10045960         Citric Acid PrimG         9733214684         299.950         REL CALC SPRQ PRII PRSI APG         9733         900002942;           59771         PL34         10046903         Mineral Oil Light White-PrimG         9733214279         699.900         REL CALC SPRQ PRII PRSI APG         9733         900002942;           61204         PL34         10049585         Pentadecalactone-PrimG         9733214811         4.950         REL CALC SPRQ PRII PRSI APG         9733         900002944;                                                                                                    | Status         PL34         Loss Label Lines         PL34         Loss Lines         PL34         D0002 REL         CALC SPRO PRII PRSI APG         9733         900002958           58664         PL34         10051055         D&C. Violet Dye No. 2-PrimG         9733213712         0.008 REL CALC SPRO PRII PRSI APG         9733         900002958           58664         PL34         10051055         D&C. Violet Dye No. 2-PrimG         9733213712         0.014 REL CALC SPRO PRII PRSI APG         9733         900002958           58664         PL34         10051055         D&C. Violet Dye No. 2-PrimG         9733213712         0.014 REL CALC SPRO PRII PRSI APG         9733         900002958           73203         PL34         10051055         D&C. Violet Dye No. 2-PrimG         9733213205         0.994 REL CALC SPRO PRII PRSI APG         9733         900002958           73203         PL34         10201111         Sodium Salicylate - PrimG         9733213430         349.900         CRTD CALC SPRO PRII PRSI APNG         9733         900002958                                                                                                    |                                                                                                    |
| 59771         PL34         10046903         Mineral Oil Light White-PrimG         9733214279         699.900         REL CALC SPRO PRII PRSI APG         9733         9000           6         1004         PL34         10049585         Pentadecalactone-PrimG         9733214211         4.950         REL CALC SPRO PRII PRSI APG         9733         9000                                                                                                    | 1364Z         PL34         10045960         Citric Acid PrimG         9733214684         299.950         REL CALC SPRO PRII PRSI APG         9733         900002422           59771         PL34         10046903         Mineral Oil Light White-PrimG         9733214279         699.900         REL CALC SPRO PRII PRSI APG         9733         9000029283           61204         PL34         10049585         Pentadecalactone-PrimG         9733214279         699.900         REL CALC SPRO PRII PRSI APG         9733         9000029585           61204         PL4         10049585         Pentadecalactone-PrimG         9733214811         4.950         REL CALC SPRO PRII PRSI APG         9733         9000029445                                                                                                    | S864         PL34         10051055         D&C. Violet. Dye. No. 2-PrimG         9733213712         0.508         REL CALC SPRO PRII PRSI APG         9733         900002958           58664         REWM         10051055         D&C. Violet. Dye. No. 2-PrimG         9733213712         0.014         REL CALC SPRO PRII PRSI APG         9733         900002958           58664         PL34         10051055         D&C. Violet. Dye. No. 2-PrimG         9733213712         0.014         REL CALC SPRO PRII PRSI APG         9733         900002958           58664         PL34         10051055         D&C. Violet. Dye. No. 2-PrimG         9733213905         0.994         REL CALC SPRO PRII PRSI APG         9733         900002958           73203         PL34         10201111         Sodium Salicylate - PrimG         9733213400         349.900         CRTD CALC SPRO PRII PRSI APNG         9733         9000029400                                                                                                    |                                                                                                    |
| 59771         PL34         10046903         Mineral Oil Light White-PrimG         9733214279         6699.900         REL CALC SPRO PRII PRSI APG         9733         90000           61204         PL34         10049585         Pentadecalactone-PrimG         9733214279         6699.900         REL CALC SPRO PRII PRSI APG         9733         90000           61204         PL34         10049585         Pentadecalactone-PrimG         9733214811         4.950         REL CALC SPRO PRII PRSI APG         9733         90000           65865         PL34         10051003         Dye D&C Green No 6 Dye-PrimG         9733202670         0.002         REL CALC SPRO PRII PRSI APG         9733         90000                                                                                                    | L3647         PL34         10045590         Chric Acid PrimG         9733214684         299,950         REL         CALC SPRO PRII PRSI APG         9733         9000029422           59771         PL34         10045900         Mineral Oil Light White-PrimG         9733214279         669,900         REL         CALC SPRO PRII PRSI APG         9733         9000029422           51204         PL34         10046903         Mineral Oil Light White-PrimG         9733214279         669,900         REL         CALC SPRO PRII PRSI APG         9733         9000029642           51204         PL34         10045985         Pentadecalactone-PrimG         9733214811         4.950         REL         CALC SPRO PRII PRSI APG         9733         9000029642           58655         PL34         10051003         Dye D&C Green No. 6. Dye-PrimG         973320670         0.002         REL         CALC SPRO PRII PRSI APG         9733         9000029643                                                                                                    | Souce         FL>+         L0021032         L002.0132         L002.0132         L002.0132         L002.0132         L0021032         L0021032 <thl0021032< th="">         L0021032         <th< td=""></th<></thl0021032<>                                                                                                    |                                                                                                    |
| 59771         PL34         10046903         Mineral Oil Light White-PrimG         9733214279         6699.900         REL CALC SPRO PRII PRSI APG         9733         9000           51204         PL34         10049585         Pentadecalactone-PrimG         9733214211         4.950         REL CALC SPRO PRII PRSI APG         9733         9000           58655         PL34         10051003         Dye. D&C Green No. 6 Dye-PrimG         9733202670         0.002         REL CALC SPRO PRII PRSI APG         9733         9000           58655         PL34         10051003         Dye. D&C Green No. 6 Dye-PrimG         9733202670         0.002         REL CALC SPRO PRII PRSI APG         9733         9000                                                                                                    | 13047         PL34         10045960         Citric Acid PrimG         9733         900002423           59771         PL34         10046903         Mineral Oil Light White-PrimG         9733214684         299.950         REL CALC SPRO PRII PRSI APG         9733         900002423           59771         PL34         10046903         Mineral Oil Light White-PrimG         9733214279         699.900         REL CALC SPRO PRII PRSI APG         9733         9000029443           61204         PL34         10049585         Pentadecalactone-PrimG         9733214811         4.950         REL CALC SPRO PRII PRSI APG         9733         9000029445           58665         PL34         10049585         Certeen No. 6. Dye-PrimG         9733202670         0.002         REL CALC SPRO PRII PRSI APG         9733         9000029445           58665         PL34         10051005         Dye D&C Green No. 6. Dye-PrimG         9733202670         0.002         REL CALC SPRO PRII PRSI APG         9733         9000029445                                                                                                    | S8664         REWM         10051055         D&C. Violet. Dye. No. 2-PrimG         9733213712         0.014         REL CALC SPRO PRII PRSI APG         9733         900002958           58664         PL34         10051055         D&C. Violet. Dye. No. 2-PrimG         9733213712         0.014         REL CALC SPRO PRII PRSI APG         9733         900002958           58664         PL34         10051055         D&C. Violet. Dye. No. 2-PrimG         9733213905         0.994         REL CALC SPRO PRII PRSI APG         9733         900002958           73203         PL34         10201111         Sodium Salicylate - PrimG         9733213400         349.900         CRTD CALC SPRO PRII PRSI APNG         9733         9000029400                                                                                                    |                                                                                                    |
| 59771         PL34         10046903         Mineral Oil Light White-PrimG         9733214279         6699.900         REL CALC SPRO PRII PRSI APG         9733         90000           61204         PL34         10049585         Pentadecalactone-PrimG         9733214279         6699.900         REL CALC SPRO PRII PRSI APG         9733         90000           58665         PL34         10051003         Dye D&C Green No 6 Dye-PrimG         9733202670         0.002         REL CALC SPRO PRII PRSI APG         9733         90000           58664         PL34         10051055         D&C Violet Dye No. 2-PrimG         9733213712         0.508         REL CALC SPRO PRII PRSI APG         9733         90000                                                                                                    | 13047         PL34         10045920         Citric Acid PrimG         9733214684         299,950         REL         CALC SPRO PRII PRSI APG         9733         900002422           59771         PL34         10046903         Mineral Oil Light White-PrimG         9733214279         669,900         REL         CALC SPRO PRII PRSI APG         9733         9000029422           50771         PL34         10046903         Mineral Oil Light White-PrimG         9733214219         669,900         REL         CALC SPRO PRII PRSI APG         9733         9000029588           51204         PL34         10051003         Dye D&C Green No. 6 Dye-PrimG         9733202670         0.002         REL         CALC SPRO PRII PRSI APG         9733         9000029482           58665         PL34         10051005         D&C Violet Dye No. 2-PrimG         9733213712         0.508         REL CALC SPRO PRII PRSI APG         9733         9000029483           58664         PL34         10051055         D&C Violet Dye No. 2-PrimG         9733213712         0.508         REL CALC SPRO PRII PRSI APG         9733         9000029583                                                                                                    | Sales         Normal Logs Track of the Charles of the Charles of                           |                                                                                                    |
| 59771         PL34         10046903         Mineral Oil Light White-PrimG         9733214279         6699.900         REL CALC SPRO PRII PRSI APG         9733         9000           61204         PL34         10049585         Pentadecalactone-PrimG         9733214811         4.950         REL CALC SPRO PRII PRSI APG         9733         9000           58665         PL34         10051003         Dye D&C Green No 6 Dye-PrimG         9733202670         0.002         REL CALC SPRO PRII PRSI APG         9733         9000           58664         PL34         10051005         D&C Vide Dye No. 2-PrimG         9733202670         0.002         REL CALC SPRO PRII PRSI APG         9733         9000           58664         PL34         10051005         D&C Vide Dye No. 2-PrimG         9733213712         0.508         REL CALC SPRO PRII PRSI APG         9733         9000                                                                                                    | 13047         PL34         10045960         Citric Acid PrimG         9733214684         299.950         REL CALC SPRO PRII PRSI APG         9733         900002423           59771         PL34         10046903         Mineral Oil Light White-PrimG         9733214684         299.950         REL CALC SPRO PRII PRSI APG         9733         9000029233           61204         PL34         10049585         Pentadecalactone-PrimG         9733214811         4.950         REL CALC SPRO PRII PRSI APG         9733         9000029445           58865         PL34         10051005         Dye. D&C. Green No. 6. Dye-PrimG         97332120270         0.002         REL CALC SPRO PRII PRSI APG         9733         9000029445           58864         PL34         10051005         D&C. Violet Dye. No. 2-PrimG         9733212712         0.002         REL CALC SPRO PRII PRSI APG         9733         9000029445           58864         PL34         10051055         D&C. Violet Dye. No. 2-PrimG         9733213712         0.002         REL CALC SPRO PRII PRSI APG         9733         9000029645           58864         PL34         10051055         D&C. Violet Dye. No. 2-PrimG         9733213712         0.503         REL CALC SPRO PRII PRSI APG         9733         9000029581                                                                                                    | 58664         PL34         10051055         D&C. Violet Dye No. 2-PrimG         9733213905         0.994         REL CALC SPRO PRII PRSI APG         9733         9000029589           •         73203         PL34         10201111         Sodium Salicylate - PrimG         9733213430         349.900         CRTD CALC SPRO PRII PRSI APNG         9733         9000029400                                                                                                    |                                                                                                    |
| 59771         PL34         10046903         Mineral Oil Light White-PrimG         9733214279         6699.900         REL CALC SPRO PRII PRSI APG         9733         9000           6         51204         PL34         10049585         Pentadecalactone-PrimG         9733214811         4.950         REL CALC SPRO PRII PRSI APG         9733         9000           5         8865         PL34         10051005         Dyc N&C Green No 6 Dyc-PrimG         9733212670         0.002         REL CALC SPRO PRII PRSI APG         9733         9000           5         58664         PL34         10051055         D&C Violet Dyc No. 2-PrimG         9733213712         0.508         REL CALC SPRO PRII PRSI APG         9733         9000           5         58664         REWM         10051055         D&C Violet Dyc No. 2-PrimG         9733213712         0.508         REL CALC SPRO PRII PRSI APG         9733         9000                                                                                                    | 1304Z         PL34         10045960         Citric Acid PrimG         9733214684         299.950         REL CALC SPRO PRII PRSI APG         9733         9000029423           59771         PL34         10046903         Mineral Oil Light White-PrimG         9733214684         299.950         REL CALC SPRO PRII PRSI APG         9733         9000029423           59771         PL34         10046903         Mineral Oil Light White-PrimG         9733214811         4.950         REL CALC SPRO PRII PRSI APG         9733         9000029445           58655         PL34         10049585         Pentadecalactone-PrimG         9733214811         4.950         REL CALC SPRO PRII PRSI APG         9733         9000029445           58656         PL34         10051003         Dye D&C Green No 6 Dye-PrimG         9733202670         0.002         REL CALC SPRO PRII PRSI APG         9733         9000029455           58664         PL34         10051055         D&C Violet Dye No. 2-PrimG         9733213712         0.508         REL CALC SPRO PRII PRSI APG         9733         9000029583           58664         PL34         10051055         D&C Violet Dye No. 2-PrimG         9733213712         0.014         REL CALC SPRO PRII PRSI APG         9733         9000029583                                                                                                    | Stope         PL-54         LUD21055         D&C Violet Dye No. 2-PrimG         9733213905         0.994         REL CALC SPRO PRII PRSI APG         9733         9000029585           73203         PL34         10201111         Sodium Salicylate - PrimG         9733213430         349.900         CRTD CALC SPRO PRII PRSI APNG         9733         9000029585                                                                                                    |                                                                                                    |
| 59771         PL34         10046903         Mineral Oil Light White-PrimG         9733214279         6699.900         REL CALC SPRO PRII PRSI APG         9733         90000           61204         PL34         10049585         Pentadecalactone-PrimG         9733214219         4.950         REL CALC SPRO PRII PRSI APG         9733         90000           58665         PL34         10051003         by D82. Green No. 6 Dye-PrimG         9733202670         0.002         REL CALC SPRO PRII PRSI APG         9733         90000           58664         PL34         10051055         D82. Violet Dye No. 2-PrimG         9733213712         0.508         REL CALC SPRO PRII PRSI APG         9733         90000           58664         REWI         10051055         D82. Violet Dye No. 2-PrimG         9733213712         0.014         REL CALC SPRO PRII PRSI APG         9733         90000                                                                                                    | 13647         PL34         10045960         Citric Acid PrimG         9733214684         299.950         REL CALC SPRO PRII PRSI APG         9733         9000029422           59771         PL34         10046903         Mineral Oil Light White-PrimG         9733214684         299.950         REL CALC SPRO PRII PRSI APG         9733         9000029422           59771         PL34         10046903         Mineral Oil Light White-PrimG         9733214811         4.950         REL CALC SPRO PRII PRSI APG         9733         9000029425           58655         PL34         10051003         Dye D&C Green No 6 Dye-PrimG         9733202670         0.002         REL CALC SPRO PRII PRSI APG         9733         9000029435           58664         PL34         10051055         D&C Violet Dye No. 2-PrimG         9733213712         0.508         REL CALC SPRO PRII PRSI APG         9733         9000029583           58664         REWM         10051055         D&C Violet Dye No. 2-PrimG         9733213712         0.508         REL CALC SPRO PRII PRSI APG         9733         9000029583           58664         REWM         10051055         D&C Violet Dye No. 2-PrimG         9733213712         0.508         REL CALC SPRO PRII PRSI APG         9733         9000029583                                                                                                    | Operation         Operation         Operation <t< td=""></t<>                                                                                                    |                                                                                                    |
| 59771         PL34         10046903         Mineral Oil Light White-PrimG         9733214279         6699.900         REL CALC SPRO PRII PRSI APG         9733         90000           61204         PL34         10049585         Pentadecalactone-PrimG         9733214279         6699.900         REL CALC SPRO PRII PRSI APG         9733         90000           58665         PL34         10049585         Pentadecalactone-PrimG         9733202670         0.002         REL CALC SPRO PRII PRSI APG         9733         90000           58666         PL34         10051055         D&C Violet Dye No. 2-PrimG         9732121712         0.508         REL CALC SPRO PRII PRSI APG         9733         90000           58664         REWI         10051055         D&C Violet Dye No. 2-PrimG         973213712         0.014         REL CALC SPRO PRI IPRSI APG         9733         90000                                                                                                    | 13647         PL34         10045960         Citric Acid PrimG         9733214684         299.950         REL CALC SPRO PRII PRSI APG         9733         900002422           59771         PL34         10046903         Mineral Oil Light White-PrimG         9733214684         299.950         REL CALC SPRO PRII PRSI APG         9733         9000029423           59771         PL34         10046903         Mineral Oil Light White-PrimG         9733214811         4.950         REL CALC SPRO PRII PRSI APG         9733         9000029443           58655         PL34         100510053         Dye D&C Green No 6 Dye-PrimG         9733202670         0.002         REL CALC SPRO PRII PRSI APG         9733         9000029443           58664         PL34         10051055         D&C Violet Dye No. 2-PrimG         9733213712         0.508         REL CALC SPRO PRII PRSI APG         9733         9000029583           58664         REWM         10051055         D&C Violet Dye No. 2-PrimG         9733213712         0.508         REL CALC SPRO PRII PRSI APG         9733         9000029583           58664         REWM         10051055         D&C Violet Dye No. 2-PrimG         9733213712         0.014         REL CALC SPRO PRII PRSI APG         9733         9000029583                                                                                                    | Doto         FL-9         Doc Vider Dy INC. FTHING         9733         900009988           73203         PL34         10201111         Sodium Salicylate - PrimG         9733213430         349.900         CRTD CALC SPRO PRII PRSI APIG         9733         900002988                                                                                                    |                                                                                                    |
| 59771         PL34         10046903         Mineral Oil Light White-PrimG         9733214279         6699.900         REL CALC SPRO PRII PRSI APG         9733         90000           61204         PL34         10049585         Pentadecalactone-PrimG         9733214219         4.950         REL CALC SPRO PRII PRSI APG         9733         90000           58665         PL34         10051003         Dye.D8C. Green No.6 DyePrimG         9733202670         0.002         REL CALC SPRO PRII PRSI APG         9733         90000           58664         PL34         10051055         D8C. Violet Dye.No.2-PrimG         9733213712         0.508         REL CALC SPRO PRII PRSI APG         9733         90000           58664         REW         10051055         D8C. Violet Dye.No.2-PrimG         9733213712         0.014         REL CALC SPRO PRII PRSI APG         9733         90000                                                                                                    | 13647         PL34         10045960         Citric Acid PrimG         9733214684         299.950         REL CALC SPRO PRII PRSI APG         9733         9000029423           59771         PL34         10046903         Mineral Oil Light White-PrimG         9733214684         299.950         REL CALC SPRO PRII PRSI APG         9733         9000029423           59771         PL34         10046903         Mineral Oil Light White-PrimG         9733214811         4.950         REL CALC SPRO PRII PRSI APG         9733         9000029423           58665         PL34         100510053         Dye D&C Green No 6 Dye-PrimG         9733212670         0.002         REL CALC SPRO PRII PRSI APG         9733         9000029458           58664         PL34         10051055         D&C Violet Dye No. 2-PrimG         9733213712         0.508         REL CALC SPRO PRII PRSI APG         9733         9000029583           58664         REVM         10051055         D&C Violet Dye No. 2-PrimG         9733213712         0.508         REL CALC SPRO PRII PRSI APG         9733         9000029583           58664         REVM         10051055         D&C Violet Dye No. 2-PrimG         9733213712         0.014         REL CALC SPRO PRII PRSI APG         9733         9000029583                                                                                                    | Docume         PLS4         LocaluS2         Docume         Dyne         No.2.1/21         Dyne         No.2.1/21         Dyne         No.2.1/21         Dyne         No.2.1/21         Dyne         No.2.1/21         Dyne         No.2.1/21         Dyne         No.2.1/21         Dyne         No.2.1/21         Dyne         No.2.1/21         Dyne         No.2.1/21         Dyne         No.2.1/21         Dyne         No.2.1/21         Dyne         No.2.1/21         Dyne         Dyne         No.2.1/21         Dyne         Dyne         No.2.1/21         Dyne         Dyne <thdyne< th=""> <thdyne< <="" td=""></thdyne<></thdyne<>                                                                                                    |                                                                                                    |
| 59771         PL34         10046903         Mineral Oil Light White-PrimG         9733214279         6699.900         REL CALC SPRO PRII PRSI APG         9733         90000           61204         PL34         10049585         Pentadecalactone-PrimG         9733214219         4.950         REL CALC SPRO PRII PRSI APG         9733         90000           58665         PL34         10051003         Dye.D8C. Green No.6 DyePrimG         9733202670         0.002         REL CALC SPRO PRII PRSI APG         9733         90000           58664         PL34         10051055         D8C. Violet Dye.No.2-PrimG         9733213712         0.508         REL CALC SPRO PRII PRSI APG         9733         90000           58664         REW         10051055         D8C. Violet Dye.No.2-PrimG         9733213712         0.014         REL CALC SPRO PRII PRSI APG         9733         90000                                                                                                    | 13647         PL34         10045960         Citric Acid PrimG         9733214684         299.950         REL CALC SPRO PRII PRSI APG         9733         900002422           59771         PL34         10046903         Mineral Oil Light White-PrimG         9733214684         299.950         REL CALC SPRO PRII PRSI APG         9733         9000029423           59771         PL34         10046903         Mineral Oil Light White-PrimG         9733214811         4.950         REL CALC SPRO PRII PRSI APG         9733         9000029443           58665         PL34         100510053         Dye D&C Green No 6 Dye-PrimG         9733202670         0.002 REL CALC SPRO PRII PRSI APG         9733         9000029449           58664         PL34         10051055         D&C Violet Dye No. 2-PrimG         9733213712         0.508         REL CALC SPRO PRII PRSI APG         9733         9000029583           58664         REWM         10051055         D&C Violet Dye No. 2-PrimG         9733213712         0.508         REL CALC SPRO PRII PRSI APG         9733         9000029583           58664         REWM         10051055         D&C Violet Dye No. 2-PrimG         9733213712         0.014         REL CALC SPRO PRII PRSI APG         9733         9000029583                                                                                                    | Docume         PLS4         LocaluS2         Docume         Dyne         No.2.1/21         Dyne         No.2.1/21         Dyne         No.2.1/21         Dyne         No.2.1/21         Dyne         No.2.1/21         Dyne         No.2.1/21         Dyne         No.2.1/21         Dyne         No.2.1/21         Dyne         No.2.1/21         Dyne         No.2.1/21         Dyne         No.2.1/21         Dyne         No.2.1/21         Dyne         No.2.1/21         Dyne         Dyne         No.2.1/21         Dyne         Dyne         No.2.1/21         Dyne         Dyne <thdyne< th=""> <thdyne< <="" td=""></thdyne<></thdyne<>                                                                                                    |                                                                                                    |
| 59771         PL34         10046903         Mineral Oil Light White-PrimG         9733214279         6699.000         REL CALC SPRO PRII PRSI APG         9733         90000           61204         PL34         10049585         Pentadecalactone-PrimG         9733214219         4.950         REL CALC SPRO PRII PRSI APG         9733         90000           58665         PL34         1005103         Dye D&C Green No 6 Dye-PrimG         9733202670         0.002         REL CALC SPRO PRII PRSI APG         9733         90000           58664         PL34         10051055         D&C Violet Dye No. 2-PrimG         9733213712         0.508         REL CALC SPRO PRII PRSI APG         9733         90000           58664         REWM         10051055         D&C Violet Dye No. 2-PrimG         9733213712         0.014         REL CALC SPRO PRII PRSI APG         9733         90000                                                                                                    | 13047         PL34         10045980         Citric Acid PrimG         9733214684         299.950         REL         CALC SPRO PRII PRSI APG         9733         900002422           59771         PL34         10046903         Mineral Oil Light White-PrimG         9733214684         299.950         REL         CALC SPRO PRII PRSI APG         9733         900002422           59771         PL34         10046903         Mineral Oil Light White-PrimG         9733214279         669.900         REL CALC SPRO PRII PRSI APG         9733         9000029482           51204         PL34         10051003         Dye D&C Green No.6 Dye-PrimG         9733214811         4.950         REL CALC SPRO PRII PRSI APG         9733         9000029482           58665         PL34         10051003         Dye D&C Green No.6 Dye-PrimG         9733213712         0.002         REL CALC SPRO PRII PRSI APG         9733         9000029482           58664         REW         10051055         D&C Violet Dye No.2-PrimG         9733213712         0.014         REL CALC SPRO PRII PRSI APG         9733         9000029482           58654         REW         10051055         D&C Violet Dye No.2-PrimG         9733213712         0.014         REL CALC SPRO PRII PRSI APG         9733         9000029582                                                                                                    | T3203         PL34         10201111         Sodium Salicytate - PrimG         9733213430         349,900         CRTD CALC SPRQ PRII PRSI APING         9733         9000029409                                                                                                    |                                                                                                    |
| 59771         PL34         10046903         Mineral Oil Light White-PrimG         9733214279         6699.900         REL CALC SPRO PRII PRSI APG         9733         9000           61204         PL34         10049585         Pentadecalactone-PrimG         9733214219         4.950         REL CALC SPRO PRII PRSI APG         9733         9000           58665         PL34         10051003         Dye D&C Green No 6 Dye-PrimG         9733202670         0.002         REL CALC SPRO PRII PRSI APG         9733         9000           58664         PL34         10051055         D&C Violet Dye No. 2-PrimG         9733213712         0.508         REL CALC SPRO PRII PRSI APG         9733         9000           58664         RUM         10051055         D&C Violet Dye No. 2-PrimG         973321212         0.104         REL CALC SPRO PRII PRSI APG         9733         9000           58664         RUM         10051055         D&C Violet Dye No. 2-PrimG         973213212         0.104         REL CALC SPRO PRII PRSI APG         9733         9000           58664         RUM         10051055         D&C Violet Dye No. 2-PrimG         973213212         0.104         REL CALC SPRO PRII PRSI APG         9733         9000                                                                                                    | 13647         PL34         10045590         Chric Acid PrimG         9733214684         299,50         REL CALC SPRO PRII PRSI APG         9733         9000029422           59771         PL34         10046903         Mineral Oil Light White-PrimG         9733214624         699,900         REL CALC SPRO PRII PRSI APG         9733         9000029422           50771         PL34         10046903         Mineral Oil Light White-PrimG         9733214279         699,900         REL CALC SPRO PRII PRSI APG         9733         9000029423           51204         PL34         10045985         Pentadecalactone-PrimG         9733214811         4.950         REL CALC SPRO PRII PRSI APG         9733         9000029463           58865         PL34         10051005         Dyc D&C Creen No. 6 Dyc-PrimG         9733213712         0.508         REL CALC SPRO PRII PRSI APG         9733         9000029581           58864         PL34         10051055         D&C Violet Dyc No. 2-PrimG         9733213712         0.508         REL CALC SPRO PRII PRSI APG         9733         9000029581           58864         REVM         10051055         D&C Violet Dyc No. 2-PrimG         9733213712         0.508         REL CALC SPRO PRII PRSI APG         9733         9000029582           58864         REVM         10051055                                                                                                    | 73203 PL34 10201111 Sodium Salicylate - PrimG 9733213430 349.900 CRTD CALC SPRQ PRII PRSI APNG 9733 9000029409                                                                                                    |                                                                                                    |
| 59771         PL34         10046903         Mineral Oil Light White-PrimG         9733214279         6699.900         REL CALC SPRO PRII PRSI APG         9733         9000           51204         PL34         10049585         Pentadecalactone-PrimG         9733214211         4.950         REL CALC SPRO PRII PRSI APG         9733         9000           58665         PL34         10051003         Dye_D&C Green No.6 Dye-PrimG         9733202670         0.002         REL CALC SPRO PRII PRSI APG         9733         9000           58664         PL34         10051055         D&C Violet Dye No.2-PrimG         9733213712         0.014         REL CALC SPRO PRII PRSI APG         9733         9000           58664         PL34         10051055         D&C Violet Dye No.2-PrimG         9733213905         0.944         REL CALC SPRO PRII PRSI APG         9733         9000           58664         PL34         10051055         D&C Violet Dye No.2-PrimG         9733213905         0.944         REL CALC SPRO PRII PRSI APG         9733         9000           58664         PL34         10051055         D&C Violet Dye No.2-PrimG         9733213905         0.944         REL CALC SPRO PRII PRSI APG         9733         9000                                                                                                    | 13047         PL34         10045960         Citric Acid PrimG         9733214684         299.950         REL CALC SPRO PRII PRSI APG         9733         9000029423           59771         PL34         10046903         Mineral Oil Light White-PrimG         9733214684         299.950         REL CALC SPRO PRII PRSI APG         9733         9000029585           61204         PL34         10049585         Pentadecalactone-PrimG         9733214811         4.950         REL CALC SPRO PRII PRSI APG         9733         9000029449           58655         PL34         10051003         Dye D&C Green No 6 Dye-PrimG         9733202670         0.002         REL CALC SPRO PRII PRSI APG         9733         9000029645           58664         PL34         100510055         D&C Violet Dye No. 2-PrimG         9733213712         0.508         REL CALC SPRO PRII PRSI APG         9733         9000029583           58664         PL34         10051055         D&C Violet Dye No. 2-PrimG         9733213712         0.508         REL CALC SPRO PRII PRSI APG         9733         9000029583           58664         PL34         10051055         D&C Violet Dye No. 2-PrimG         9733213712         0.014         REL CALC SPRO PRII PRSI APG         9733         90000029583           58664         PL34         10051055                                                                                                    | 73203 PL34 10201111 Sodium Salicylate - PrimG 9733213430 349,900 CRTD CALC SPRO PRII PRSI APNG 9733 9000029400                                                                                                    |                                                                                                    |
| 59771         PL34         10046903         Mineral Oil Light White-PrimG         9733214279         6699.900         REL CALC SPRO PRII PRSI APG         9733         9000           6         51204         PL34         10049585         Pentadecalactone-PrimG         9733214219         4.950         REL CALC SPRO PRII PRSI APG         9733         9000           5         58665         PL34         10051050         Dyc D&C Green No.6 Dyc-PrimG         97332123712         0.000         REL CALC SPRO PRII PRSI APG         9733         9000           5         58664         PL34         10051055         D&C Violet Dyc No.2-PrimG         9733213712         0.508         REL CALC SPRO PRII PRSI APG         9733         9000           5         58664         PL34         10051055         D&C Violet Dyc No.2-PrimG         9733213712         0.508         REL CALC SPRO PRII PRSI APG         9733         9000           5         5864         PL34         10051055         D&C Violet Dyc No.2-PrimG         9733213712         0.514 REL CALC SPRO PRII PRSI APG         9733         9000           5         8664         PL34         10051055         D&C Violet Dyc No.2-PrimG         9733213905         0.994         REL CALC SPRO PRII PRSI APG         9733         9000                                                                                                    | 1364Z         PL34         10045960         Citric Acid PrimG         9733214684         299.950         REL CALC SPRO PRII PRSI APG         9733         9000029423           59771         PL34         10046903         Mmeral Oil Light White-PrimG         9733214684         299.950         REL CALC SPRO PRII PRSI APG         9733         9000029423           59771         PL34         10046903         Mmeral Oil Light White-PrimG         9733214811         4.950         REL CALC SPRO PRII PRSI APG         9733         9000029423           58655         PL34         10051003         Dye D&C Green No 6 Dye-PrimG         9733202670         0.002         REL CALC SPRO PRII PRSI APG         9733         9000029453           58664         PL34         10051055         D&C Violet Dye No. 2-PrimG         9733213712         0.508         REL CALC SPRO PRII PRSI APG         9733         9000029581           58664         PL34         10051055         D&C Violet Dye No. 2-PrimG         9733213712         0.014         REL CALC SPRO PRII PRSI APG         9733         9000029581           58664         PL34         10051055         D&C Violet Dye No. 2-PrimG         9733213905         0.994         REL CALC SPRO PRII PRSI APG         9733         9000029582           58664         PL34         10051055                                                                                                    | ZAXY 1 LOT AVAILA SOMMITSMIQUE TIMES     YOUR STOLES OF A SOURCE OF A CONTRACT OF A SOURCE OF A CONTRACT OF A SOURCE OF A CONTRACT OF A SOURCE OF A CONTRACT OF A SOURCE OF A CONTRACT OF A SOURCE OF A CONTRACT OF A SOURCE OF A CONTRACT OF A CONTRACT |                                                                                                    |
| 59771         PL34         10046903         Mineral Oil Light White-PrimG         9733214279         6699.000         REL CALC SPRO PRII PRSI APG         9733         90000           61204         PL34         10049585         Pentadecalactone-PrimG         9733214279         6699.000         REL CALC SPRO PRII PRSI APG         9733         90000           58665         PL34         10051003         Dye D&C Green No 6 Dye-PrimG         9733202670         0.002         REL CALC SPRO PRII PRSI APG         9733         90000           58664         PL34         10051055         D&C Violet Dye No. 2-PrimG         9733213712         0.508         REL CALC SPRO PRII PRSI APG         9733         90000           58664         PL34         10051055         D&C Violet Dye No. 2-PrimG         9733213712         0.014         REL CALC SPRO PRII PRSI APG         9733         90000           58664         PL34         10051055         D&C Violet Dye No. 2-PrimG         9733213712         0.014         REL CALC SPRO PRII PRSI APG         9733         90000           58664         PL34         10051055         D&C Violet Dye No. 2-PrimG         9733213712         0.014         REL CALC SPRO PRII PRSI APG         9733         90000           58664         PL34         10051055         D&C Violet Dye No. 2                                                                                                    | 13647         PL34         10045960         Citric Acid PrimG         9733214684         299,50         REL CALC SPRO PRII PRSI APG         9733         9000029423           59771         PL34         10046903         Mineral Oil Light White-PrimG         9733214684         299,50         REL CALC SPRO PRII PRSI APG         9733         9000029423           59771         PL34         10046903         Mineral Oil Light White-PrimG         9733214279         669,900         REL CALC SPRO PRII PRSI APG         9733         9000029423           58265         PL34         10051003         Dye D&C Green No 6 Dye-PrimG         9733213712         0.002 REL CALC SPRO PRII PRSI APG         9733         9000029455           58664         PL34         10051055         D&C Violet Dye No. 2-PrimG         9733213712         0.004 REL CALC SPRO PRII PRSI APG         9733         9000029458           58664         PL34         10051055         D&C Violet Dye No. 2-PrimG         9733213712         0.014 REL CALC SPRO PRII PRSI APG         9733         9000029458           58664         PL34         10051055         D&C Violet Dye No. 2-PrimG         9733213712         0.014 REL CALC SPRO PRII PRSI APG         9733         9000029582           58664         PL34         10051055         D&C Violet Dye No. 2-PrimG         9733213905 <td></td>                                                                                                    |                                                                                                    |                                                                                                    |
| 59771         PL34         10046903         Mineral Oil Light White-PrimG         9733214279         6699.900         REL CALC SPRO PRII PRSI APG         9733         9000           51204         PL34         10049585         Pentadecalactone-PrimG         9733214279         6699.900         REL CALC SPRO PRII PRSI APG         9733         9000           58665         PL34         10051003         Dye_D&C Green No.6 Dye-PrimG         9733202670         0.002         REL CALC SPRO PRII PRSI APG         9733         9000           58664         PL34         10051055         D&C Violet Dye No. 2-PrimG         9733213712         0.508         REL CALC SPRO PRII PRSI APG         9733         9000           58664         PL34         10051055         D&C Violet Dye No. 2-PrimG         9733213712         0.014         REL CALC SPRO PRII PRSI APG         9733         9000           58664         PL34         10051055         D&C Violet Dye No. 2-PrimG         9733213712         0.014         REL CALC SPRO PRII PRSI APG         9733         9000           58664         PL34         10051055         D&C Violet Dye No. 2-PrimG         9733213905         0.994         REL CALC SPRO PRII PRSI APG         9733         9000           58664         PL34         10051055         D&C Violet Dye No. 2-PrimG<                                                                                                    | 1364Z         PL34         10045590         Chitic Acid PrimG         9733214684         299.950         REL CALC SPRO PRII PRSI APG         9733         9000029423           59771         PL34         10046903         Mineral Oil Light White-PrimG         9733214624         699.900         REL CALC SPRO PRII PRSI APG         9733         9000029423           59771         PL34         10046903         Mineral Oil Light White-PrimG         9733214811         4.950         REL CALC SPRO PRII PRSI APG         9733         9000029449           58665         PL34         10051005         Dyc. Green No. 6. Dye-PrimG         9733214811         4.950         REL CALC SPRO PRII PRSI APG         9733         9000029463           58664         PL34         10051055         D&C Violet Dye No. 2-PrimG         9733213712         0.508         REL CALC SPRO PRII PRSI APG         9733         9000029581           58664         PL34         10051055         D&C Violet Dye No. 2-PrimG         9733213712         0.014         REL CALC SPRO PRII PRSI APG         9733         9000029581           58664         PL34         10051055         D&C Violet Dye No. 2-PrimG         9733213712         0.014         REL CALC SPRO PRII PRSI APG         9733         90000295852           58664         PL34         10051055                                                                                                    |                                                                                                    |                                                                                                    |
| 59771         PL34         10046903         Mineral Oil Light White-PrimG         9733214279         6699.900         REL CALC SPRO PRII PRSI APG         9733         9000           6 1204         PL34         10049585         Pentadecalactone-PrimG         9733214211         4.950         REL CALC SPRO PRII PRSI APG         9733         9000           5 8865         PL34         10051003         Dye. D&C Green No. 6 Dye-PrimG         9733212670         0.002         REL CALC SPRO PRII PRSI APG         9733         9000           5 88664         PL34         10051055         D&C Violet Dye No. 2-PrimG         9733213712         0.508         REL CALC SPRO PRII PRSI APG         9733         9000           5 88664         REW         10051055         D&C Violet Dye No. 2-PrimG         9733213712         0.508         REL CALC SPRO PRII PRSI APG         9733         9000           5 88664         PL34         10051055         D&C Violet Dye No. 2-PrimG         9733213905         0.994         REL CALC SPRO PRII PRSI APG         9733         9000           5 88664         PL34         10051055         D&C Violet Dye No. 2-PrimG         9733213905         0.994         REL CALC SPRO PRII PRSI APG         9733         9000           5 8864         PL34         10051055         D&C Violet Dye No.                                                                                                    | 13647         PL34         10045960         Citric Acid PrimG         9733214684         299.950         REL CALC SPRO PRII PRSI APG         9733         9000029421           59771         PL34         10046903         Mineral Oil Light White-PrimG         9733214684         299.950         REL CALC SPRO PRII PRSI APG         9733         9000029421           59771         PL34         10046903         Mineral Oil Light White-PrimG         9733214811         4.950         REL CALC SPRO PRII PRSI APG         9733         9000029445           58655         PL34         100510053         Dye D&C Green No 6 Dye-PrimG         9733202670         0.002         REL CALC SPRO PRII PRSI APG         9733         9000029583           58664         PL34         10051055         D&C Violet Dye No. 2-PrimG         9733213712         0.508         REL CALC SPRO PRII PRSI APG         9733         9000029583           58664         PL34         10051055         D&C Violet Dye No. 2-PrimG         9733213712         0.508         REL CALC SPRO PRII PRSI APG         9733         9000029583           58664         PL34         10051055         D&C Violet Dye No. 2-PrimG         9733213712         0.104         REL CALC SPRO PRII PRSI APG         9733         9000029585           58864         PL34         10051055                                                                                                    |                                                                                                    |                                                                                                    |

### 7. Goods picking for Outbound deliveries - Contract Manufacturer

1. From the SAP Easy Screen, input the transaction code VL02N in the Command field and confirm it with Enter key or choose it from the Favorites folder in the Menu list

| Dec Supplier Portal                                                                                                    |                            |
|----------------------------------------------------------------------------------------------------|----------------------------|
| Welcome Marcin Mueller                                                                                                    |                            |
| Home Contract Manufacturing                                                                                                    |                            |
| F6 SAP Access   F6A SAP Access   Help                                                                                                    |                            |
| SAP                                                                                                    |                            |
| User Menu SAP Menu SAP Busine                                                                                                    | ess Workplace Add to favor |
| 🗆 🗂 SAP Menu                                                                                                    |                            |
| Connector for Multi-Bank Connectivity                                                                                                    |                            |
| 🗆 🛅 Office                                                                                                    |                            |
| 🗆 🛅 Cross-Application Components                                                                                                    |                            |
| 2. On the next screen, input correct Outbound delivery nu pressing 'Enter' key                                                                                                    | mber and confirm it by     |
| Home Contract Mandetating                                                                                                    |                            |
| Home         Contract Number           F5 SAP Access         F6 SAP Access           SAP         Change Outbound Delivery                                                                                                    | > F6A (430) []             |
| Nome         Contract Numitaturing           F5 SAP Access         FFA SAP Access           SAP         Change Outbound Delivery           Display <> Change Document Flow Overview Header Details Pack Post Goods Issue More D                                                                                                    | > F6A (430) []<br>Ent      |
| Peter     Contract Humpleturing       F5 SAP Koces     FEX SAP Koces       Change Outbound Delivery    Change Outbound Delivery  Cutbound Delivery:  Cutbound Delivery:                                                                                                    | > F6A (430) C<br>Ext       |
| Experimental Municipative Implemental More          Experimental More Implemental More         Display <> Change Document Flow         Overview         Header Details         Pack         Outbound Delivery:         Outbound Delivery:                                                                                                    | > F6A (430) []<br>Exit     |
|                                                                                                    | > F6A (430) []<br>Exit     |
|                                                                                                    | > F6A (430) C<br>Ext       |
| Contract Humelatering FG SUP Kores  FG SUP Kores  FG SUP Kores  Change Outbound Delivery  Display <-> Change Document Flow Overview Header Details Pack Post Goods Issue More  Cutbound Delivery:  Display <-> Change Document Flow Overview Header Details Pack Post Goods Issue More  Cutbound Delivery:  Display <-> Change Document Flow Overview Header Details Pack Post Goods Issue More  Cutbound Delivery:  Display <-> Change Document Flow Overview Header Details Pack Post Goods Issue More  Change Dutbound Delivery:  Display <-> Change Document Flow Overview Header Details Pack Post Goods Issue More  Cutbound Delivery:  Display <-> Change Document Flow Overview Header Details Pack Post Goods Issue More  Change Dutbound Delivery:  Display <-> Change Document Flow Overview Header Details Pack Post Goods Issue More  Cutbound Delivery:  Display <-> Change Document Flow Overview Header Details Pack Post Goods Issue More  Change Dutbound Delivery:  Display <-> Change Document Flow Overview Header Details Pack Post Goods Issue More  Change Dutbound Delivery:  Display <-> Change Document Flow Overview Header Details Pack Post Goods Issue More  Change Dutbound Delivery:  Display <-> Change Document Flow Overview Header Details Pack Post Goods Issue More  Change Dutbound Delivery:  Display <-> Change Document Flow Overview Header Details Pack Post Goods Issue More  Change Dutbound Delivery:  Display <-> Change Document Flow Overview Header Details Pack Post Goods Issue More  Change Dutbound Delivery:  Display <-> Change Document Flow Overview Header Details Pack Post Goods Issue Header Details Pack Post Goods Issue Header Details Pack Post Goods Issue Header Details Pack Post Goods Issue Header Details Pack Post Goods Issue Header Details Pack Post Goods Issue Header Details Pack Post Goods Issue Header Details Pack Post Goods Issue Header Details Pack Post Goods Issue Header Details Pack Post Goods Issue Header Details Pack Post Goods Issue Header Details Pack Post Goods Issue Header Details Pack Post Goods Issue Header Deta    | > F6A (430) C<br>Ext       |
| Contract Humelativity         SDP         Change Outbound Delivery         Display <-> Change Document Flow Overview Header Details Pack Post Goods Issue More I                                                                                                    | > F6A (430) C<br>Er        |
| Cablead Remetativing Cablead Remetativing Cablead Remetativing Change Outbound Delivery Cablead Delivery Catlead Delivery: Catlead Delivery: Catlead Delive    | > F6A (430) C<br>Erc       |
| Contract Readerations<br>Change Outbound Delivery Change Outbound Delivery Delivery Cuttoound Delivery Cuttoound Delivery Cuttoou | ) F6A (430) []<br>Ext      |

#### Standard Operating Procedure Issue date: 01/02/2023

#### Supplier Portal for Contract Manufacturers

| Display <> Change Other Outbound Delivery Document Flow Header Detuined           bound Deliv:         6080592259           Document Date:         2022-08-16           bilp-to party:         PB145           CUIS SIMOES LOGISTICA INTEGRADA S.A. / AVENIDA           Ak Date/Time         2022-08-17           00:0         OvrilPickStatus:           VMA Activity Sts:         No W           Material         Pint         SLoc           81765008         9733         PL34           9733         PL34         St           9733         PL34         St           9733         PL34         St           9733         PL34         St           9733         PL34         St           9733         PL34         St           9733         PL34         St                                                                                                    | alls Pack Incom                                                                                                    | 0) / E-19171 (                                               | Dangerous Goods Check Services for                                                                | Object 🗌 More 🛛                                                                                                    |                                                  |                                                                                                    | 0.00                                           |
|----------------------------------------------------------------------------------------------------|----------------------------------------------------------------------------------------------------|--------------------------------------------------------------|---------------------------------------------------------------------------------------------------|----------------------------------------------------------------------------------------------------|--------------------------------------------------|----------------------------------------------------------------------------------------------------|------------------------------------------------|
| bound Delik.         6080592259         Document Date:         2022-08-16           bilp-to party:         PB45         ILUIS SIMOES LOGISTICA INTEGRADA 5.A. / AVENIDA           rew         Piget:         area         Transport         Status Overview         Goods Movement Data           k DatarTime         2022-08-17         00:0.         OvrUP/ckStatus:         C         Fully           wMaterial         Pint         SLoc         Reg. Segment         D           81765008         9733         PL34         5         S           81282326         9733         PL34         5         S                                                                                                    | LA VEGUILLA 6-8 (1<br>Picked<br>IM Trnsf Ord Regd<br>eliv, Qty                                                                              | .0) / E-19171 (                                              | CA                                                                                                |                                                                                                    |                                                  |                                                                                                    | ųq                                             |
| Bihy-to party:         PB145         ILUIS SIMOES LOGISTICA INTEGRADA S.A. / AVENIDA           Vew         Pire::::::::::::::::::::::::::::::::::::                                                                                                    | LA VEGUILLA 6-8 (3<br>Picked<br>IM Trnsf Ord Reqd<br>eliv. Qtv                                                                              | LO) / E-19171                                                | CA                                                                                                |                                                                                                    |                                                  |                                                                                                    |                                                |
| Profile         Law Ear         Transport         Status Overview         Goods Movement Data           k Date/Time         2022-08-17         00:0_         OvrtiPickStatus:         C         Fully           rehouse No.         WM Activity Sts:         No V         WM Activity Sts:         No V           Material         Pint         SLoc         Req. Segment         D           81765008         9733         PL34         S         S           81765293         9733         PL34         S         S           81263236         9733         PL34         S         S           81263236         9733         PL34         S         S                                                                                                    | Picked<br>IM Trnsf Ord Reqd<br>eliv. Qtv                                                                                                    |                                                              |                                                                                                   |                                                                                                    |                                                  |                                                                                                    |                                                |
| Participant         Stand Overview         Occode information basis           & DatarDim         2022-08-17         00:0_         OverlipickStatus; C         Fully           WM Activity Sta:         No W         WM Activity Sta:         No W           Material         Pint         SLoc         Req. Segment         D           81765206         9733         PL34         3         3           81765208         9733         PL34         5         5           81765206         9733         PL34         5         5           81765206         9733         PL34         5         5           81765206         9733         PL34         5         5           81765206         9733         PL34         1         5           81765206         9733         PL34         1         1                                                                                                    | Picked<br>/M Trnsf Ord Reqd<br>eliv, Qty                                                                                                    |                                                              |                                                                                                   |                                                                                                    |                                                  |                                                                                                    |                                                |
| Pehouse No.         WM Activity Sts:         No W           Material         Pint         SLoc         Req. Segment         D           B1763704         9733         PL34         33         933         PL34         33           B1763008         9733         PL34         55         51782939         9733         PL34         53           B1783236         9733         PL34         11         12         12         12           B1783236         9733         PL34         11         12         12         12         12         12         12         12         12         12         12         12         12         12         12         12         12         12         12         12         12         12         12         12         12         12         12         12         12         12         12         12         12         12         12         12         12         12         12         12         12         12         12         12         12         12         12         12         12         12         12         12         12         12         12         12         12         12         12                                                                                                    | VM Trnsf Ord Reqd                                                                                                    |                                                              | Adv. SR Relevance:                                                                                | Not Relevant                                                                                                    |                                                  |                                                                                                    |                                                |
| Material         Plnt         SLoc         Req. Segment         D           817650704         9733         PL34         33           81765008         9733         PL34         55           81762939         9733         PL34         55           81763236         9733         PL34         12                                                                                                    | eliv, Qtv                                                                                                    |                                                              | Warehouse Execution:                                                                              | Not Relevant                                                                                                    |                                                  |                                                                                                    |                                                |
| Material         Pint         SLoc         Req. Segment         D           81763704         9733         PL34         33         33         713         PL34         33           81765008         9733         PL34         55         51782326         9733         PL34         55           81782326         9733         PL34         1         1         1         1                                                                                                    | eliv, Qtv                                                                                                    | . =                                                          |                                                                                                   |                                                                                                    |                                                  |                                                                                                    | ~                                              |
| Name         Name         Nam         Name         Name <thn< td=""><td></td><td>Un P</td><td>cked Oby</td><td>B P W Star Data</td><td>Mati Val Turo</td><td>Description</td><td>۲</td></thn<> |                                                                                                    | Un P                                                         | cked Oby                                                                                          | B P W Star Data                                                                                                    | Mati Val Turo                                    | Description                                                                                                  | ۲                                              |
| 81765008         9733         PL34         55           81762939         9733         PL34         55           81782326         9733         PL34         1           91793         PL34         1         1                                                                                                    | ,588                                                                                                    | IT 3                                                         | ,588 IT 2224A007                                                                                  | F0 C 2022-08-17                                                                                                    | 00:0                                             | OLAY RG VITC AHA24                                                                                           | FM 50ML                                        |
| 91/32999<br>81/83236<br>9733 PL34<br>9732 PL34<br>1                                                                                                    | ,500                                                                                                    | IT 5.                                                        | ,500 IT 2224A007                                                                                  | F0 C 2022-08-17                                                                                                    | 00:0                                             | OLAY RETINOL MAX F                                                                                           | M 50ML E                                       |
| 0722 0124 2                                                                                                    | ,944                                                                                                    | IT 1                                                         | ,944 IT 2180A007                                                                                  | M0 C 2022-08-17                                                                                                    | 00:0                                             | OLAY GS VIT C 50ML                                                                                           | + RET24 1                                      |
| 70000 9733 0066 2                                                                                                    | ,118                                                                                                    | IT 2                                                         | ,118 IT 2069A007                                                                                  | M0 C 2022-08-17                                                                                                    | 00:0                                             | OLAY GS RG LDT 50M<br>Pallet Chen 80/120 Bl                                                                  | L + RET24                                      |
|                                                                                                    |                                                                                                    |                                                              | ; ~~                                                                                              |                                                                                                    |                                                  |                                                                                                    |                                                |
|                                                                                                    |                                                                                                    |                                                              |                                                                                                   |                                                                                                    |                                                  |                                                                                                    |                                                |
| If multiple batches of the set in the delivery and then clareral batch codes for the same<br>antity for all batches should derial<br>Outbound Deliv.: 6080592259<br>Ship-to party: PB145 ELUIS SI<br>em Overview Picking Loading Transport S                                                                                                    | same co<br>ick or<br>e mate<br>be eq<br>Docum<br>MOES LOGI                                                                                  | ode i<br>i 'Ba<br>rial<br>ual<br>ent Date<br>STICA IN        | need to be s<br>atch Split'<br>within one<br>to quantity<br>: 2022-08-16<br>NTEGRADA S.A. / AVENI | shipped, hig<br>icon. This<br>delivery d<br>planned for<br>DALAVEGUILLA 6-8 (                                                                      | hligh<br>will a<br>ocumer<br>r ship<br>10)/E-191 | t the rela<br>allow to T<br>nt. The so<br>poment for                                                         | evant<br>input<br>ummec<br>that                |
| 0 0 1                                                                                                    |                                                                                                    | IEW                                                          | Goods Movement Data                                                                               |                                                                                                    |                                                  |                                                                                                    |                                                |
| Biels Date (Times: 2022-08-17 00:0                                                                                                    |                                                                                                    | iew                                                          | Goods Movement Data                                                                               | ullu Diekeel                                                                                                    |                                                  |                                                                                                    |                                                |
| Pick Date/Time: 2022-08-17 00:0                                                                                                    |                                                                                                    | (                                                            | Goods Movement Data OvrllPickStatus: C F                                                          | ully Picked                                                                                                    |                                                  |                                                                                                    | Adv. SR I                                      |
| Pick Date/Time:         2022-08-17         00:0           Warehouse No.:                                                                                                    |                                                                                                    | 1000                                                         | Goods Movement Data OvrllPickStatus: C F WM Activity Sts: N                                       | ully Picked<br>Io WM Trnsf Ord Reqd                                                                                                    |                                                  | Wa                                                                                                    | Adv. SR I<br>arehouse                          |
| Pick Date/Time: 2022-08-17 00:0                                                                                                    |                                                                                                    | 1                                                            | Goods Movement Data OvrllPickStatus: C F WM Activity Sts: N                                       | ully Picked<br>Io WM Trnsf Ord Reqd                                                                                                    |                                                  | Wa                                                                                                    | Adv. SR<br>arehouse                            |
| Pick Date/Time: 2022-08-17 00:0<br>Warehouse No.:                                                                                                    |                                                                                                    | 1                                                            | Goods Movement Data OvrllPickStatus: C F NM Activity Sts: N                                       | ully Picked<br>Io WM Trnsf Ord Reqd                                                                                                    |                                                  | Wa                                                                                                    | Adv. SR I                                      |
| Pick Date/Time: 2022-08-17 00:0<br>Warehouse No.:                                                                                                    | Plnt                                                                                                    | SLoc                                                         | Goods Movement Data OvrllPickStatus: C F NM Activity Sts: N Req. Segment                          | ully Picked<br>Io WM Trnsf Ord Reqd<br>Deliv. Qty                                                                                                  | Un                                               | Wa<br>Picked Qty                                                                                             | Adv. SR I<br>arehouse                          |
| Pick Date/Time: 2022-08-17 00:0<br>Warehouse No.:                                                                                                    | Plnt<br>9733                                                                                                    | SLoc<br>PL34                                                 | Goods Movement Data OvrllPickStatus: C F WM Activity Sts: N Req. Segment                          | Ivully Picked<br>No WM Trnsf Ord Reqd<br>Deliv. Qty<br>3,588                                                                                       | Un<br>IT                                         | Wa<br>Picked Qty<br>3,588                                                                                    | Adv. SR I<br>irehouse                          |
| Pick Date/Time:         2022-08-17         00:0           Warehouse No.:                                                                                                    | Plnt<br>9733<br>9733                                                                                                    | SLoc<br>PL34<br>PL34                                         | Goods Movement Data OvrllPickStatus: C F WM Activity Sts: N Req. Segment                          | iully Picked<br>Io WM Trnsf Ord Reqd<br>Deliv. Qty<br>3,588<br>5,500                                                                               | Un<br>IT<br>IT                                   | Wa<br>Picked Qty<br>3,588<br>5,500                                                                           | Adv. SR I<br>arehouse                          |
| Pick Date/Time:         2022-08-17         00:0           Warehouse No.:                                                                                                    | Plnt<br>9733<br>9733<br>9733                                                                                                    | SLoc<br>PL34<br>PL34<br>PL34                                 | Goods Movement Data OvrllPickStatus: C F WM Activity Sts: N Req. Segment                          | iully Picked<br>Io WM Trnsf Ord Reqd<br>Deliv. Qty<br>3,588<br>5,500<br>5,080                                                                      | Un<br>IT<br>IT<br>IT                             | Wa<br>Picked Qty<br>3,588<br>5,500<br>5,080                                                                  | Adv. SR I<br>nrehouse<br>U<br>I<br>I<br>I<br>I |
| Pick Date/Time:         2022-08-17         00:0           Warehouse No.:                                                                                                    | Plnt<br>9733<br>9733<br>9733<br>9733                                                                                                    | SLoc<br>PL34<br>PL34<br>PL34<br>PL34                         | Goods Movement Data OvrllPickStatus: C F WM Activity Sts: N Req. Segment                          | iully Picked<br>Io WM Trnsf Ord Reqd<br>Deliv. Qty<br>3,588<br>5,500<br>5,080<br>1,944                                                             | Un<br>IT<br>IT<br>IT<br>IT                       | Picked Qty<br>3,588<br>5,500<br>5,080<br>1,944                                                               | Adv. SR<br>arehouse                            |
| Pick Date/Time:       2022-08-17       00:0         Warehouse No.:       00:0         Items       81763704         81765008       81782939         81783236       81783237                                                                                                    | PInt<br>9733<br>9733<br>9733<br>9733<br>9733<br>9733                                                                                        | SLoc<br>PL34<br>PL34<br>PL34<br>PL34<br>PL34                 | Goods Movement Data OvrllPickStatus: C F NM Activity Sts: N Req. Segment                          | iully Picked<br>Io WM Trnsf Ord Reqd<br>Deliv. Qty<br>3,588<br>5,500<br>5,080<br>1,944<br>2,118                                                    | Un<br>IT<br>IT<br>IT<br>IT<br>IT                 | Picked Qty<br>3,588<br>5,500<br>5,080<br>1,944<br>2,118                                                      | Adv. SR I<br>arehouse                          |
| Pick Date/Time:       2022-08-17       00:0         Warehouse No.:       00:0         Items       81763704         81765008       81782939         81783236       81783237         70000       70000                                                                                                    | Plnt<br>9733<br>9733<br>9733<br>9733<br>9733<br>9733<br>9733                                                                                | SLoc<br>PL34<br>PL34<br>PL34<br>PL34<br>PL34<br>PL34<br>PL34 | Goods Movement Data OvrllPickStatus: C F WM Activity Sts: N Req. Segment                          | Deliv. Qty         3,588         5,500         1,944         2,118         27                                                                      | Un<br>IT<br>IT<br>IT<br>IT<br>IT                 | Picked Qty         3,588           5,500         5,080           1,944         2,118           27         27 | Adv. SR<br>arehouse                            |
| Pick Date/Time:       2022-08-17       00:0         Warehouse No.:       00:0         Items       81763704         81765008       81782939         81783236       81783236         81783237       70000                                                                                                    | PInt<br>9733<br>9733<br>9733<br>9733<br>9733<br>9733<br>9733                                                                                | SLoc<br>PL34<br>PL34<br>PL34<br>PL34<br>PL34<br>PL34<br>0066 | Goods Movement Data OvrllPickStatus: C F NM Activity Sts: N Req. Segment                          | iully Picked           Io           WM Trnsf Ord Reqd           3,588           5,500           5,080           1,944           2,118           27 | Un<br>IT<br>IT<br>IT<br>IT<br>IT<br>IT<br>IT     | Picked Qty 3,588<br>5,500<br>5,080<br>1,944<br>2,118<br>27                                                   | Adv. SR<br>arehouse                            |
| Pick Date/Time:       2022-08-17       00:0         Warehouse No.:       00:0         Items       81763704         81765008       81782939         81783236       81783236         81783237       70000                                                                                                    | PInt<br>9733<br>9733<br>9733<br>9733<br>9733<br>9733<br>9733                                                                                | SLoc<br>PL34<br>PL34<br>PL34<br>PL34<br>PL34<br>PL34<br>0066 | Goods Movement Data OvrllPickStatus: C F MM Activity Sts: N Req. Segment                          | iully Picked         Io WM Trnsf Ord Reqd         3,588         5,500         5,080         1,944         2,118         27                         | Un<br>IT<br>IT<br>IT<br>IT<br>IT<br>IT           | Picked Qty<br>3,588<br>5,500<br>5,080<br>1,944<br>2,118<br>27                                                | Adv. SR I<br>Irehouse                          |
| Pick Date/Time:       2022-08-17       00:0         Warehouse No.:       00:0         Items       81763704         81765008       81782939         81783236       81783236         81783237       70000                                                                                                    | Plnt<br>9733<br>9733<br>9733<br>9733<br>9733<br>9733<br>9733                                                                                | SLoc<br>PL34<br>PL34<br>PL34<br>PL34<br>PL34<br>PL34<br>0066 | Goods Movement Data OvrllPickStatus: C F WM Activity Sts: N Req. Segment                          | ully Picked           Io WM Trnsf Ord Reqd           3,588           5,500           5,080           1,944           2,118           27            | Un<br>IT<br>IT<br>IT<br>IT<br>IT<br>IT           | Wa<br>9icked Qty<br>3,588<br>5,500<br>5,080<br>1,944<br>2,118<br>27                                          | Adv. SR I<br>Irrehouse                         |
| Pick Date/Time:       2022-08-17       00:0         Warehouse No.:       00:0         Items       81763704         \$1765008       81782939         \$1783236       81783237                                                                                                    | Plnt<br>9733<br>9733<br>9733<br>9733<br>9733<br>9733                                                                                        | SLoc<br>PL34<br>PL34<br>PL34<br>PL34<br>PL34                 | Goods Movement Data OvrllPickStatus: C F WM Activity Sts: N Req. Segment                          | Ully Picked           Io WM Trnsf Ord Read           3,588           5,500           5,080           1,944           2,118                         | Un<br>IT<br>IT<br>IT<br>IT<br>IT                 | Picked Qty<br>3,588<br>5,500<br>5,080<br>1,944<br>2,118                                                      | Adv. S<br>rrehou                               |
| Pick Date/Time:         2022-08-17         00:0           Warehouse No.:         00:0         00:0           Items         81763704         00:0           \$1763704         \$1763704         00:0           \$1763704         \$1782939         00:0           \$1783236         \$1783236         00:0           \$1783237         70000         00:0                                                                                                    | Plnt           9733           9733           9733           9733           9733           9733           9733           9733           9733 | SLoc<br>PL34<br>PL34<br>PL34<br>PL34<br>PL34<br>0066         | Goods Movement Data OvrllPickStatus: C F WM Activity Sts: N Req. Segment                          | Deliv. Qty           3,588           5,500           1,944           2,118           27                                                            | Un<br>IT<br>IT<br>IT<br>IT<br>IT<br>IT<br>IT     | Picked Qty<br>3,588<br>5,500<br>5,080<br>1,944<br>2,118<br>27                                                | Adv. Sl                                        |
| Pick Date/Time:       2022-08-17       00:0         Warehouse No.:       00:0         Items       81763704         \$1763704       81765008         \$1782939       81783236         \$1783236       81783237         20000       000                                                                                                    | Plnt<br>9733<br>9733<br>9733<br>9733<br>9733<br>9733<br>9733                                                                                | SLoc<br>PL34<br>PL34<br>PL34<br>PL34<br>PL34<br>0066         | Goods Movement Data OvrllPickStatus: C F WM Activity Sts: N Req. Segment                          | Uly Picked<br>WM Trnsf Ord Reqd<br>3,588<br>5,500<br>5,080<br>1,944<br>2,118<br>27                                                                 | Un<br>IT<br>IT<br>IT<br>IT<br>IT<br>IT           | Picked Qty<br>3,588<br>5,500<br>5,080<br>1,944<br>2,118<br>27                                                | Adv. SP                                        |

#### Standard Operating Procedure Issue date: 01/02/2023

Supplier Portal for Contract Manufacturers

| Display <-> Charge Other Dutional Deliver Imme 2 Imme 2 I                                                                                                    | Nerry Deliste Discument Flow Overview Header I<br>tem Category (2NLQ) OI Stock/Tervalkem<br>WR APRFRLEN EX300ML CUPID DACH<br>Noment International Table Financial Procession                                                                                                    | Repl. DN<br>Details Pack Incompleteness                                                                                                    | lv. QI 6080655<br>Dangerous Go                                                                                                    | 061 Change: Item De                                                                                                    | tails                                                                                                    |                                                                                                    |                                                                                                    |                                                                                                    |                                                                     |                |                                                                                                    |
|----------------------------------------------------------------------------------------------------|----------------------------------------------------------------------------------------------------|----------------------------------------------------------------------------------------------------|----------------------------------------------------------------------------------------------------|----------------------------------------------------------------------------------------------------|----------------------------------------------------------------------------------------------------|----------------------------------------------------------------------------------------------------|----------------------------------------------------------------------------------------------------|----------------------------------------------------------------------------------------------------|---------------------------------------------------------------------|----------------|----------------------------------------------------------------------------------------------------|
| Display <> Change Other Dubound Del     term 2                                                                                                    | Ivery Delete Document Flow Overview Header<br>Item Category: 2NLQ OI Stock/Transitem<br>UIR APRFRLEN 6X300ML CUPID DACH<br>Noment International Trade Financial Procession                                                                                                    | Details Pack Incompleteness                                                                                                    | Dangerous Go                                                                                                    |                                                                                                    |                                                                                                    |                                                                                                    |                                                                                                    |                                                                                                    |                                                                     |                |                                                                                                    |
| Item:         2         w < C ≥ 34                                                                                                    | Item Category: ZNLQ QI StockTransitem<br>NR APRFRLEN 6X300ML CUPID DACH<br>Noment International Trade Financial Processin                                                                                                    |                                                                                                    |                                                                                                    | ods Check Post Goods                                                                                                    | s Issue Servi                                                                                                    | ces for Object 🗌 Mor                                                                                                    | e 🗆                                                                                                    |                                                                                                    |                                                                     |                |                                                                                                    |
| Material Back Spit Picking Loading and 5     Plant 4273 Open day     Plant 2023-02-23 00:0. Cumul.day     cumul.day     chapit items                                                                                                    | hipment International Trade Financial Processin                                                                                                    |                                                                                                    |                                                                                                    |                                                                                                    |                                                                                                    |                                                                                                    |                                                                                                    |                                                                                                    |                                                                     |                |                                                                                                    |
| rocossing Material Batch Spit Picking Loading and Sh<br>Plan: A271 Open dpr<br>MatSigDete: 2023-02-22 00:0. Cumul.dpr<br>ch split items                                                                                                    | hipment International Trade Financial Processin                                                                                                    |                                                                                                    |                                                                                                    |                                                                                                    |                                                                                                    |                                                                                                    |                                                                                                    |                                                                                                    |                                                                     |                |                                                                                                    |
| MarSigDate: 2023-02-23 00:0 Cumul.qp:<br>ch split items                                                                                                    | 4.851.65                                                                                                    | g Texts Conditions Pre                                                                                                    | redecessor Data                                                                                                    | Administration                                                                                                    | Additional Dat                                                                                                    | a Material Charact                                                                                                    | eristics (OS4)                                                                                                    |                                                                                                    |                                                                     |                |                                                                                                    |
| ch split items                                                                                                    | 0 <->:                                                                                                    | 1 CS                                                                                                    |                                                                                                    |                                                                                                    |                                                                                                    |                                                                                                    |                                                                                                    |                                                                                                    |                                                                     |                |                                                                                                    |
| n spin terns                                                                                                    |                                                                                                    |                                                                                                    |                                                                                                    |                                                                                                    |                                                                                                    |                                                                                                    |                                                                                                    |                                                                                                    |                                                                     |                |                                                                                                    |
| em Datch Val. Type State way subdity                                                                                                    | SU Available SLED/BBD Suppli                                                                                                    | ier Batch WOT Stock Segr                                                                                                    | gment                                                                                                    |                                                                                                    |                                                                                                    |                                                                                                    |                                                                                                    |                                                                                                    |                                                                     |                |                                                                                                    |
| x8171<br>23322 cm01 234<br>cm01 123                                                                                                    |                                                                                                    |                                                                                                    |                                                                                                    |                                                                                                    |                                                                                                    |                                                                                                    |                                                                                                    |                                                                                                    |                                                                     |                |                                                                                                    |
|                                                                                                    |                                                                                                    |                                                                                                    |                                                                                                    |                                                                                                    |                                                                                                    |                                                                                                    |                                                                                                    |                                                                                                    |                                                                     |                |                                                                                                    |
|                                                                                                    |                                                                                                    |                                                                                                    |                                                                                                    |                                                                                                    |                                                                                                    |                                                                                                    |                                                                                                    |                                                                                                    |                                                                     |                |                                                                                                    |
|                                                                                                    |                                                                                                    |                                                                                                    |                                                                                                    |                                                                                                    |                                                                                                    |                                                                                                    |                                                                                                    |                                                                                                    |                                                                     |                |                                                                                                    |
|                                                                                                    |                                                                                                    |                                                                                                    |                                                                                                    |                                                                                                    |                                                                                                    |                                                                                                    |                                                                                                    |                                                                                                    |                                                                     |                |                                                                                                    |
|                                                                                                    |                                                                                                    |                                                                                                    |                                                                                                    |                                                                                                    |                                                                                                    |                                                                                                    |                                                                                                    |                                                                                                    |                                                                     |                |                                                                                                    |
|                                                                                                    |                                                                                                    |                                                                                                    |                                                                                                    |                                                                                                    |                                                                                                    |                                                                                                    |                                                                                                    |                                                                                                    |                                                                     |                |                                                                                                    |
|                                                                                                    |                                                                                                    |                                                                                                    |                                                                                                    |                                                                                                    |                                                                                                    |                                                                                                    |                                                                                                    |                                                                                                    |                                                                     |                |                                                                                                    |
|                                                                                                    |                                                                                                    |                                                                                                    |                                                                                                    |                                                                                                    |                                                                                                    |                                                                                                    |                                                                                                    |                                                                                                    |                                                                     |                |                                                                                                    |
|                                                                                                    |                                                                                                    |                                                                                                    |                                                                                                    |                                                                                                    |                                                                                                    |                                                                                                    |                                                                                                    |                                                                                                    |                                                                     |                |                                                                                                    |
| 88 🕀 🕞 📲 📿 Batch determin. 🥒 B                                                                                                    | Batch determin. 68 Batch determin.                                                                                                    | 9                                                                                                    | %                                                                                                    |                                                                                                    |                                                                                                    |                                                                                                    |                                                                                                    |                                                                                                    |                                                                     |                |                                                                                                    |
|                                                                                                    |                                                                                                    |                                                                                                    |                                                                                                    |                                                                                                    |                                                                                                    |                                                                                                    |                                                                                                    |                                                                                                    |                                                                     |                |                                                                                                    |
|                                                                                                    |                                                                                                    |                                                                                                    |                                                                                                    |                                                                                                    |                                                                                                    |                                                                                                    |                                                                                                    |                                                                                                    |                                                                     |                |                                                                                                    |
|                                                                                                    |                                                                                                    |                                                                                                    |                                                                                                    |                                                                                                    |                                                                                                    |                                                                                                    |                                                                                                    |                                                                                                    |                                                                     |                |                                                                                                    |
|                                                                                                    |                                                                                                    | /                                                                                                    |                                                                                                    |                                                                                                    |                                                                                                    |                                                                                                    |                                                                                                    |                                                                                                    |                                                                     |                |                                                                                                    |
| 6. If all pick <sup>.</sup><br>'Overall Picking<br>icon                                                                                                    | ing was compl<br>Status' will                                                                                                    | eted cor<br>change t                                                                                                    | rect<br>to'                                                                                                    | :ly wi<br>C'-F                                                                                                    | th †<br>Full                                                                                                    | full c<br>y pic                                                                                                    | luan<br>ked.                                                                                                    | tities<br>. Once                                                                                                    | s tł<br>re                                                          | nat w<br>ady,  | were plan<br>click'S                                                                                                    |
| 6. If all pick <sup>-</sup><br>'Overall Picking<br>icon<br>es   FALAPAcces (MM)                                                                                                    | ing was compl<br>Status' will                                                                                                    | eted cor<br>change t                                                                                                    | rect<br>to'                                                                                                    | :ly wi <sup>.</sup><br>C' - F                                                                                                    | th ⊤<br>=ull                                                                                                    | full c<br>y pic                                                                                                    | luan<br>≺ed.                                                                                                    | tities<br>Once                                                                                                    | s th<br>rea                                                         | nat w<br>ady,  | were plan<br>click'S                                                                                                    |
| 6. If all pick <sup>*</sup><br>'Overall Picking<br>icon<br>es   F04 SAP Access (Pot)                                                                                                    | ing was compl<br>Status' will                                                                                                    | eted cor<br>change t                                                                                                    | rect<br>to '                                                                                                    | :ly wi <sup>-</sup><br>C' – F                                                                                                    | th f<br>Full                                                                                                    | full c<br>y pic                                                                                                    | luan<br>≺ed .                                                                                                    | titie:<br>. Once                                                                                                    | s tł<br>rea                                                         | nat w<br>ady,  | were plan<br>click'S                                                                                                    |
| 6. If all pick<br>'Overall Picking<br>icon<br>set FASAPAcces (HT)<br>SAP                                                                                                    | ing was compl<br>Status' will<br>Outbound Delivery Document Flow He                                                                                                    | eted cor<br>change t<br>Repl. Div. Q<br>ader Details Pack Incol                                                                                                    | rect<br>to '<br>۱ 6080592                                                                                                    | C' – F                                                                                                    | th f<br>Full<br>erview                                                                                                    | full c<br>y picl                                                                                                    | luan<br>≺ed                                                                                                    | tities<br>Once                                                                                                    | s tł<br>re:                                                         | nat w<br>ady,  | were plan<br>click'S                                                                                                    |
| 6. If all pick<br>'Overall Picking<br>icon<br>es FAAAPAcces Tec<br>Display <> Change Other<br>Outbound Delty: 6080592259                                                                                                    | ing was compl<br>Status' will<br>Outbound Delivery Document Flow He                                                                                                    | eted cor<br>change t<br>Rept. Div. Q<br>ader Details Pack Incom                                                                                                    | arect<br>to '<br>21 6080592                                                                                                    | C' – F                                                                                                    | th 1<br>Full<br>erview<br>ds Check                                                                                                    | full c<br>y picl                                                                                                    | luan<br>≺ed.                                                                                                    | tities<br>Once                                                                                                    | s th<br>rea                                                         | nat w<br>ady,  | were plan<br>click'S                                                                                                    |
| 6. If all pick<br>Overall Picking<br>icon<br>(AAPAcess (%)<br>Display <> Change Other<br>Outbound Delk: 6080592259<br>Ship-to party: P8145 D LU                                                                                                    | ing was compl<br>Status' will<br>Outbound Delivery Document Flow He<br>Document Date: 2022-08-16<br>JIS SIMOES LOGISTICA INTEGRADA 5.4.7/                                                                                                    | eted cor<br>change t<br>Repl. Div. Q<br>ader Details Pack Inco<br>J<br>VIENIDA LA VEGUILLA 6-8 /                                                                                                    | (10) / E-191                                                                                                    | C' – F<br>CJ9 Change: OV<br>Dangerous Good                                                                                                    | th 1<br>Full<br>erview<br>ds Check                                                                                                    | full c<br>y picl                                                                                                    | luan<br>≺ed                                                                                                    | tities<br>Once                                                                                                    | s th<br>rea                                                         | nat w<br>ady,  | were plan<br>click'S                                                                                                    |
| 6. If all picks<br>Overall Picking<br>icon<br>see FRA AAP Access (PR)<br>Display <> Change Other<br>Outbound Delix: 6080592259<br>Ship-to party: PB145 C LU                                                                                                    | ing was compl<br>Status' will<br>Outbound Delivery Document Flow He<br>Document Date: 2022-08-16<br>IIS SIMOES LOGISTICA INTEGRADA 5.4.74                                                                                                    | eted cor<br>change t<br>Repl. Div. Q<br>ader Details Pack Inco<br>VENIDA LA VEQUILLA 6-81                                                                                                    | Crect<br>to '<br>20 6080592<br>ompleteness<br>8 (10) / E-191                                                                                                    | C' — F                                                                                                    | th t<br>Full<br>erview<br>ds Check                                                                                                    | full c<br>y picl                                                                                                    | luan<br>≺ed.<br>∷t⊡ Μα                                                                                                    | vtities<br>. Once                                                                                                    | s th<br>rea                                                         | nat w<br>ady,  | were plan<br>click'S                                                                                                    |
| 6. If all picks<br>6 Overall Picking<br>icon<br>ss I FA SAP Acces (PC)<br>SAP<br>Outbound Delk: 6080592259<br>Ship-to party: PB145 C LU<br>m Overview Picking Loading Transport                                                                                                    | ing was compl<br>Status' will<br>Outbound Delivery Document Flow He<br>Document Date: 2022-08-16<br>IIS SIMOES LOGISTICA INTEGRADA 5.4.74<br>Status Overview Grada Movement                                                                                                    | eted cor<br>change t<br>Repl. Div. Q<br>ader Details Pack Inco<br>WENIDA LA VEGUILLA 6-81<br>Data                                                                                                    | 2) 6080592<br>completeness<br>s (10) / E-191                                                                                                    | :ly win<br>C' – F<br>1259 Change: OV<br>Dangerous Good                                                                                                    | th f<br>Full<br>erview<br>ds Check                                                                                                    | full c<br>y picl                                                                                                    | luan<br>≺ed.                                                                                                    | titie:<br>. Once                                                                                                    | s th<br>rea                                                         | nat w          | were plan<br>click'S                                                                                                    |
| 6. If all picks<br>Overall Picking<br>icon                                                                                                    | ing was compl<br>Status' will<br>Outbound Delivery Document Flow He<br>Document Date: 2022-08-16<br>IIS SIMOES LOGISTICA INTEGRADA 5.4.74<br>Status Overview Goods Movement,<br>OverliPickStatus (C                                                                                                    | eted cor<br>change t<br>Repl. Div. Q<br>ader Details Pack Inco<br>WYENIDA LA VEGUILLA 6-81<br>NYENIDA LA VEGUILLA 6-81<br>Pata                                                                                                    | 21 6080592<br>ompleteness<br>8 (10) / E-191                                                                                                    | :ly wii<br>C' – F<br>1259 Change: Ov<br>Dangerous Good<br>71 CA                                                                                                    | th f<br>=ull<br>erview<br>ds Check                                                                                                    | full c<br>y picl                                                                                                    | Iuan<br><ed .<="" td=""><td>titie:<br/>. Once</td><td>s th<br/>rea</td><td>nat w</td><td>were plan<br/>click'S</td></ed>                                                                                                    | titie:<br>. Once                                                                                                    | s th<br>rea                                                         | nat w          | were plan<br>click'S                                                                                                    |
| 6. If all picks<br>Overall Picking<br>icon<br>ss rkk3AP.kces re<br>Display <> Change Other<br>Outbound Delix: 6080592259<br>Ship-to party: PB145 C LU<br>nOverview Picking Loading Transport<br>Pick Date/Time: 2022-08-17 00:0.<br>Warehouse No:                                                                                                    | ing was compl<br>Status' will<br>Outbound Delivery Document Flow He<br>Document Date: 2022-08-16<br>JIS SIMOES LOGISTICA INTEGRADA 5.4.74<br>Status Overview Goods Movement<br>Status Overview Goods Movement<br>OverlifickStatus; C<br>WM Activity Ste                                                                                                    | eted cor<br>change t<br>Rept. Div. Q<br>ader Details Pack Inco<br>WVENIDA LA VEGUILLA 6-81<br>VVENIDA LA VEGUILLA 6-81<br>Data<br>Fully Picked<br>No WM Irnal Ord Read                                                                                                    | Crect<br>to '<br>01 6080592<br>ompleteness<br>8 (10) / E-191<br>d                                                                                                    | C' – F<br>C' – F<br>L259 Change: OV<br>Dangerous Good<br>71 CA                                                                                                    | th f<br>full<br>erview<br>ds Check<br>Adv. SR Rel<br>rehouse Ex                                                                               | full c<br>y picl<br>Services for Objer<br>evance: No                                                                                                    | t Relevant                                                                                                    | titie:<br>. Once                                                                                                    | s tł<br>re                                                          | nat w          | were plan<br>click'S                                                                                                    |
| 6. If all pick-<br>Overall Picking<br>icon<br>st RA SAPAcces (***)<br>Display <> Change Other<br>Outbound Delix: 6080592259<br>Ship-to party: PB145 ELU<br>m Overview Picking Loading Transport<br>Pick Date/Time: 2022-08-17 00:0.<br>Warehouse No:                                                                                                    | ing was compl<br>Status' will<br>Outbound Delivery Document Flow He<br>Document Date: 2022-08-16<br>JIS SIMOES LOGISTICA INTEGRADA 5.4.74<br>Status Overview Grouts Movement<br>Status Overview Grouts Movement<br>OverliPickStatus; C<br>WM Activity Ste                                                                                                    | eted cor<br>change t<br>Rept. Div. Q<br>ader Details Pack Inco<br>ader Details Pack Inco<br>WYENIDA LA VEGUILLA 6-81<br>WYENIDA LA VEGUILLA 6-81<br>Data<br>Fully Picked<br>No WM Innel Ord Read                                                                                                    | crect<br>to '<br>01 6080592<br>completeness<br>0 (10) / E-191<br>d                                                                                                    | C' – F<br>C' – F<br>L259 Change: OV<br>Dangerous Good<br>71 CA                                                                                                    | th 1<br>Full<br>erview<br>ds Check<br>Adv. SR Ref                                                                                             | full c<br>y picl<br>Services for Obje<br>evance: No                                                                                                    | Juan<br><ed .<br="">tt Mor</ed>                                                                                                    | titie:<br>. Once                                                                                                    | s th<br>rea                                                         | nat w          | were plan<br>click'S                                                                                                    |
| 6. If all pick-<br>Overall Picking<br>icon<br><b>FRA SAP Acces</b> (Pro<br>Display << Change Other<br>Outbound Delly: 6080592259<br>Ship-to party: PB145<br>Display << Change Other<br>Outbound Delly: 6080592259<br>Ship-to party: PB145<br>Pick Date/Time: 2022-08-17<br>Warehouse No:<br>ms<br>Material                                                                                                    | ing was compl<br>Status' will<br>Outbound Delivery Document Flow He<br>Document Date: 2022-08-16<br>JIS SIMDES LOGISTICA INTEGRADA 5.A. / /<br>Status Overview<br>Status Overview<br>Contifications Control Control Control Status<br>OverlipickStatus: Control Status Segment                                                                                                    | eted cor<br>change t<br>Repl. Div. Q<br>ader Details Pack Inco<br>ader Details Pack Inco<br>WVENIDA LA VEGUILLA 6-84<br>Fully Picked<br>Fully Picked<br>No WM Timel Ord Regd                                                                                                    | crect<br>to '<br>21 6080592<br>completeness<br>d<br>d                                                                                                    | C' – F<br>C' – F<br>1259 Change: Ov<br>Dangerous Good<br>71 CA<br>Va<br>Picked Oty                                                                                                    | th f<br>Full<br>erview<br>Adv. SR Ref<br>Adv. SR Ref<br>Un                                                                                    | full c<br>y picl<br>Services for Objer<br>evance: No<br>ecution: No<br>Batch                                                                                                    | Juan<br><ed .<br="">tt Mor<br/>Relevant<br/>B P.</ed>                                                                                                    | tities<br>. Once<br>re .                                                                                                    | s th<br>rea                                                         | vat v<br>vat v | vere plan<br>click 'S<br>>                                                                                                    |
| 6. If all pick<br>Overall Picking<br>icon<br>SAP<br>Display <> Change Other<br>Outbound Delk: 6080592259<br>Ship-to party: PB145<br>Cutbound Delk: 6080592259<br>Ship-to party: PB145<br>Cutbound Delk: 6080592259<br>Ship-to party: PB145<br>Ship-to party: PB145<br>Ship                                                                                                    | ing was compl<br>Status' will<br>Cutbourd Delivery Document Row He<br>Document Date: 2022-08-16<br>JIS SIMOES LOGISTICA INTEGRADA 5.4.7<br>Status Overview Goods Mavement<br>OverliPickStatus: C<br>WM Activey Status<br>Plat SLoc Req. Segment<br>9733 PL34                                                                                                    | eted cor<br>change t<br>Repl. Div. Q<br>ader Details Pack Inco<br>WYENIDA LA VEGUILLA 6-84<br>Pats<br>Fully Picked<br>New Wiki Timaf Ord Regd                                                                                                    | 21 6080592<br>ampleteness<br>(10) / E-191<br>(d)<br>Un<br>1T                                                                                                    | C' - F<br>C' - F<br>1259 Change: Ov<br>Dangerous Good<br>71 CA<br>Va<br>Picked Gty<br>3,588                                                                                                    | th 1<br>Full<br>ds Check<br>Adv. SR Ref<br>Adv. SR Ref<br>Un<br>IT                                                                            | full c         y picl         Services for Obje         evance:       No         ecution:       No         Batch       22244007F0                                                                                                    | In the second second se | re V Stag. Date<br>2022-08-17                                                                                                    | s th<br>rea<br>Matt<br>00:0-                                        | nat w<br>ady,  | vere plan<br>click 'Sa<br>><br>Description<br>OLAY RG VITC AHA22 FR                                                                                                    |
| 6. If all pick<br>Overall Picking<br>icon<br><b>SAP</b><br>Display <> Change Other<br>Outbound Delk: 6080592259<br>Ship-to party: PB145<br>Cutound Delk: 6080592259<br>Ship-to party: PB145<br>Cutound Delk: 6080592259<br>Ship-to party: PB145<br>Cutound Delk: 6080592259<br>Ship-to party: PB145<br>Cutound Delk: 6080592259<br>Ship-to party: PB145<br>Cutound Delk: 6080592259<br>Ship-to party: PB145<br>Cutound Delk: 6080592259<br>Ship-to party: PB145<br>Cutound Delk: 6080592259<br>Ship-to party: PB145<br>Cutound Delk: 6080592259<br>Ship-to party: PB145<br>Cutourd Delk: 6080592259<br>Ship-to party: PB145<br>Cutourd Delk: 608059259<br>Ship-to party: PB145<br>Ship-to party: PB145<br>Ship-to party:                                                                                                    | ing was compl<br>Status' will<br>Outbound Delivery Document Flow He<br>Document Date: 2022-08-16<br>JIS SIMOES LOGISTICA INTEGRADA 5.A. /A<br>Status Overview Goods Movement<br>OverlPickStatus: C<br>Will Activity Sta-<br>Pint SLoc Req. Segment<br>9733 PL34<br>9733 PL34                                                                                                    | eted cor<br>change t<br>rept. Div. Q<br>rader Details Pack Inco<br>WENIDA LA VEGUILLA 6-81<br>Pate<br>Pate<br>Fully Picked<br>No WM Timel Ord Reqd                                                                                                    | Image: 100 million         Image: 100 million         Image:                                                                                                    | 259 Change: OV<br>Dangerous Good<br>71 CA<br>Picked Gty<br>3,588<br>5,500                                                                                                    | th 1<br>Full<br>ds Check<br>Adv. SR Ref<br>Adv. SR Ref<br>Un<br>IT<br>IT                                                                      | full c         y picl         Services for Obje         evance:       No         Batch         2224A007F0         2224A007F0                                                                                                    | tt Celevant                                                                                                    | w. Stag. Date<br>2022-08-17<br>2022-08-17                                                                                            | Matt<br>00:0-<br>00:0-                                              | vat v          | Description<br>OLAY RG VITC AHA24 FN<br>OLAY RG VITC AHA24 FN<br>OLAY RETINOL MAX FM                                                                                                    |
| 6. If all pick-<br>'Overall Picking<br>icon<br>est 164 SAP Access 1840<br>SAP<br>Display <> Change Other<br>Outbound Delix: 6080592259<br>Ship-to party: PB145<br>UU<br>m Overview Picking Loading Transport<br>Pick Date/Time: 2022-08-17<br>Warehouse No:<br>ems<br>Material<br>81763204<br>81765008<br>817282235<br>817282235<br>817282235<br>81782235<br>81782325<br>81782325<br>817825<br>817825<br>817825<br>817825<br>81785<br>81785<br>817                                                                                                    | ing was compl<br>Status' will<br>Outbound Delivery Document Flow He<br>Document Date: 2022-08-16<br>IIS SIMOES LOGISTICA INTEGRADA S.A. /A<br>Status Overview Grada Movement<br>VMI Activity Stat:<br>9733 PL34<br>9733 PL34                                                                                                    | eted cor<br>change t<br>Rept. Div. Q<br>ader Details Pack Inco<br>wender Details Pack Inco<br>Fully Picked<br>Fully Picked<br>No With Timat Ord Regd                                                                                                    | Image: Non-Section 1         Image: Non-Section 1         Image: No                                                                                                    | :1y wir           C' - F           :259 Change: Ov           Dangerous Goot           71 CA           Picked Oty           3,588           5,500           5,080           5,984                                               | th 1<br>Full<br>ds Check<br>Un<br>IT<br>IT<br>IT<br>IT<br>IT                                                                                  | full c         y picl         Services for Obje         services for Obje         exution:       No         2224A007F0         2224A007F0         2224A007F0         2224A007F0         2224A007F0                                                                                     | tt elevant                                                                                                    | w. Stag. Date<br>2022-08-17<br>2022-08-17<br>2022-08-17<br>2022-08-17                                                                | Matt<br>00:0-<br>00:0-<br>00:0-                                     | val Type       | Description<br>OLAY RE VITC AHA24 FI<br>OLAY RETINOL MAX FM<br>OLAY RETINOL MAX FM<br>OLAY COML + F                                                                                                    |
| 6. If all pick<br>'Overall Picking<br>icon<br>env   FA SAP Access   1949<br>SAP<br>Outbound Delix: 6080592259<br>Ship-to party: PB145 C LU<br>m Overview Picking Loading Transport<br>Pick Date/Time: 2022-08-17 00:0.<br>Waterial<br>\$12637204<br>\$12637204<br>\$12763028<br>\$12763028<br>\$127823236<br>\$127823236<br>\$127823236<br>\$127823236<br>\$127823236<br>\$127823236<br>\$127823236<br>\$127823236<br>\$127823236<br>\$127823236<br>\$127823236<br>\$127823236<br>\$12782326<br>\$12782326<br>\$12782<br>\$12782 | ing was compl<br>Status' will<br>Outbound Delivery Document Flow He<br>Document Date: 2022-06-16<br>JIS SIMOES LOGISTICA INTEGRADA S.A. //<br>Status Overview Goods Movement<br>OverlPickStatus C<br>WM Activity Stat:<br>Phrt SLoc Req. Segment<br>9733 PL34<br>9733 PL34<br>9733 PL34                                                                                                | eted cor<br>change t<br>Rept. Div. Q<br>adder Details Pack Inco<br>wernida LA VEGUILLA 6-8 I<br>Parts<br>Fully Picked<br>No Wint Timat Grid Regd                                                                                                    | Image: Control of the second second | :1y wir           C' - F           :259 Change: Ov           Dangerous Goot           71 CA           //           Picked Oty           3,568           5,500           5,080           1,944           2,118                  | th f<br>Full<br>erview<br>dds Check<br>Adv. SR Rele<br>the<br>rehouse Ex<br>Un<br>IT<br>IT<br>IT<br>IT<br>IT                                  | Full c<br>y picl<br>Services for Obje<br>evance: No<br>ecution: No<br>Eatch<br>2224A007F0<br>2224A007F0<br>2224A007F0<br>2224A007F0<br>2224A007F0<br>2224A007F0                                                                                                    | I uan<br>C d .<br>t Mor<br>Relevant<br>Relevant<br>Relevant<br>C C C<br>C C                                                                                                    | W. Stag. Date<br>2022-08-17<br>2022-08-17<br>2022-08-17                                                                              | Matt<br>00:0_<br>00:0_<br>00:0_<br>00:0_                            | Val Type       | Description<br>OLAY RG VITC AHA24 FI<br>OLAY RET INS SOML LE<br>OLAY GS RG LDT SOML +<br>OLAY GS RG LDT SOML +                                                                                                    |
| 6. If all pick <sup>-</sup><br>'Overall Picking<br>icon<br>cos I FAA ACCESS DEC<br>SAP <sup>-</sup><br>○ Display <> Change Other<br>Outbound Delix: 6080592259<br>Ship-to party: PB145 □ LU<br>m Overview Picking Loading Transport<br>Pick Date/Time: 2022-08-17 00:0.<br>Warehouse No.<br>ems<br>* Material<br># Material<br># Materi                                                                                                    | ing was compl<br>Status' will<br>Outbound Delivery Document Flow He<br>Document Date: 2022-08-16<br>JIS SIMOES LOGISTICA INTEGRADA S.A. /A<br>Status Overview Grada Konvenant<br>OverlPickStatus (<br>VM Activity Sts<br>9733 PL34<br>9733 PL34<br>9733 PL34<br>9733 PL34<br>9733 PL34                                                                                                 | eted cor<br>change t<br>Repl. Div. Q<br>nader Details Pack Incor<br>WENDA LA VEGUILLA 6-8 I<br>VENIDA LA VEGUILLA 6-8 I<br>VENIDA 1-10 VENIDA 1-10 VENIDA 1-10 VEN | Image: Constraint of the second second sec | :1y wir           :C' - F           :259 Change: Ov           Dangerous Goot           71 CA           //           //                                                                                                    | th f<br>Fulli<br>erview<br>dds Check<br>Adv. SR Reference<br>un<br>tr<br>tr<br>tr<br>tr<br>tr<br>tr<br>tr<br>tr<br>tr<br>tr<br>tr<br>tr<br>tr | Full c<br>y picl<br>Services for Obje<br>evance: No<br>ecution: No<br>Batch<br>2224A007F0<br>2224A007F0<br>2224A007F0<br>2224A007F0<br>2224A007F0<br>2224A007F0<br>2269A007M0                                                                                                    | I uan<br>C d .<br>t Mor<br>Relevant<br>Relevant<br>Relevant                                                                                                    | <ul> <li>W. Stag. Date</li> <li>2022-08-17</li> <li>2022-08-17</li> <li>2022-08-17</li> </ul>                                        | Matt<br>00:0_<br>00:0_<br>00:0_<br>00:0_<br>00:0_                   | Val Type       | Description Description Description OLAY RET MS 50MLE P OLAY GS VTC 50ML+ OLAY GS VTC 50ML+ OLAY GS VTC 50ML+ Pallet Chep 80/120 Blue                                                                                                    |
| 6. If all pick<br>'Overall Picking<br>icon<br>xccs   EASAAcces   MC<br>Constructions   Constructions                                                                                                    | ing was compl<br>Status' will<br>Outbound Delvery Document Flow He<br>Document Date: 2022-08-16<br>IIS SIMOES LOGISTICA INTEGRADA 5.A. //<br>Status Overview Goods Maxement                                                                                                    | eted cor<br>change t<br>Repl. Div. Q<br>ader Details Pack Incol<br>WYENIDA LA VEGUILLA 6-8 /<br>WENIDA LA VEGUILLA 6-8 /                                                                                                    | 0 6080592<br>0 6080592<br>0 ampleteness                                                                                                    | :ly wi<br>C' – F<br>259 Change: Ov<br>Dangerous Good                                                                                                    | th f<br>-ull<br>erview<br>ds Check                                                                                                    | full c<br>y picl                                                                                                    | t Dalavant                                                                                                    | tities<br>. Once                                                                                                    | s th<br>rea                                                         | nat w<br>ady,  | were plan<br>click'S                                                                                                    |
| 6. If all picks<br>'Overall Picking<br>icon<br>su res success into<br>Display <> Change Other<br>Outbound Delix: 6080592259<br>Ship-to party: PB145 ELU<br>m Overview Picking Loading Transport<br>Pick Date/Time: 2022-08-17 00:0-<br>Warehouse No:                                                                                                    | ing was compl<br>Status' will<br>Outbound Delivery Document Flow He<br>Document Date 2022-08-16<br>JIS SIMDES LOGISTICA INTEGRADA 5.4. /F<br>Status Overview Goods Movement<br>OverlPAckStatus C<br>Will Activery Sta                                                                                                    | eted cor<br>change t<br>Rept. Div. Q<br>ader Details Pack Inco<br>wenDA LA VEQUILLA 6-8 i<br>VVENIDA LA VEQUILLA 6-8 i<br>Data<br>Fully Picked                                                                                                    | crect<br>to '<br>c) 6080592<br>completeness<br>s (10) / E-191<br>d                                                                                                    | :ly win<br>C' – F<br>1259 Change: Ov<br>Dangerous Goor<br>71 CA                                                                                                    | th 1<br>Full<br>erview<br>ds Check<br>Adv. SR Rel                                                                                             | full c<br>y picl<br>Services for Object<br>evance: No<br>ecution: No                                                                                                    | Juan<br><ed .<br="">tt Mor</ed>                                                                                                    | titie:<br>. Once                                                                                                    | s th<br>rea                                                         | nat w          | were plan<br>click'S                                                                                                    |
| 6. If all picks<br>'Overall Picking<br>icon<br>I EA SAP Access Prop<br>Display <> Change Other<br>Outbound Delix: 6080592259<br>Ship-to party: Pil45<br>Ship-to party: Pil45<br>Ship-to party: Pil45<br>Pick Date/Time: 2022-08-17<br>Warehouse No.:                                                                                                    | ing was compl<br>Status' will<br>Outbound Delvery Document Row He<br>Document Date: 2022-06-16<br>JIS SIMOES LOGISTICA INTEGRADA 5.A. /A<br>Status Overview Goods Movement<br>OvrilPickStatus C<br>WM Active Sta                                                                                                    | eted cor<br>change t<br>Rept. Div. Q<br>ader Details Pack Incol<br>WENIDA LA VEGUILLA 6-8 I<br>VVENIDA LA VEGUILLA 6-8 I<br>Pata<br>VVENIDA LA VEGUILLA 6-8 I<br>Data<br>Deta. Quy                                                                                                    | 2) 6080592<br>completeness<br>1 (10) / E-191<br>1d                                                                                                    | :ly win<br>C' – F<br>259 Change: Ov<br>Dangerous Gooc<br>71 CA<br>//<br>Wa<br>Picked Oty                                                                                                    | th 1<br>Full:<br>erview<br>ds Check<br>Adv. SR Ref<br>Adv. SR Ref<br>Un                                                                       | full c         y picl         Services for Objee         evance:       No         ecution:       No         Batch                                                                                                    | In the second second se | tities<br>. Once                                                                                                    | S th<br>rea                                                         | nat w<br>ady,  | vere plan<br>click 'S<br>>                                                                                                    |
| 6. If all pick<br>Overall Picking<br>icon<br>st F43 SAPAcces from<br>Display <> Change Other<br>Outbound Deliv: 6080592259<br>Ship-to party: PB145 C LU<br>n Overview Picking Loading Transport<br>Pick Date/Time: 2022-08-17 00:0.<br>Warehouse No:                                                                                                    | ing was compl<br>Status' will<br>Outbound Delivery Document Flow He<br>Document Date: 2022-08-16<br>JIS SIMDES LOGISTICA INTEGRADA 5.4.7<br>Status Overview Goods Novement<br>OverlPickStatus C<br>Will Activity State                                                                                                    | eted cor<br>change t<br>Repl. Div. Q<br>ader Details Pack Inco<br>vveniDA LA VEGUILLA 6-8 I<br>VVENIDA LA VEGUILLA 6-8 I<br>Path<br>Fully Picked<br>Fully Picked<br>Deliv. Qty<br>3, 588                                                                                                    | crect<br>to '<br>21 6080592<br>completeness<br>d (10) / E-191<br>d<br>ud<br>Un<br>IT                                                                                                    | C' - F<br>C' - F<br>Dangerous Goor<br>71 CA<br>Picked Oty<br>3,588                                                                                                    | th 1<br>Full<br>erview<br>ds Check<br>Adv. SR Ref<br>erehouse Ex                                                                              | full c<br>y picl<br>Services for Objec<br>evance: No<br>ecution: No<br>Batch<br>22244007F0                                                                                                    | Iuan<br>Ced .<br>tt Mor<br>t Relevant<br>t Relevant                                                                                                    | tities<br>. Once<br>re<br>. Stag. Date<br>2022-08-37                                                                                 | Matt<br>00:0-                                                       | val. Type      | vere plan<br>click 'Sa<br>><br>Description<br>QLAY Fig VITC AHA22 FI                                                                                                    |
| 6. If all pick<br>Overall Picking<br>icon<br>at the SAPAcces (No<br>top<br>Display <> Change Other<br>Outbound Delix: 6080592259<br>Ship-to party: PB145 DU<br>Outbound Delix: 6080592259<br>Ship-to party: PB145 DU<br>Display <> Change Other<br>Outbound Delix: 6080592259<br>Ship-to party: PB145 DU<br>Underwise No:<br>Material<br>S1763204<br>S1763204<br>S1763204<br>S1763204                                                                                                    | ing was compl<br>Status' will<br>Outbound Delivery Document Flow He<br>Document Date: 2022-08-16<br>JIS SIMOES LOGISTICA INTEGRADA S.A. /A<br>Status Overview Grads Movement<br>Status Overview Grads Movement<br>OverPickStatus C<br>Will Activity Statis                                                                                                    | eted cor<br>change t<br>Repl. Div. Q<br>nader Details Pack Incor<br>WENIDA LA VEGUILLA 6-8 I<br>VENIDA LA VEGUILLA 6-8 I<br>Pate<br>Fully Picked<br>Fully Picked<br>Fully Picked<br>Bats<br>Fully Picked<br>S, 588<br>S, 500                                                                                                    | a) 6080592       a) 6080592       a) (10) / E-191       d       u       u       u       u       u       u       u       u       u                                                                                                    | C' - F<br>C' - F<br>Z59 Change: Ov<br>Dangerous Goot<br>71 CA<br>71 CA<br>71 CA<br>71 CA<br>71 CA<br>71 CA<br>71 CA<br>71 CA<br>71 CA<br>71 CA<br>71 CA<br>71 CA<br>71 CA<br>71 CA<br>71 CA<br>71 CA<br>71 CA<br>71 CA<br>71 C | th 1<br>Full<br>ds Check<br>4dv. SR Ref<br>un<br>1<br>T<br>1<br>T                                                                             | full c         y picl         Services for Obje         evance:       No         ecution:       No         Batch       2224A007F0         2224A007F0       2224A007F0                                                                                                    | I uan<br>Ced .<br>tt Mor<br>t Relevant<br>t Relevant<br>t Relevant                                                                                                    | tities<br>Once<br>re<br>V. Stag. Date<br>2022-08-17<br>2022-08-17                                                                    | Matt<br>00:0-<br>00:0-                                              | vat v          | Description<br>OLAY RETINGUING X FM                                                                                                    |
| 6. If all pick<br>Overall Picking<br>con<br>************************************                                                                                                    | ing was compl<br>Status' will<br>Cutbound Delivery Document Flow He<br>Document Date: 2022-08-16<br>JIS SIMOES LOGISTICA INTEGRADA S.A. /A<br>Status Overview Grada Movement<br>VMI Activity State<br>9733 PL34<br>9733 PL34                                                                                                    | eted cor<br>change t<br>Rept. Div. Q<br>ader Details Pack Inco<br>wenDA LA VEGUILLA 6-8 I<br>Pate<br>Fully Picked<br>No Wint Timat Ord Regd                                                                                                    | Image: 100 million         Image: 100 million         Image:                                                                                                    | 259 Change: OV<br>Dangerous Good<br>71 CA<br>Picked Oty<br>3,588<br>5,500                                                                                                    | th 1<br>Full<br>ds Check<br>Adv. SR References Ex<br>Un<br>IT<br>IT<br>IT                                                                     | full c         y picl         Services for Obje         evance:       No         ecution:       No         Batch         2224A007F0         2224A007F0                                                                                                    | ILIAN<br>CEC                                                                                                    | tities<br>. Once<br>re<br>w. Stag. Date<br>2022-08-17<br>2022-08-17                                                                  | Matt<br>000-0<br>00:0-                                              | val Type       | Description<br>OLAY RG VITC AHA24 FI<br>OLAY RG VITC AHA24 FI<br>OLAY RG VITC AHA24 FI                                                                                                    |
| 6. If all pick<br>Overall Picking<br>con<br>FA SAPAcces Mo<br>Display <> Change Other<br>Outbound Delix: 6080592259<br>Ship-to party: PB145 ELU<br>Overview Picking Loading Transport<br>Pick Date/Time: 2022-08-17 00:0.<br>Warehouse No:                                                                                                    | ing was compl<br>Status' will<br>Cutbourd Delivery Document Flow He<br>Document Date: 2022-08-16<br>JIS SIMOES LOGISTICA INTEGRADA 5.A. / J<br>Status Overview Cont Machine Status<br>OverlPickStatus: C<br>WM Activity Status<br>Plat SLoc Req. Segment<br>9733 PL34<br>9733 PL34                                                                                                    | eted cor<br>change t<br>Rept. Div. Q<br>ader Details Pack Inco<br>WVENIDA LA VEGUILLA 6-84<br>VVENIDA LA VEGUILLA 6-84<br>Fully Picked<br>Fully Picked<br>No WM Tinaf Ord Regd                                                                                                    | Image: Constraint of the second second sec | :1y wii           C' - F           :259 Change: Ov           Dangerous Good           71 CA           //           Picked Gty           3,588           5,500                                                                  | th 1<br>Full<br>erview<br>ds Check<br>Adv. SR Reference<br>Un<br>IT<br>IT<br>IT                                                               | full c         y picl         Services for Objer         evance:       No         Batch       2224A007F0         2224A007F0       2224A007F0         2224A007F0       2224A007F0                                                                                                    | I Relevant                                                                                                    | W. Stag. Date<br>2022-08-17<br>2022-08-17<br>2022-08-17                                                                              | Matt<br>00:0-<br>00:0-                                              | vat v          | Description<br>OLAY RETINGL MAX PM<br>OLAY RETINGL MAX PM<br>OLAY RETINGL MAX PM<br>OLAY RETINGL MAX PM                                                                                                    |
| 6. If all pick<br>Overall Picking<br>con<br>as I FA SAPAccess (He<br>COULDOWN DEW: 6080592259<br>Ship-to party: PB145 DU<br>Outbound DeW: 6080592259<br>Ship-to party: PB145 DU<br>Overview Picking Loading Transport<br>Pick Date/Time: 2022-08-17 00:0-<br>Warehouse No:                                                                                                    | ing was compl<br>Status' will<br>Outbound Delivery Document Flow He<br>Document Date: 2022-08-16<br>JIS SIMOES LOGISTICA INTEGRADA S.A. /A<br>Status Overview Grads Konzenary<br>OverlPickSatus (<br>VM Activity Sts<br>9733 PL34<br>9733 PL34<br>9733 PL34                                                                                                    | eted cor<br>change t<br>Repl. Div. Q<br>nader Details Pack Incor<br>NVENIDA LA VEGUILLA 6-8 I<br>VENIDA LA VEGUILLA 6-8 I<br>Pate<br>Fully Picked<br>Fully Picked<br>Fully Picked<br>Detv. Oty<br>3, 588<br>5, 500<br>5, 500                                                                                                    | Image: Constraint of the second second sec | :1y wir           C' - F           259 Change: Ov           Dangerous Goot           71 CA           //           91,568           5,580           5,580           5,984                                                       | th 1<br>Full<br>erview<br>ds Check<br>Adv. SR Ret<br>rehouse Ex                                                                               | Full c<br>y picl<br>Services for Obje<br>evance: No<br>ecution: No<br>Batch<br>2224A007F0<br>2224A007F0<br>2224A007F0                                                                                                    | I uan<br>C d .<br>t Mor<br>t Relevant<br>t Relevant                                                                                                    | W. Stag. Date          vv. Stag. Date         2022-08-17         2022-08-17         2022-08-17         2022-08-17         2022-08-17 | Matt<br>00:0_<br>00:0_<br>00:0_                                     | val Type       | Description<br>OLAY RETING VITC AHA24 FM<br>OLAY RETING VITC AHA24 FM<br>OLAY RETING LIAX FM<br>OLAY RETING LIAX FM<br>OLAY RETING CHA14 FM                                                                                                    |
| 6. If all pick<br>Overall Picking<br>con<br>s FA SAPAces From Constraints<br>Cons<br>block of the Constraints<br>Constraints<br>Constraints<br>Constraints<br>Display <> Change Other<br>Constraints<br>Ship-to party: Pill45 Constraints<br>Norwiew Picking Loading Transport<br>Pick Date/Time: 2022-08-17 00:0.<br>Warehouse No:<br>State of the Constraints<br>Material<br>Sufficience<br>Sufficience<br>Sufficienc                                                                                                    | ing was compl<br>Status' will<br>Status' will<br>Ocurrent Date: 2022-08-16<br>JIS SIMOES LOGISTICA INTEGRADA S.A. / A<br>Status Overview Control Marcelline Control<br>Status Overview Control Marcelline Control<br>Status Overview Control Marcelline Control<br>Will Active Status<br>Over Plat. SLoc Req. Segment<br>9733 PL34<br>9733 PL34<br>9733 PL34<br>9733 PL34<br>9733 PL34 | eted cor<br>change t<br>Repl. Div. Q<br>hader Details Pack Incor<br>WYENIDA LA VEGUILLA 6-8 H<br>VVENIDA LA VEGUILLA 6-8 H<br>Pata<br>Fully Picked<br>Fully Picked<br>Deliv. Qty<br>3, 588<br>5, 500<br>5, 600<br>5, 600<br>1, 944<br>2, 110                                                                                                    | Image: Control of the control of the contro | :1y win           C' - F           :259 Change: Ov           Dangerous Good           71 CA           //           Picked Oty           3,588           5,500           5,080           1,944           118                    | th f<br>Full<br>erview<br>ds Check<br>Un<br>IT<br>TT<br>TT<br>TT<br>TT<br>TT                                                                  | Full c         y picl         Services for Object         evance:       No         Batch         2224A007F0         2224A007F0         2224A007F0         2224A007F0         2180A007F0         2180A007F0         2180A007F0         2180A007F0         2180A007F0         2180A007F0 | t Relevant                                                                                                    | W. Stag. Date<br>2022-08-17<br>2022-08-17<br>2022-08-17<br>2022-08-17<br>2022-08-17                                                  | Matt<br>00:0-<br>00:0-<br>00:0-<br>00:0-                            | val Type       | Description<br>OLAY RG VITC AHA24 FI<br>OLAY RG VITC AHA24 FI<br>OLAY RG VITC AHA24 FI<br>OLAY RG VITC AHA24 FI<br>OLAY RG VITC SOML EP<br>OLAY GS VIT C SOML EP                                                                                                    |
| 6. If all pick<br>Overall Picking<br>Con<br>s FA SAPAces (%)<br>Display <> Change Other<br>Outbound Delk: 6080592259<br>Ship-to party: PB145 C LU<br>nOverview Picking Loading Transport<br>Pick Date/Time: 2022-08-17 00:0-<br>Warehouse No:                                                                                                    | ing was compl<br>Status' will<br>Cutbourd Delivery Document Flow He<br>Document Date: 2022-08-16<br>Its SIMOES LOGISTICA INTEGRADA 5.A. / A<br>Status Overview Goods Movement<br>OvriPAckStatus: C<br>WHI Actively Status<br>Print SLoc Req. Segment<br>9733 PL34<br>9733 PL34<br>9733 PL34<br>9733 PL34<br>9733 PL34<br>9733 PL34<br>9733 PL34<br>9733 PL34<br>9733 PL34<br>9733 PL34 | eted cor<br>change t<br>Repl. Div. Q<br>ader Details Pack Incor<br>WVENIDA LA VEGUILLA 6-84<br>Fully Picked<br>Fully Picked<br>No WM Timaf Ord Reqd                                                                                                    | Image: Constraint of the second second sec | I'y win           C' - F           259 Change: Ov           Dangerous Good           71 CA           Picked Qty           3,588           5,500           1,944           2,71                                                 | th f<br>Full<br>scheck<br>Adv. SR Reference<br>un<br>trehouse Ex<br>Un<br>tr<br>tr<br>tr<br>tr<br>tr<br>tr<br>tr<br>tr                        | Full c<br>y picl<br>Services for Objer<br>evance: No<br>ecution: No<br>Batch<br>2224A007F0<br>2224A007F0<br>2224A007F0<br>2224A007F0<br>2224A007F0<br>2224A007F0                                                                                                    | I Relevant                                                                                                    | W Stag. Date<br>2022-08-17<br>2022-08-17<br>2022-08-17<br>2022-08-17<br>2022-08-17<br>2022-08-17<br>2022-08-17                       | Matt<br>00:0-<br>00:0-<br>00:0-<br>00:0-<br>00:0-<br>00:0-          | vat v          | Description<br>OLAY RETINOL MAX RE<br>OLAY RETINOL MAX RE<br>OLAY RETINOL MAX RE<br>OLAY GS VIT C 50ML F<br>OLAY GS VIT C 50ML F<br>OLAY GS NIT C 50ML F                                                                                                    |
| 6. If all pick-<br>'Overall Picking<br>icon<br>I FASAPAcess 190<br>SAP<br>Outbound Delix: 6080592259<br>Ship-to party: PB145<br>Outbound Delix: 6080592259<br>Ship-to party: PB145<br>UU<br>NOverview Picking Loading Transport<br>Pick DaterTime: 2022-08-17<br>Warehouse No:<br>YTTS<br>Material<br>B1753704<br>B1753204<br>B1753226<br>B17283236<br>B17283236<br>B1728326<br>B1728326<br>B1728326<br>B1728326<br>B1728326<br>B1728326<br>B1728326<br>B1728326<br>B1728326<br>B1728326<br>B1728326<br>B1728326<br>B1728326<br>B1728326<br>B1728326<br>B17284<br>B17284                                                                                                    | ing was compl<br>Status' will<br>Cutbound Delivery Document Flow He<br>Document Date: 2022-08-16<br>IIS SIMOES LOGISTICA INTEGRADA S.A. /A<br>Status Overview Grada Movement<br>VMI Activity Stat:<br>9733 PL34<br>9733 PL34<br>9733 PL34<br>9733 PL34<br>9733 PL34<br>9733 PL34<br>9733 PL34<br>9733 PL34<br>9733 PL34<br>9733 PL34                                                   | eted         cor           change         t           Repl. Div. Q         reaction           weenData         Pack         Incor           Pate         Fully Picked         reaction           Pate         Fully Picked         reaction           Pate         S588         5,500           1,994         2,118         27                                                                                                    | Image: Constraint of the second second sec | :1y wir           :C' - F           :259 Change: Ov           Dangerous Goot           71 CA           //           Picked Oty           3,588           5,500           5,080           1,944           2,118           27    | th f<br>Full<br>erview<br>Adv. SR Refector<br>rehouse Ex<br>Un<br>IT<br>IT<br>IT<br>IT<br>IT<br>IT<br>IT                                      | full c         y picl         Services for Obje         services for Obje         exution:       No         Batch         2224A007F0         2224A007F0         2224A007F0         2224A007F0         22180A007F0         2069A007F0                                                   | I C C C C C C C C C C C C C C C C C C C                                                                                                    | <ul> <li>W. Stag. Date</li> <li>2022-08-17</li> <li>2022-08-17</li> <li>2022-08-17</li> </ul>                                        | Matt<br>00:0-<br>00:0-<br>00:0-<br>00:0-<br>00:0-<br>00:0-<br>00:0- | Val. Type      | Description<br>OLAY RG VITC AHA24 FI<br>OLAY RG VITC AHA24 FI<br>OLAY RG VITC AHA24 FI<br>OLAY GS WITC AHA24 FI<br>OLAY GS WITC AHA24 FI<br>OLAY GS WITC AHA24 FI<br>OLAY GS WITC AHA24 FI<br>OLAY GS WITC AHA24 FI<br>OLAY GS WITC AHA24 FI<br>OLAY GS WITC AHA24 FI |

# 8. Goods Issue posting - Outbound deliveries from Contract Manufacturer

| 1. From the SAP Easy Screen, input the transaction code VT02N in the Command fi and confirm it with Enter key or choose it from the Favorites folder in the Menu 1 $^\circ$ | eld<br>ist |
|----------------------------------------------------------------------------------------------------|------------|
| Dec Supplier Portal                                                                                                    |            |
| Welcome Marcin Mueller                                                                                                    |            |
| Home Contract Manufacturing                                                                                                    |            |
| F6 SAP Access   F6A SAP Access   Telp                                                                                                    |            |
| SAP                                                                                                    |            |
| vt02n User Menu SAP Menu SAP Business Workplace Add to favorites Dele                                                                                                    | te fav     |
| 🗆 📆 SAP Menu                                                                                                    |            |
| Connector for Multi-Bank Connectivity                                                                                                    |            |
| D Office                                                                                                    |            |
| Cross-Application Components                                                                                                    |            |
|                                                                                                    |            |
|                                                                                                    |            |
|                                                                                                    |            |
| 2. Input correct 'Shipment Number' and confirm it with Enter key                                                                                                    |            |
| Home Contract Manufacturing                                                                                                    |            |
| F6 SAP Access   F6A SAP Access   Help                                                                                                    |            |
| SAP                                                                                                    |            |
| Shipments and Deliveries Deliveries Overvie                                                                                                    |            |
|                                                                                                    |            |
|                                                                                                    |            |
| Shipment Number                                                                                                    |            |
|                                                                                                    |            |
| Selection Var.:                                                                                                    |            |
|                                                                                                    |            |
|                                                                                                    |            |
|                                                                                                    |            |
|                                                                                                    |            |
|                                                                                                    |            |
|                                                                                                    |            |

| 3. In the '<br>icon is alre<br>met, confirm<br>'Shipment st<br>similarly to | Processing' tab check if the shipment is planned for transport - 'Planning'<br>ady confirmed and ✓ icon is displayed next to it. If that condition is<br>the physical goods dispatch by selecting first 'Check-in' and then<br>art' icons. If done correctly ✓ icon will be displayed next to them<br>'Planning' icon. Then click on 'Save' icon - this will enable Goods Issue                                                                                                    |
|-----------------------------------------------------------------------------|----------------------------------------------------------------------------------------------------|
| posting refle<br>to its desti                                               | ecting the goods have been dispatched from the plant and now are in-transit<br>nation                                                                                                    |
|                                                                             | TMS shipment SC 44158715 Change: Overview > Feb                                                                                                    |
| Shipments and Deliveries                                                    | Deliveries Means of Transport and Packaging Mast for Current Shipment Messages for Current Shipment Delete Current Shipment Carry Out Dangerous Goods Check. Display Document Flow for Current Shipment Preight Costs Estimate Services for Object 🗆 More 🗆                                                                                                    |
|                                                                             |                                                                                                    |
| Processing Identification Shipment Cst Cal                                  | Correct Animitatr.                                                                                                    |
| Overall Status: Shipment start                                              | Therefore the state of the state of the stat |
| FwdAgent: 15294805                                                          | UNTERER MMBH / LUNA / AT - 6250 KUNDL                                                                                                    |
| Shipment Route:                                                             |                                                                                                    |
| Shipping Type: 01 🔛 Truck                                                   | Roste Schedule:                                                                                                    |
| Service Level: Load                                                         | Shp.Cond :                                                                                                    |
| Container ID: E34T                                                          | Spec. Process.                                                                                                    |
| AlwdTotWgt: KG                                                              | External ID 1: (004198715                                                                                                    |
|                                                                             |                                                                                                    |
| Deadl. Further Dates Stages Partner Tr                                      | rsts Duration and Distance Status Tender Addit Data Dra Goods Continuous Move                                                                                                    |
| Planning                                                                    | Execution                                                                                                    |
|                                                                             | 2023-02-20 13:37 V Planning                                                                                                    |
| Check-In: 2023-02-22 00:01                                                  | 2023-03-08 12:27 V Checkin                                                                                                    |
| Loading Start: 2023-02-22 00:01                                             | 00:00 Loading Start                                                                                                    |
| Loading End: 00:00                                                          | 00:00 Loading End                                                                                                    |
| Shpmt Complet.: 00:00                                                       | 00:00 Strpmt Completion                                                                                                    |
| Shipment Start: 2023-02-22 23:59                                            | 2023-09-08 12:27 🗸 Shipment Start                                                                                                    |
| Shipment End: 2023-02-24 09:00                                              | 00:00 Shipment End                                                                                                    |
|                                                                             |                                                                                                    |
|                                                                             |                                                                                                    |
|                                                                             |                                                                                                    |
|                                                                             |                                                                                                    |
|                                                                             |                                                                                                    |
|                                                                             |                                                                                                    |
|                                                                             |                                                                                                    |
|                                                                             |                                                                                                    |
| Status 'Shipment start' set in shipment 0044158715                          | See See See See See See See See See See                                                                                                    |
|                                                                             |                                                                                                    |
|                                                                             |                                                                                                    |
|                                                                             |                                                                                                    |
|                                                                             |                                                                                                    |
|                                                                             |                                                                                                    |

# Support model

#### Downtimes of Supplier Portal

In case of unplanned downtimes or issues, Supplier Portal users contact first level of support in P&G SNH.

If issue cannot be fixed by 1st level of support, a ticket should be raised to 2nd level of support by P&G personnel. The ticket will be marked as Critical/Major/Minor based on the issue impact.

Guidelines:

- Critical: Users cannot log in to Supplier Portal or when user is logged in, Supplier Portal does not function as expected. This does not include cases when user is missing security access allowing certain activities or user account has been locked due to using incorrect credentials. Issue applies to all users on site
- Existing issue is limited to specific number of users on site and is not Major: related to overall functioning of Supplier Portal, but causes significant difficulties in recording of ongoing operations
- Existing issue is limited to specific number of users on site and is not Minor: related to overall functioning of Supplier Portal. May cause difficulties in ongoing operations, but there is existing and known back-up solution covering the gap, which can be executed without enabling BCP

| Expected<br>Resolution Time | Initial P&G Support<br>Response Time*                                                |
|-----------------------------|--------------------------------------------------------------------------------------|
| 24h/1 working day           | 4h                                                                                   |
| 3 working days              | 8h                                                                                   |
| 5 working days              | 8h                                                                                   |
|                             | Expected<br>Resolution Time<br>24h/1 working day<br>3 working days<br>5 working days |

#### Timings for fixing issue as per severity of Impact

Timings during working days 8AM to 4PM CET

#### Business Continuity Plan procedure

BCP procedure is to be defined per site and may vary depending on operating model and supply chain complexity of CM. To ensure business stability and compliance to SAFE regulations, detailed procedure should include the sustainable process for both P&G and CM. CM needs to be familiar with the BC solution and it is recommended to provide regular refreshment training. It is critical to ensure clearly defined time and operational criteria, which if are met, will serve as primary input to decision sheet if Business Continuity Plan should be enabled in production environment.

#### Revision table

| Date       | Name           | Change Description          |
|------------|----------------|-----------------------------|
| 04.01.2023 | Marcin Mueller | Migo update                 |
| 08.03.2023 | Marcin Mueller | Screenshots update          |
| 18.10.2023 | Marcin Mueller | Migo update (more detailed) |
|            |                |                             |
|            |                |                             |
|            |                |                             |
|            |                |                             |